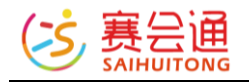

# 赛会通用户使用手册

| 文件名称 | 赛会通用户使用手册  |
|------|------------|
| 版本   | 3.1.1      |
| 版权声明 | 杭州小北科技有限公司 |

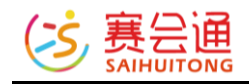

## 目录

| 1产品  | 品概述1          |
|------|---------------|
|      | 1.1 产品简介 1    |
|      | 1.2 产品界面 1    |
| 2 快道 | 速设置1          |
| ć    | 2.1 开始流程 1    |
| ć    | 2.2 系统申请 2    |
| 3 管理 | 理后台详细操作       |
| 3    | 3.1 控制台       |
| 3    | 3.2 用户管理      |
|      | 3.2.1 用户列表 3  |
|      | 3.2.2 管理员列表 4 |
|      | 3.2.3 黑名单用户 4 |
|      | 3.2.4 导入用户 5  |
|      | 3.2.5 会员与积分 6 |
|      | 3.3 通用设置      |
|      | 3.3.1 网站信息 7  |
|      | 3.3.2 菜单设置    |
|      | 3.3.3 合作单位 8  |
|      | 3.3.4 友情链接    |
|      | 3.3.5 在线客服    |
|      | 3.3.6 网站广告    |

| 3.3.7 规则条款            |
|-----------------------|
| 3.3.8 图片水印10          |
| 3.4 页面设置11            |
| 3.4.1 电脑版设置11         |
| 3.4.2 手机版设置15         |
| 3.4.3 微信小程序19         |
| 3.5 文本管理(网站介绍/联系我们)21 |
| 3.5.1 自定义模块排版21       |
| 3.5.2 编辑器模式排版21       |
| 3.6 文章管理22            |
| 3.6.1 文章管理22          |
| 3.6.2 草稿箱23           |
| 3.6.3 分类管理23          |
| 3.6.4 评论管理24          |
| 3.6.5 设置24            |
| 3.7 相册管理25            |
| 3.7.1 相册管理25          |
| 3.7.2 相片管理25          |
| 3.7.3 评论管理            |
| 3.7.4 设置26            |
| 3.8 商品管理              |
| 3.8.1 商品管理27          |

| 3.8.2 订单管理    |
|---------------|
| 3.8.3 评论管理29  |
| 3.8.4 分类管理    |
| 3.8.5 设置30    |
| 3.9 视频管理31    |
| 3.9.1 视频管理31  |
| 3.9.2 评论管理    |
| 3.9.3 设置      |
| 3.9.4 回收站33   |
| 3.10 交流社区33   |
| 3.10.1 版块管理33 |
| 3.10.2 话题管理34 |
| 3.10.3 回复管理   |
| 3.10.4 投票设置35 |
| 3.10.5 设置     |
| 3.11 招聘菜单37   |
| 3.11.1 简历管理37 |
| 3.11.2 职位管理37 |
| 4 高级功能        |
| 4.1 同业分销      |
| 4.2 购买保险41    |
| 4.2.1 购买保险41  |

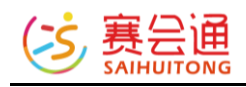

| 4.2.2 保单管理42       |
|--------------------|
| 4.3 表单43           |
| 4.3.1 表单管理43       |
| 4.3.2 反馈信息45       |
| 4.3.3 如何对外展示表单信息45 |
| 4.4 微分销47          |
| 4.4.1 已分销商品/活动47   |
| 4.4.2 分销商品/活动订单48  |
| 4.4.3 我的分销商48      |
| 4.4.4 提现管理49       |
| 4.5 财务管理49         |
| 4.5.1 网站财务收入49     |
| 4.5.2 网站财务支出51     |
| 4.5.3 提现历史52       |
| 4.5.4 公司日记账52      |
| 4.6 短信群发53         |
| 4.6.1 短信群发53       |
| 4.6.2 短信模版53       |
| 4.6.3 发送历史54       |
| 4.6.4 短信充值54       |
| 4.7 营销工具55         |
| 4.7.1 优惠券55        |

| 4.7.6 关联推荐59    |
|-----------------|
| 4.7.7 网站通知59    |
| 4.8 微信公众号60     |
| 4.8.1 公众号绑定60   |
| 4.8.2 菜单管理60    |
| 4.8.3 自动回复设置62  |
| 4.8.4 消息群发63    |
| 4.8.5 群发历史64    |
| 4.8.6 微信公众号推广64 |
| 4.9 系统设置65      |
| 4.9.1 域名绑定65    |
| 4.9.2 功能设置65    |
| 4.9.3 短信设置66    |
| 4.9.4 微信提醒66    |
| 4.10 系统工具66     |
| 4.10.1 操作日志66   |
| 4.10.2 资源管理67   |
| 5 活动管理          |
| 5.1 活动发布67      |
| 5.2 订单管理71      |
| 5.3 评论管理72      |
| 5.4 分类管理        |

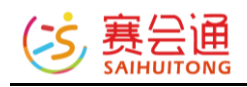

|     | 5.5 负责人管理   | 72 |
|-----|-------------|----|
|     | 5.6 同业分销    | 72 |
|     | 5.7 购买保险    | 73 |
|     | 5.8 活动设置    | 73 |
| 6 其 | 其他教程        | 75 |
|     | 6.1 账号注册/登陆 | 75 |
|     | 6.1.1 注册    | 75 |
|     | 6.1.2 登陆    | 77 |
|     | 6.2 手机版后台   | 80 |
| 7 关 | 关于此教程       | 81 |

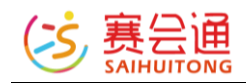

## 1 产品概述

## 1.1 产品简介

赛会通是针对户外俱乐部/赛事活动研发的全能型 SaaS 系统,帮助打造专属的 俱乐部/赛事官网,活动管理,订单管理以及营销工具等。赛会通帮助俱乐部/ 赛事快速搭建专属官网。

### 1.2 产品界面

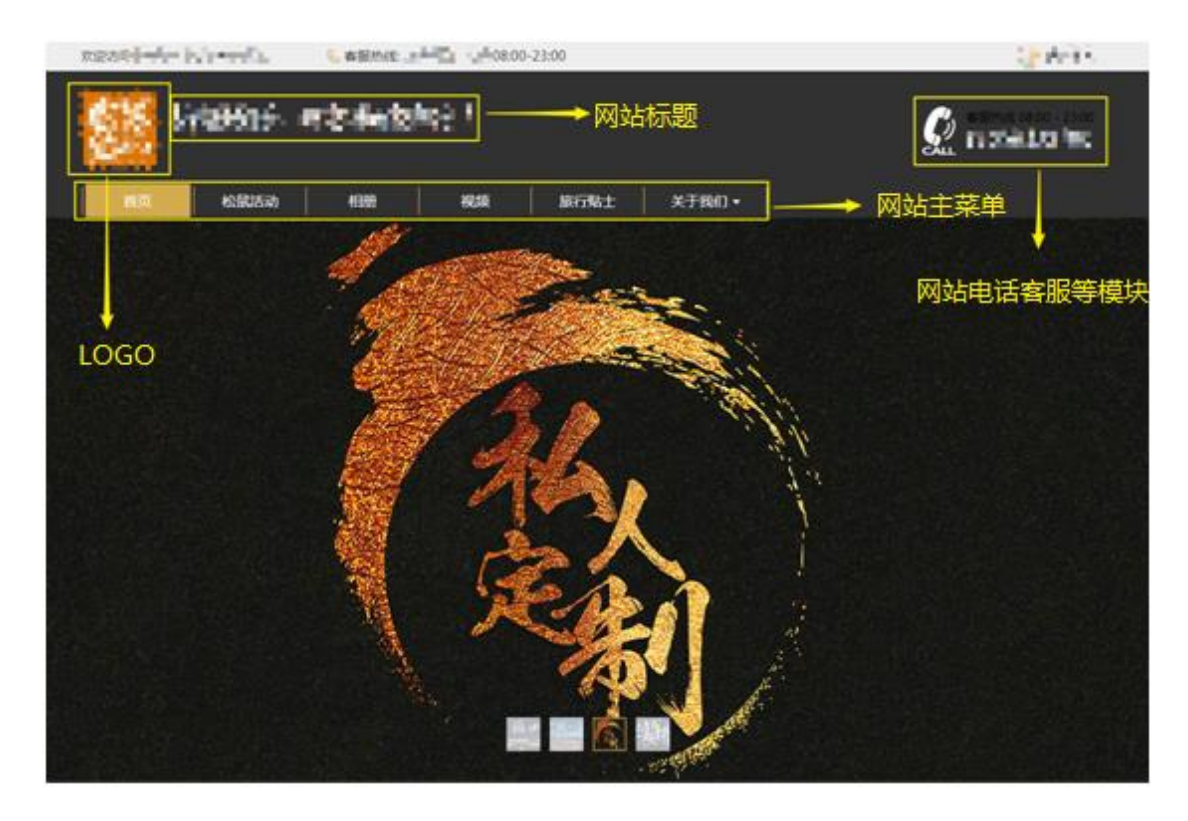

## 2 快速设置

#### 2.1 开始流程

提交申请-开通系统-后台设置-前台功能使用

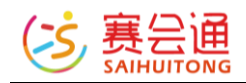

## 2.2 系统申请

## 点击访问 <u>https://www.saihuitong.com/</u>,点击【在线申请】如下图所 示,提交资料申请后1个工作日内工作人员会与您联系并开通。 申请开通

| *类型:  | 俱乐部赛事                           |
|-------|---------------------------------|
| 地区:   | 请选择 ~ 省 请选择 ~ 市                 |
| *名称:  | 赛事名称或俱乐部名称                      |
| *联系人: |                                 |
| QQ:   |                                 |
| *手机:  | 留下您的联系方式,工作人员会稍后联系您             |
| 备注:   | 其他问题可以写在备注里,如介绍人信息等,50个字 以<br>内 |
| *验证码  | 请输入右边文字验证码 穿下                   |
|       | 提交                              |

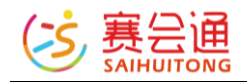

## 3 管理后台详细操作

进入【管理后台】,登录管理员帐号。

位置如下图所示(超级管理员开通服务时设置)或者可以通过开通时收到的后 台管理地址进入。

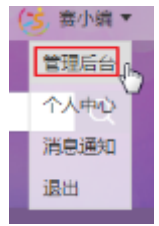

#### 3.1 控制台

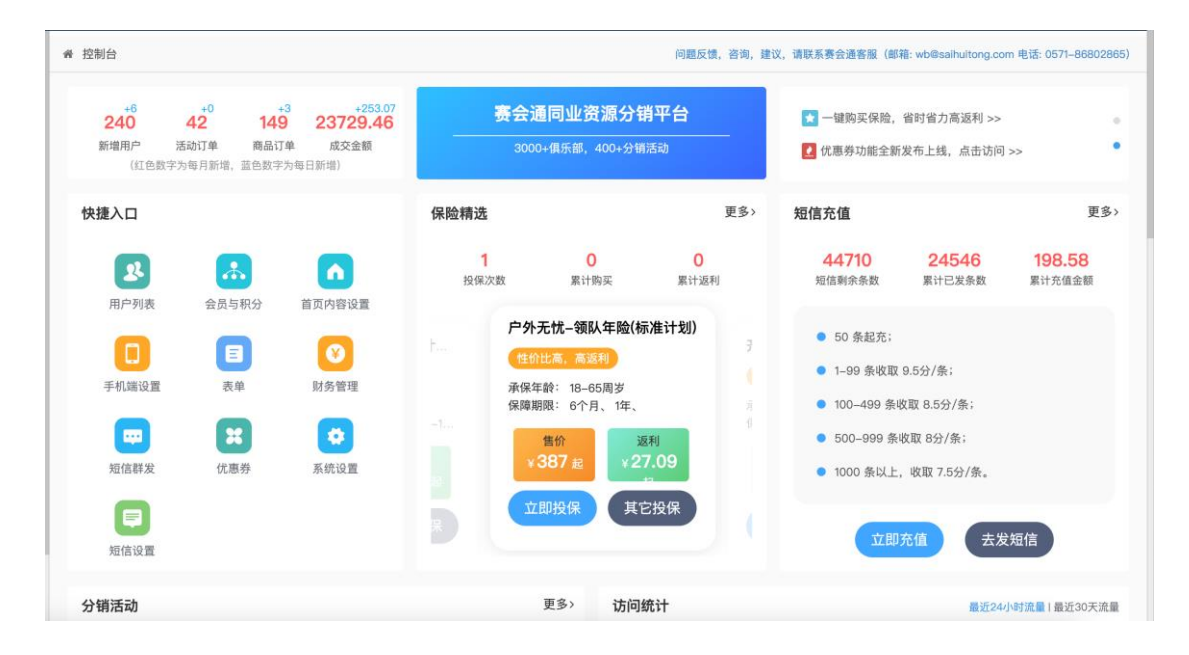

#### 3.2 用户管理

#### 3.2.1 用户列表

功能入口: 【用户管理】 - 【用户列表】

用来显示当前系统内所有注册的账号,以及显示帐号内的全部信息。右侧如下 图所示有三个操作选项,增加积分、设置会员、更多。

【增减积分】: 对当前用户进行积分调整。

【设置会员】:设置当前用户的会员身份。

【更多】: 展开对用户可进行放鸽子标记, 禁言或冻结操作

如需查看用户详细信息,可点击用户名跳转用户信息详情页面。

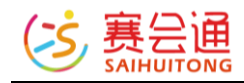

超管账号如需设置子管理员,可通过上述方式进入详情页,点击设为管理员, 并且分配权限即可。

| 4  | 全部 今日 本周 | 本月 近 | 三个月 |      |        |      |      |      |     |                  | 搜索昵称/邮箱/手机号/姓名 |     |  |  |
|----|----------|------|-----|------|--------|------|------|------|-----|------------------|----------------|-----|--|--|
| #  | 用户名      | 姓名   | 性别  | 联系方式 | 所有用户 ▼ | 积分   | 活动报名 | 商品购买 | 放鸽子 | 注册时间             | 操作             |     |  |  |
| 1  | 平凡       | 李星   | Ø   |      | 普通用户   | 100  | 0次   | 0次   | 0   | 2019-06-26 17:52 | 「増減积分」 设置会员    | 更多▼ |  |  |
| 2  | 苍狼       | 我    | 6   |      | 普通用户   | 100  | 0次   | 0次   | 0   | 2019-06-26 17:42 | 増减积分 设置会员      | 更多▼ |  |  |
| 3  | 不忘初心     |      | 9   |      | 普通用户   | 3200 | 0次   | 0次   | 0   | 2019-05-27 09:21 | 増减积分 设置会员      | 更多▼ |  |  |
| 4  | 苏桂杰      | 苏桂杰  | 未知  |      | 普通用户   | 0    | 0次   | 0次   | 0   | 2019-05-20 11:25 | 増减积分 设置会员      | 更多▼ |  |  |
| 5  | 宋长生      | 宋长生  | 未知  |      | 普通用户   | 0    | 0次   | 0次   | 0   | 2019-05-20 11:25 | 増减积分 设置会员      | 更多▼ |  |  |
| 6  | Sharif   | 马成海  | 6   |      | 普通用户   | 100  | 0次   | 0次   | 0   | 2019-04-19 11:24 | 増减积分 设置会员      | 更多, |  |  |
| 7  | 哈哈哈      | 杨洋   | Ø   |      | 普通用户   | 0    | 0次   | 0次   | 2 次 | 2019-01-07 17:35 | 増减积分 设置会员      | 更多▼ |  |  |
| 8  | 哈哈哈      | aa   | Ø   |      | 普通用户   | 900  | 1次   | 0次   | 0   | 2018-12-25 15:57 | 増减积分 设置会员      | 更多▼ |  |  |
| 9  | 远方       |      | Ø   |      | 普通用户   | 100  | 0次   | 0次   | 0   | 2018-11-27 16:13 | 「増减积分」 设置会员    | 更多▼ |  |  |
| 10 | xuwei    |      | 未知  |      | 普通用户   | 100  | 0次   | 0次   | 0   | 2018-09-11 15:46 | 「 増减积分 」 设置会员  | 更多▼ |  |  |

#### 3.2.2 管理员列表

功能入口:【用户管理】-【管理员列表】

用来显示系统内所有管理员帐号的信息。超级管理员可以在右侧查看里选择取消管理员,或者编辑管理员来调整管理员权限。

新增管理员:在【用户列表】菜单下,点击需要设置管理员账号的昵称,进入账户页面,点击【设为管理员】按钮,分配权限即可。

| 日1 | <u>目理欠目理</u>                   |    |    |      |                  |                  |                  |        |  |  |  |
|----|--------------------------------|----|----|------|------------------|------------------|------------------|--------|--|--|--|
| 查看 | 查看和普理网站所有的后台管理员,可以编辑和取消管理员的权限。 |    |    |      |                  |                  |                  |        |  |  |  |
|    |                                |    |    |      |                  |                  |                  |        |  |  |  |
| #  | 用户名                            | 姓名 | 性别 | 联系方式 | 注册时间             | 成为管理员时间          | 上次登录时间           | 操作     |  |  |  |
|    |                                |    |    |      |                  |                  |                  |        |  |  |  |
| 1  |                                |    |    |      | 2016-08-17 15:26 | 2018-04-23 15:22 | 2019-07-10 09:55 | 超级管理员  |  |  |  |
| 2  | -                              |    |    |      | 2019-07-10 09:56 | 2019-07-10 09:57 | 2019-07-11 17:50 | 修改权限制除 |  |  |  |

#### 3.2.3 黑名单用户

-----

功能入口:【用户管理】-【黑名单用户】 黑名单用户分为已禁言用户和已冻结用户,在此菜单可以查看用户,并重新恢 复对方的账号。

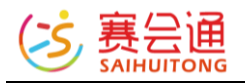

| 禁   | 禁言用户管理<br>查看和管理网站将有蔡言用户,蔡言用户不能发布任何信息,包括话题,评论,相片等等,增加放鸽子次数,可以对他们进行解禁。 |   |  |    |                                                                                                    |     |      |      |     |      |        |    |
|-----|----------------------------------------------------------------------|---|--|----|----------------------------------------------------------------------------------------------------|-----|------|------|-----|------|--------|----|
| 100 | 禁言用户 已冻结用户                                                           |   |  |    |                                                                                                    |     |      |      |     |      |        |    |
|     | 搜索昵称/邮箱/手机号/如                                                        | 名 |  | 搜索 |                                                                                                    |     |      |      |     |      |        |    |
| #   | # 用户名 性别 联系方式                                                        |   |  |    |                                                                                                    | 积分  | 活动报名 | 商品购买 | 放鸽子 | 注册时间 | 上次登录时间 | 操作 |
|     |                                                                      |   |  |    |                                                                                                    |     |      |      |     |      |        |    |
|     |                                                                      |   |  |    |                                                                                                    |     |      |      |     |      |        |    |
|     |                                                                      |   |  |    |                                                                                                    |     |      |      |     |      |        |    |
|     |                                                                      |   |  |    |                                                                                                    |     |      |      |     |      |        |    |
|     |                                                                      |   |  |    | Hereit and the second second | 没有数 | 女据~  |      |     |      |        |    |
|     |                                                                      |   |  |    |                                                                                                    |     |      |      |     |      |        |    |

#### 3.2.4 导入用户

功能入口: 【用户管理】 - 【用户列表】- 【导入用户】

【导入用户】入口在用户列表的底部显示。

下载 excel 模版,填写用户数据,邮箱与手机号选其一必填,或都填写。 未注册的账号会由系统自动完成注册,默认密码 888888,已注册的账号会自动忽略。

当填写的表格中积分不为0是,会根据用户填写的积分为未注册账号完成注册,并赠送积分,已注册账号会对积分进行覆盖。

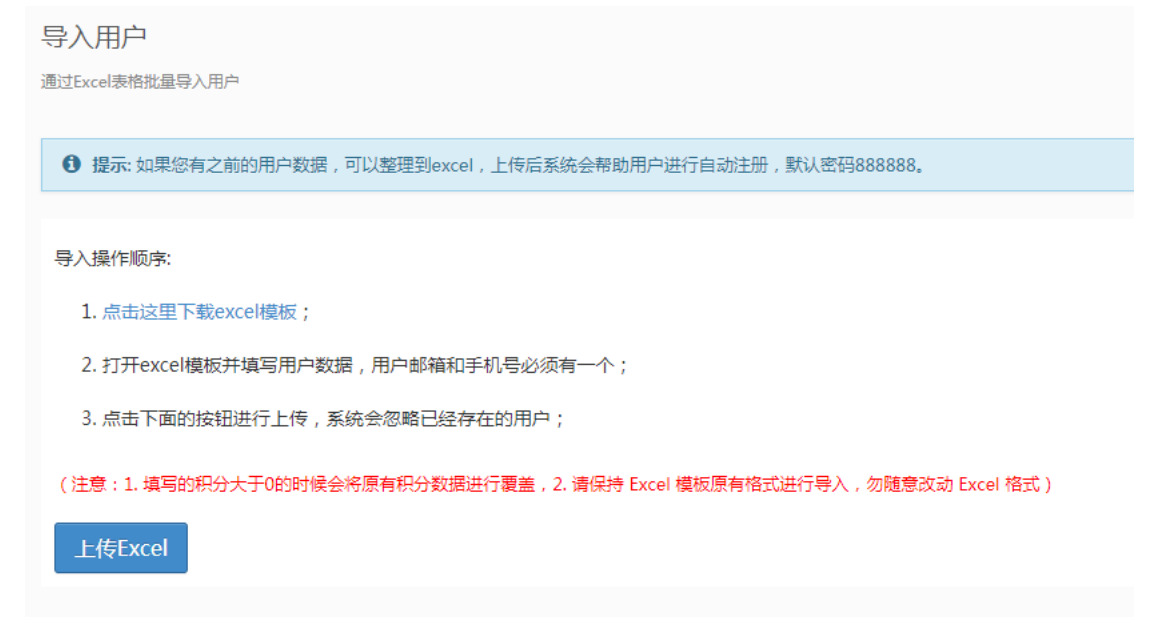

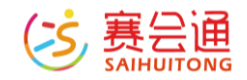

#### 3.2.5 会员与积分

## 功能入口: 【用户管理】-【会员与积分】 包含了会员系统和积分系统。用户积分下有三个模块,功能分别如下:

| 用 | 用户积分会员升级                                  |      |        |        |     |     |       |                  |      |  |  |  |
|---|-------------------------------------------|------|--------|--------|-----|-----|-------|------------------|------|--|--|--|
|   | 用户码个 招升变动历史 超分设置                          |      |        |        |     |     |       |                  |      |  |  |  |
|   | ID TO TO TO TO TO TO TO TO TO TO TO TO TO |      |        |        |     |     |       |                  |      |  |  |  |
| # | 用户名                                       | 积分   | 活动报名次数 | 商品购买次数 | 发帖数 | 回帖数 | 相片上传数 | 注册时间             | 操作   |  |  |  |
| 1 | 赛小编                                       | 9110 | 175    | 6      | 21  | 46  | 48    | 2016-03-08 16:22 | 积分增减 |  |  |  |
| 2 | 赛会通                                       | 3400 | 2      | 0      | 0   | 0   | 0     | 2015-04-17 22:25 | 积分增减 |  |  |  |
| 3 | 不忘初心                                      | 3200 | 0      | 0      | 1   | 1   | 0     | 2019-05-27 09:21 | 积分增减 |  |  |  |
| 4 |                                           | 1888 | 6      | 0      | 18  | 18  | 36    | 2016-08-17 15:26 | 积分增减 |  |  |  |
| 5 | SSSS                                      | 1200 | 0      | 0      | 0   | 0   | 0     | 2016-03-02 09:28 | 积分増減 |  |  |  |
| 6 | 小白龙                                       | 1100 | 0      | 0      | 0   | 0   | 0     | 2015-04-21 21:01 | 积分増減 |  |  |  |

【用户积分】:包含了网站所有用户的积分信息以及用户活跃度信息,可以手动对用户积分进行增减。

【网站积分变化】: 查看网站下所有用户的积分变动情况, 据此可以了解积分 激励措施的有效性以便调整积分设置, 提升用户活跃度。

【积分设置】: 查看网站下所有网站功能对应的积分赠送, 可以根据用户活跃 度状况进行调整。

会员升级下有两个模块,功能分别如下:

用户积分 会员升级

| 4  | 会员升级历史 升级套餐设置 |        |                  |      |                  |     |        |       |  |
|----|---------------|--------|------------------|------|------------------|-----|--------|-------|--|
| #  | 用户名           | 费用     | 积分变动             | 会员时长 | 操作时间             | 操作人 | 备注     |       |  |
| 1  | 赛小编           | ¥0     | 0                | 0个月  | 2019-07-03 17:07 | 管理员 | 会员到期   |       |  |
| 2  | 赛小编           | ¥O     | -49220           | 1个月  | 2019-04-29 16:38 | 管理员 | 会员更新   |       |  |
| 3  | 赛小编           | ¥O     | 400              | 1个月  | 2019-04-29 16:25 | 管理员 | 会员更新   |       |  |
| 4  | 赛小编           | ¥O     | 0                | 1个月  | 2019-04-04 16:26 | 管理员 | 会员升级   |       |  |
| 5  | 赛小编           | ¥O     | 0                | 0个月  | 2019-01-03 14:36 | 管理员 | 会员到期   |       |  |
| 6  | 赛小编           | ¥O     | 0                | 1个月  | 2018-12-03 16:02 | 管理员 | 会员升级   |       |  |
| 7  | 赛小编           | ¥O     | 0                | 0个月  | 2018-07-22 18:40 | 管理员 | 会员到期   |       |  |
| 8  | test1         | ¥O     | 0                | 0个月  | 2018-07-02 04:25 | 管理员 | 会员到期   |       |  |
| 9  | 赛小编           | ¥O     | -1               | 1个月  | 2018-03-28 10:31 | 赛小编 | 免费升级会员 |       |  |
| 10 | 赛小编           | ¥O     | -1               | 1个月  | 2018-03-28 10:31 | 赛小编 | 免费升级会员 |       |  |
| 最  | 丘—周,网站升级收入 ¥0 | 元,会员升级 | 刘赠送 <b>0</b> 积分。 |      |                  |     |        | 共42条, |  |

【会员升级历史】: 查看网站下所有用户的会员变动情况, 据此可以了解会员升级情况和会员升级收入, 提升用户活跃度。

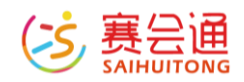

【升级套餐设置】: 查看网站下所有会员升级套餐的价格和积分赠送, 您可以 根据用户活跃度状况进行调整, 当价格设置为0时, 可以设置负数积分以实现 积分抵扣升级会员, 会员价在活动以及商城可以使用。

#### 3.3 通用设置

#### 3.3.1 网站信息

功能入口:【通用设置】-【网站信息】 设置网站顶部左侧的图标,网站的名字,网站副标题和搜索引 SEO 相关优化。 网站 LOGO:鼠标移入框内,点击【编辑】,选择 LOGO 上传 网站名称:输入俱乐部名称。

网站宣传语: 输入俱乐部一句话的口号。

设置网站顶部左侧的图标,网站的名字,网站副标题和百度Google搜索引擎SEO相关优化。

SEO 关键词:此处编辑的关键字就作为搜索引擎的关键词(多个关键词之间使用英文的逗号分隔)。

SEO 网站描述:输入俱乐部介绍,百度等搜索引擎收录后会显示出来。

网站信息

| <b>网站LOGO:</b><br>最佳尺寸120*120 |                    |       |
|-------------------------------|--------------------|-------|
| 网站名称:                         | 请输入名称              | 0/100 |
| 网站宣传语:                        | 请输入宣传语,可选          | 0/200 |
| SEO关键字:                       | 请输入网站搜索关键字,逗号分隔,可选 | 0/50  |
| SEO网站描述:                      | 请输入网站描述介绍,可选       |       |
|                               | <b>巴</b> 保存设置      |       |

#### 3.3.2 菜单设置

功能入口:【通用设置】-【菜单设置】 右侧菜单栏可通过【上移】【下移】来调整菜单位置,【编辑】可以修改菜单 名称,【隐藏】可隐藏当前菜单。 导航推荐区:可以在导航栏左侧显示需要的导航内容。

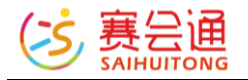

#### 

#### 3.3.3 合作单位

#### 功能入口: 【通用设置】 - 【合作单位】

管理您的合作网站,赞助商,合作媒体等等,最多 100 个,每一种类型可以添加任意多个合作单位,显示在首页的底部。可通过点击下方【添加合作伙伴】 按钮来新增。

| 合作单         | 计作单位                                         |                                                                              |        |              |                  |                                                                            |  |  |  |
|-------------|----------------------------------------------|------------------------------------------------------------------------------|--------|--------------|------------------|----------------------------------------------------------------------------|--|--|--|
| 管理您的合       | 理想的合作网站,赞助商,合作媒体等等,最多100个,每一种类型可以添加任意多个合作单位。 |                                                                              |        |              |                  |                                                                            |  |  |  |
|             |                                              | DBLLDLIM                                                                     | MA THI | <b>D</b> -1  |                  | 12 /6                                                                      |  |  |  |
| #           | logo                                         | 那時安理時安                                                                       | 类型     | RJ           | 史新的问             | J架作=                                                                       |  |  |  |
| 1           | en la                                        | $(\mathbf{r}_{i},\mathbf{r}_{j})$ is a second correction of $\mathbf{r}_{i}$ | 合作单位   | 195px × 84px | 2017-06-01 15:37 | <ul> <li>↑置顶</li> <li>↑上修</li> <li>↓下修</li> <li>√编辑</li> <li>創除</li> </ul> |  |  |  |
| <b>+</b> 添加 | 1合作单位                                        |                                                                              |        |              |                  | 共1条                                                                        |  |  |  |

#### 3.3.4 友情链接

功能入口: 【通用设置】 - 【友情链接】

管理网站底部的友情链接,最多创建 50 个,为了提升在百度的搜索排名,建议。

多和其他网站交换友情链接。可通过点击下方【添加友情链接】按钮来新增。 右侧【编辑】按钮可以修改友情链接信息, 【删除】可以删除当前新增条目。

友情链接

管理网站底部的友情链接,免费版最多30个,尊享版最多50个,为了提升在百度的搜索排名,建议多和其他网站交换友情链接。

| #   | 名称                | 链接                                                                                                    | 创建时间             | 操作       |
|-----|-------------------|----------------------------------------------------------------------------------------------------|------------------|----------|
| 1   | SaiHuiTong(赛会通)   | http://www.saihuitong.com                                                                                                    | 2016-08-17 15:26 | ✔ 編輯 自删除 |
| 2   | BieZhaiLa ( 别宅啦 ) | http://www.biezhaila.com                                                                                                    | 2016-08-17 15:26 | ✔ 编辑 自删除 |
| 3   | 联系客服              | $\log (2\pi i \log (2\pi i (2\pi i \log (2\pi i \log (2\pi i (2\pi i g (2\pi i g (2\pi i g (2\pi i g (2\pi i g (2\pi i g (2\pi i g (2\pi i g (2\pi i g (2\pi i g (2\pi $ | 2017-05-05 17:05 | ✔ 编辑 自删除 |
| +添加 | 四友情链接             |                                                                                                    |                  | 共3条      |

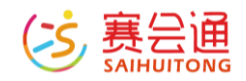

#### 3.3.5 在线客服

功能入口: 【通用设置】-【在线客服】

管理网站浮动工具栏中的客服信息,最多可以添加15个客服信息,其中主电话。

客服会显示在网站顶部,可通过点击下方【添加在线客服】按钮来新增。右侧 【编辑】按钮可以修改添加的信息,【删除】可以删除当前新增条目。

在线客服 管理网站浮动工具栏中的客服信息,最多可以添加15个客服信息,其中主电话客服会显示在网站顶部和右上角。 # 名称 类型 联系方式 创建时间 操作 1 QQ客服 1000 2017-05-04 16:26 ✔ 编辑 自删除 2 100000 主电话客服 ورار معقومات 2017-06-01 15:38 ✔ 编辑 自删除 电话客服 2017-06-01 15:39 2000 ✔编辑 自删除 3 10. +添加在线客服 共3条

#### 3.3.6 网站广告

功能入口:【通用设置】-【广告位】 设置网站上每个广告位的图片以及跳转链接,同时查看广告的浏览量和点击 量。右侧【清空】可清除当前广告位信息,【编辑】可修改广告为信息,【重 新统计】可重新统计广告位数据。

网站广告

设置网站上每个广告位的图片以及跳转链接,同时查看广告的浏览量和点击量。

| # | 位置          | 标题 | 尺寸             | 展现数 | 点击数 | 点击IP数 | 操作               |  |
|---|-------------|----|----------------|-----|-----|-------|------------------|--|
| 1 | 底部          |    | 1080px * 132px | 97  | 0   | 0     | × 清空 🖋 編撮 🕃 亜新統计 |  |
| 2 | 侧栏(仅部分皮肤支持) |    | 177px * 84px   | 49  | 0   | 0     | × 清空 / 編撮 2 重新統计 |  |
|   | 共2条         |    |                |     |     |       |                  |  |

注意:如果您修改了某广告位,为了更好的查看修改后的效果,建议您点击该广告位的"重新统计"重新计数!

#### 3.3.7 规则条款

功能入口: 【通用设置】-【规则条款】 设置用户注册、活动报名、商品购买、会员积分的相关条款说明。

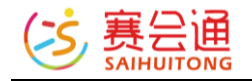

规则条款

设置用户报名参加活动赛事时的法律条款 以及 购买商品时的条款 ( 如果未开通商品销售模块,请忽略此条款 )。

用户注册条款 活动报名条款 商品购买条款 会员积分条款

 □
 ₩
 ×
 ×
 ×
 ×
 ×
 ×
 ×
 ×
 ×
 ×
 ×
 ×
 ×
 ×
 ×
 ×
 ×
 ×
 ×
 ×
 ×
 ×
 ×
 ×
 ×
 ×
 ×
 ×
 ×
 ×
 ×
 ×
 ×
 ×
 ×
 ×
 ×
 ×
 ×
 ×
 ×
 ×
 ×
 ×
 ×
 ×
 ×
 ×
 ×
 ×
 ×
 ×
 ×
 ×
 ×
 ×
 ×
 ×
 ×
 ×
 ×
 ×
 ×
 ×
 ×
 ×
 ×
 ×
 ×
 ×
 ×
 ×
 ×
 ×
 ×
 ×
 ×
 ×
 ×
 ×
 ×
 ×
 ×
 ×
 ×
 ×
 ×
 ×
 ×
 ×
 ×
 ×
 ×
 ×
 ×
 ×
 ×
 ×
 ×
 ×
 ×
 ×
 ×
 ×
 ×
 ×
 ×
 ×
 ×
 ×
 ×
 ×
 ×
 ×
 ×
 ×
 ×
 ×
 ×
 ×
 ×
 ×
 ×
 ×
 ×
 ×
 ×
 ×
 ×
 ×
 ×
 ×
 ×
 ×</

rananiewanikwiyi je zbjania belakula na terjar. Pranti nyelaru, Balap ana biyo "a admiyo, mji markabista Anala William di William Inalah - William Minalah.

Ċ.

. 2. 4 серейского техникальных солотических солотических солотических полиских бало точка, кото с на фактивности: сели и слав хамара тока станала соложими солотических солотических солотических солотических и солотических самара тока станала солотических солотических солотических солотических солотических и солотических солотических сол солотических солотических солотических солотических солотических солотических солотических солотических солотических солотических солотических солотических солотических солотиче солотических солотических солотических солотических соло

Interstation and L. 1999. In Contrast of the spin of the probability of the Second States and the spin of the spin of the s

settingstyle

Anishing

#### 3.3.8 图片水印

功能入口: 【通用设置】-【图片水印】

开启功能,防止被恶意盗用图片。

点选【图片水印】或【文字水印】,并选择水印所在位置,最后下方【保存设置】按钮可保存当前设置。

网站针对所有宽度大于 400 像素且高度大于 200 像素的相片,论坛帖子图片, 以及其他富文本编辑器中上传的图片,自动添加文字水印!

| 并天设直: |                                                                |      |
|-------|----------------------------------------------------------------|------|
| 水印类型: | ● 文字水印 ◎ 图片水印                                                  |      |
| 水印文字: | 赛会通                                                            | 3/40 |
| 文字属性: | 雅編体▼ 16号字▼ □ 加粗                                                |      |
| 水印支持: | 网站针对所有宽度大于400像素且高度大于200像素的相片、论坛帖子图片、以及其他富文本编辑器中上传的图片、自动添加文字水印! |      |
|       | <b>曾</b> 保存设置                                                  |      |

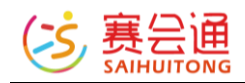

#### 3.4 页面设置

#### 3.4.1 电脑版设置

#### 3.4.1.1 首页内容模块

功能入口:【页面设置】-【电脑版设置】-【首页内容模块】 设置网站首页轮播图下面的模块列表,可以在底部点击【添加模块】添加所需 要在首页的模块。模块内可以选择【编辑】按钮来进行编辑,【上移】【下 移】【置顶】来调整模块位置,【删除】来去掉模块等。

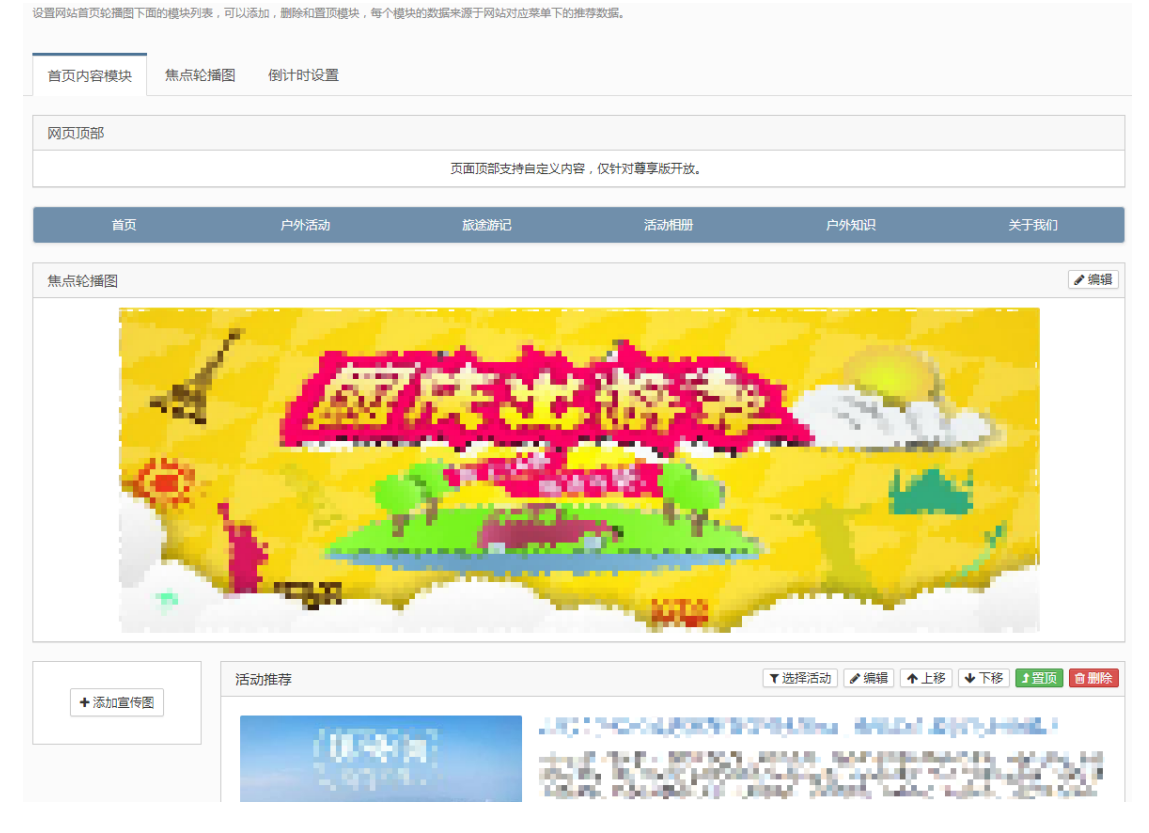

#### 3.4.1.2 焦点轮播图

功能入口:【页面设置】-【电脑版设置】-【焦点轮播图】 设置网站首页顶部显示的焦点图,最多5张,保存后即可生效,为了最好的视 觉效果,请根据提示尺寸来上传!可通过【上移】【下移】来调整轮播图位 置,【编辑】来修改图片基本信息,【删除】来删除图片。

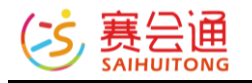

| <b>焦点</b> | <b>京轮播图</b><br>磁道页顶部显示的 | 0焦点图,最多5张, | 保存后立刻生效, | 为了取得最好的机 | 心觉效果,请上传 | 高清图片! |       |       |      |                                        |                                        |
|-----------|-------------------------|------------|----------|----------|----------|-------|-------|-------|------|----------------------------------------|----------------------------------------|
| 首         | 页内容模块                   | 焦点轮播图      | 皮肤设置     | 网页版式     | 顶部设置     | 菜单样式  | 导航推荐区 | 网站背景图 | 背景音乐 | 个性登录页                                  |                                        |
| #         | 缩略图与标题                  |            |          |          | 链接       |       |       |       |      | 排序                                     | 操作                                     |
| 1         |                         | 5.0        |          |          |          |       |       |       |      | <ul> <li>↑ 上移</li> <li>◆ 下移</li> </ul> | <ul> <li>✔ 编辑</li> <li>會 删除</li> </ul> |
| 2         |                         | - 11       |          |          |          |       |       |       |      | <ul> <li>▲上移</li> <li>↓下移</li> </ul>   | ✔ 编辑<br>自删除                            |
| R         | ▶ 添加轮播图                 |            |          |          |          |       |       |       |      |                                        | 共2条                                    |

#### 3.4.1.3 皮肤设置

功能入口:【页面设置】-【电脑版设置】-【皮肤设置】 分为7个板块,分别为网站换肤,网页板式,网页顶部设置,导航菜单样式, 网站背景图,网站背景音乐以及登入页个性化。

网站换肤:设置网站在电脑端显示时的配色和皮肤。鼠标移动到下方皮肤,点击【使用皮肤】即可使用当前选择皮肤。点击【首页预览】则预览当前皮肤效果。

|                                  | Orange<br>色系: 橘黄<br>特点:<br>当前 <b>148</b> 个网站正在使用 |  |
|----------------------------------|--------------------------------------------------|--|
| 最新 热门<br>色系:編輯<br>特点:<br>当前14811 | range<br>网站正在使用<br>首页预吃                          |  |
|                                  |                                                  |  |

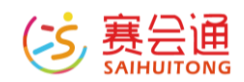

### 3.4.1.4 网页版式

## 功能入口: 【页面设置】-【电脑版设置】-【网页版式】 切换网页显示的板式

#### 网页版式

| 电脑端的标准版皮肤网 | B脑端的标准版皮肤网页支持多种页面布局方式,尊享版可以在这里随意配置网页的内容布局。 |                      |            |                              |        |           |       |      |    |
|------------|--------------------------------------------|----------------------|------------|------------------------------|--------|-----------|-------|------|----|
| 首页内容模块     | 焦点轮播图                                      | 皮肤设置                 | 网页版式       | 顶部设置                         | 菜单样式   | 导航推荐区     | 网站背景图 | 背景音乐 | 个性 |
|            | 首页版式议                                      | 8置: ④ 单              | ۶J         | 0 3039                       | (左边小列) | () 双列(    | 右边小列) |      |    |
|            | <b>其他页面</b> 器<br>不包括个人中心]                  | <b>反式:</b> ○ 単<br>页面 | <u>آبا</u> | <ul> <li>) ग्रि.ग</li> </ul> | (左边小列) | ○ 32391 ( | 右边小列) |      |    |
|            |                                            |                      | 保存设置       |                              |        |           |       |      |    |

#### 3.4.1.5 顶部设置

功能入口:【页面设置】-【电脑版设置】-【顶部设置】 修改网页顶部的背景色以及切换显示的模块。

| <b>199</b> 1992 | SAMAN ANALYSIS (                                   |  |
|-----------------|----------------------------------------------------|--|
| 顶部背景色:          |                                                    |  |
| 顶邮背景图:          | ▲ 选择历史图片                                           |  |
| 背景图位置:          | 水平屆中 ▼                                             |  |
| 网站logo:         | □ 陰藏                                               |  |
| 网站名称:           | 微软雅黑 ▼ 28号 ▼ □ 加粗 □ 隐藏                             |  |
| 网站宣传语:          | 織欲雅黑 ▼ 17号 ▼ □ 加組 □ 隐藏                             |  |
| 显示模块:           | ◎ 活动搜索模块   ◎ 商品搜索模块   ◎ 倒计时模块   ● 客服电话模块   ◎ 不显示模块 |  |

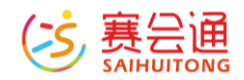

#### 3.4.1.6 菜单样式

功能入口:【页面设置】-【电脑版设置】-【菜单样式】 修改顶部导航菜单栏的显示样式。

| 首页 松鼠活动    | 动    相册    视频                                   | 旅行贴士 关于我们 •                                                                       |                                                                           |                                                                               |
|------------|-------------------------------------------------|-----------------------------------------------------------------------------------|---------------------------------------------------------------------------|-------------------------------------------------------------------------------|
| 菜单样式:      | <ul> <li>自适应宽度样式1</li> <li>首页 赛事指南 *</li> </ul> | <ul> <li>自适应究度样式2</li> <li>首页 賽事指南 兆</li> </ul>                                   | <ul> <li>         自适应观度样式3         首页 赛事指南 1     </li> </ul>              | <ul> <li>自适应宽度样式4</li> <li>首页 莽事指向 非</li> <li>#####</li> <li>#####</li> </ul> |
|            | <ul> <li>自适应宽度样式5</li> <li>首页 赛事指南 1</li> </ul> | <ul> <li>自适应完度样式6</li> <li>首页 赛事指南 非</li> </ul>                                   | <ul> <li>自适应党度样式7</li> <li>首页</li></ul>                                   | <ul> <li>通栏党度样式8</li> <li>首页 赛事指南 ま</li> </ul>                                |
|            | 通栏党度样式9           首页                            | 通栏完度样式10(系统默认)           首页 赛事指南 1           ···································· | <ul> <li>通栏宽度样式11</li> <li>首页 赛事指南 1</li> <li>***</li> <li>***</li> </ul> |                                                                               |
| 字体样式:      | 微软雅黑 • 15                                       | 号 ▼ □ 加粗                                                                          |                                                                           |                                                                               |
| 一级菜单选中背景色: | ● 默认颜色 ○ 自定义颜色                                  |                                                                                   |                                                                           |                                                                               |
| 一级菜单字体色:   | <ul> <li>默认颜色</li> <li>○ 自定义颜色</li> </ul>       |                                                                                   |                                                                           |                                                                               |

## 3.4.1.7 导航推荐区

功能入口:【页面设置】-【电脑版设置】-【导航推荐区】 点击【添加主类目】来增加主要类目,同时可点击右侧下拉按钮,选择每行的 类目显示风格,点击【添加子类目】添加主类目下的二级内容。

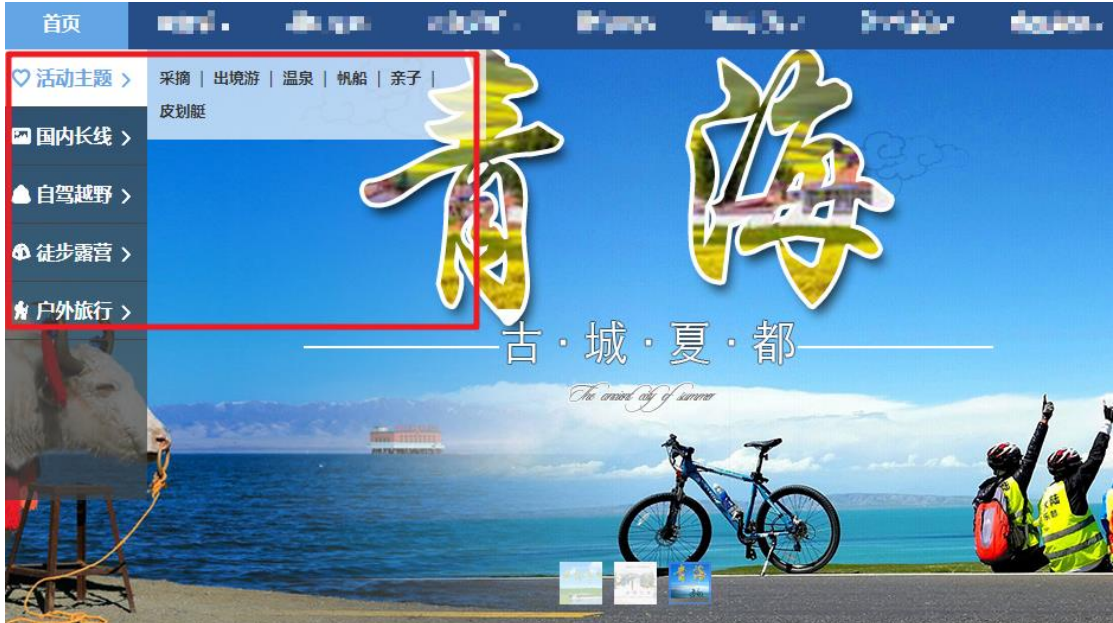

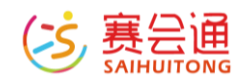

#### 3.4.1.8 网站背景图

功能入口:【页面设置】-【电脑版设置】-【网站背景图】 切换/编辑网站电脑端的背景图片。

| 首 |        | 顶部设           | 置 盈动版背景   | 曼图 网站背景图 | 背景音乐 | 个性登录页 |  |
|---|--------|---------------|-----------|----------|------|-------|--|
|   | 填充背景色: | <b>.</b> 7    | 高用填充色 🕢 不 | 启用背景图    |      |       |  |
|   | 水平对齐:  | ◎ 左对齐         | ◎ 右对齐     | ● 居中对齐   |      |       |  |
|   | 垂直对齐:  | ◎ 顶部对齐        | ◎ 底部对齐    | ◉ 居中对齐   |      |       |  |
|   | 图片拉伸:  |               |           |          |      |       |  |
|   |        | ● 拉伸          | ○ 平铺      | ○ 自适应    |      |       |  |
|   | 图片设置:  | ● 固定在窗口       | ◎ 随鼠标滚动   |          |      |       |  |
|   |        | <b>日</b> 保存设置 |           |          |      |       |  |
|   |        |               |           |          |      |       |  |
| # | 一級菜单   |               | 网页背景图     |          |      |       |  |
| 1 | 首页     |               |           |          |      |       |  |

#### 3.4.1.9 背景音乐

功能入口:【页面设置】-【电脑版设置】-【背景音乐】 上传并设置网站在电脑端访问时播放的背景音乐,为了避免干扰到访问您网站 的客户,关闭该功能或请尽量提供清新舒缓的音乐。

#### 3.4.1.10 个性登录页

功能入口:【页面设置】-【电脑版设置】-【个性登录页】 登入页个性化:设置登入页的背景图。

#### 3.4.2 手机版设置

#### 3.4.2.1 皮肤设置

功能入口:【页面设置】-【手机版设置】-【皮肤设置】 设置网站在手机端显示时的配色和皮肤。

#### 3.4.2.2 首页内容模块

功能入口:【页面设置】-【手机版设置】-【首页内容模块】 手机版内容模块分为【使用电脑版首页模块】与【设置手机版首页模块】两种 【使用电脑版首页模块】:默认延用电脑板首页设置的模块内容显示

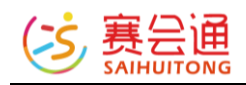

## 【设置手机版首页模块】: 独立设置手机版首页内容模块 手机版首页模块设置中新增【快捷入口】与【搜索模块】

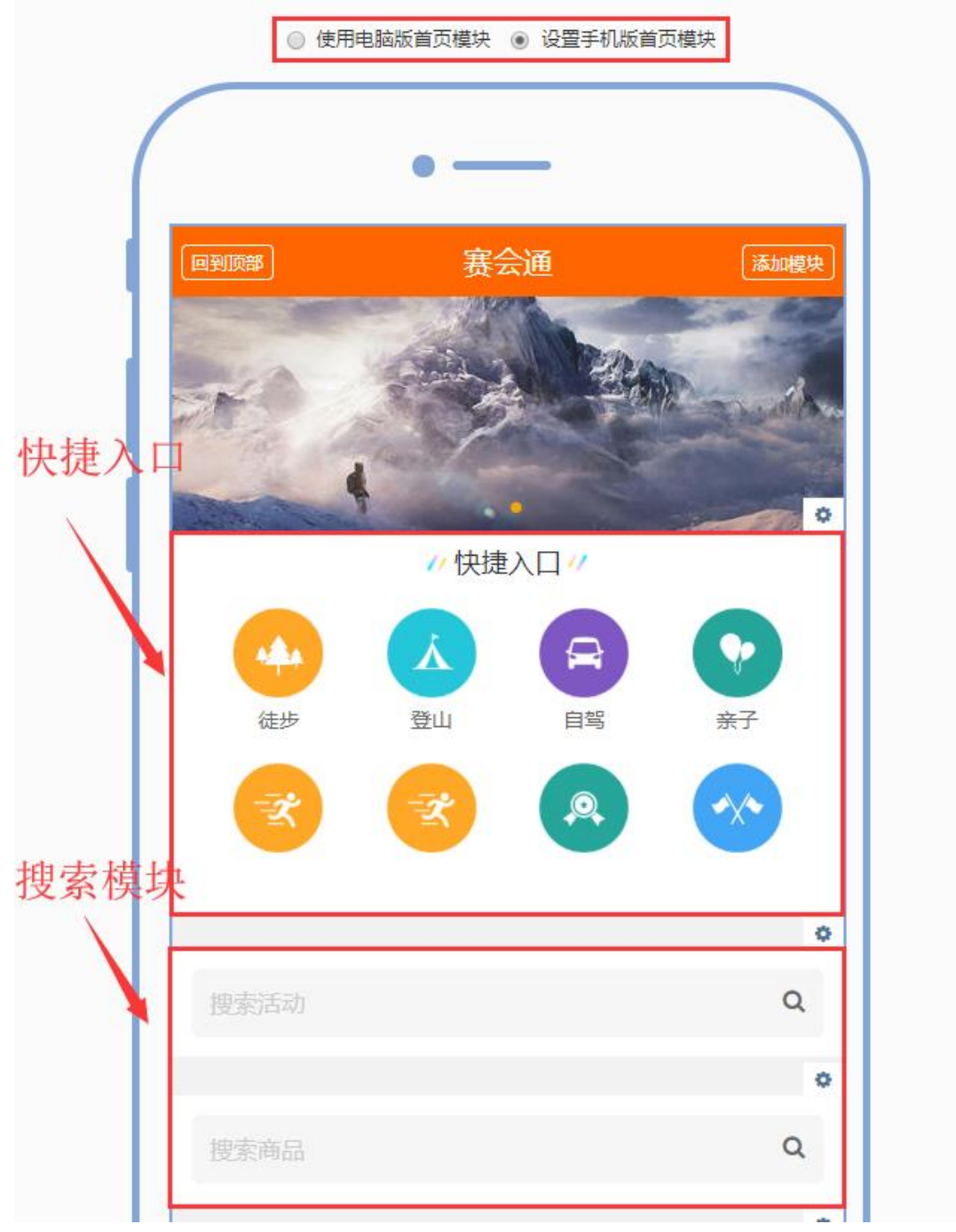

## 如何添加手机版首页模块:

选择【设置手机版首页模块】,点击预览区域右上角【添加模块】,选择自己 需要添加的菜单来源或模块类型

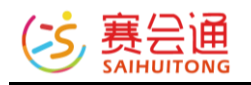

| 回到顶部       | 赛会通                                                     | 添加模块 |
|------------|---------------------------------------------------------|------|
| -          |                                                         | -da  |
| the second |                                                         |      |
| Tax and    |                                                         | •    |
| 添加/编辑模块    |                                                         | ×    |
| 网站菜单       | 活动                                                      |      |
| 模块标题       | 选填,最多20个字符                                              |      |
| 数据筛选       | ● 推荐活动 ◎ 手动选择                                           |      |
| 显示数量       | 2 •                                                     |      |
| 显示模式       | <ul> <li>● 単排横向</li> <li>● 双排纵向</li> <li>● 単</li> </ul> | 排纵向  |
|            |                                                         |      |
|            | 确定 取消                                                   |      |
| 搜索商品       |                                                         | Q    |
|            |                                                         |      |

### 如何管理模块?

移动至模块右上角的齿轮图标,选择对应的操作即可进行菜单内容管理、编辑、移动或置顶操作。

点击【管理】可以编辑模块内的展示内容;

点击【编辑】修改模块的菜单类型及菜单标题;

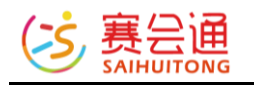

|               | Q                                                  |
|---------------|----------------------------------------------------|
|               | ●<br>更종<br>▼管理<br>● 编辑                             |
| 此模块还没有内容可供展示~ | <ul> <li>↑上移</li> <li>↓下移</li> <li>」 置顶</li> </ul> |
|               | 會删除                                                |
| 业增快还沿有内容可供展示~ |                                                    |
|               | 此模块还没有内容可供展示~                                      |

注意:选择使用手机版首页模块后,手机端的首页内容模块不会同步电脑首页 模块的设置,所有都是需要手动进行设置的。

## 3.4.2.3 焦点轮播图

| 功能入口: | 【页面设置】 | - | 【手机版设置】 | - | 【焦点轮播图】 |
|-------|--------|---|---------|---|---------|
| 自动跳转至 | 【页面设置】 | - | 【电脑版设置】 | - | 【焦点轮播图】 |

#### 3.4.2.4 底部菜单

功能入口:【页面设置】-【手机版设置】-【底部菜单】 通过勾选来调整显示的在手机网页底部的菜单,点击【保存设置】生效。

| 皮肤设置 | 首页内容模块 | 焦点轮                 | 潘图   | 底部菜单    |       |      |      |      |      |      |                         |     |
|------|--------|---------------------|------|---------|-------|------|------|------|------|------|-------------------------|-----|
|      | 选择显示   | <b>示菜单:</b><br>5选5个 | □ 首页 | 〔 ☑ 活动2 | ☑ 活动1 | ✔ 新闻 | ☑ 论坛 | ☑ 相片 | 🗌 我们 | □ 视频 | <ul> <li>公司能</li> </ul> | 简介( |
|      |        |                     | 保有   | 設置      |       |      |      |      |      |      |                         |     |
| 效果图: |        |                     |      |         |       |      |      |      |      |      |                         |     |

18

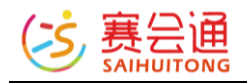

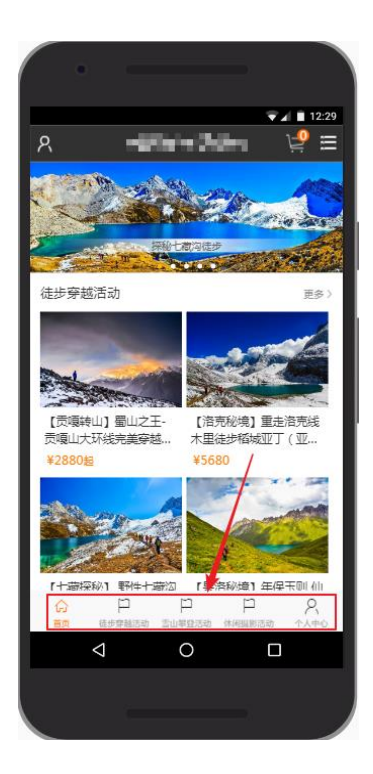

#### 3.4.3 微信小程序

功能入口: 【通用设置】-【微信小程序】

在开通小程序后可以进入小程序设置页面,设置小程序的相关设置 功能详解:小程序页面的设置分别为轮播图片、热门活动、精选图片 三个主要 区域的设置。

【轮播图片】:新增轮播图片,先点击图片区域的【图片】更换按钮 上传图片, 点击【选择】选择活动。点击【重新选择】更换链接,【上移】【下移】【清 除】可对轮播图片区域内容顺序调整以及内容清除操作。

【热门活动】: 点击【编辑标签】,填充标签名称,点击【提交】可新增标 签。

点击【添加活动到小程序】选择对应的活动显示在标签内。

【精选图片】:点击【添加相册到小程序】选择对应的相册显示在小程序上。 【设置】:编辑 logo、俱乐部名称、联系电话、介绍等会显示在小程序的【我 的】-【关于我们】内显示。

>>【功能设置】: 首页顶部提示开关, 开启后可在用户打开小程序时, 提醒用 户添加该小程序到我的小程序, 方便用户二次使用。

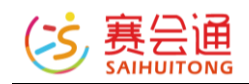

小程序相关联教程可以点击下方各个教程地址查看。

如何注册开通小程序------

http://www.saihuitong.com/article.html?forumid=1308440

如何设置附近的小程序-----

http://www.saihuitong.com/article.html?forumid=1308570

如何自定义小程序卡片-----

http://www.saihuitong.com/article.html?forumid=1309434

小程序订单如何操作退款--http://www.saihuitong.com/article.html?forumid=1315648

## 如何使用小程序客服功能---

#### http://www.saihuitong.com/article.html?forumid=1339421

手机端端网页换 肤 <sup>设置网站在手机满显示时的配色和皮肤。</sup>

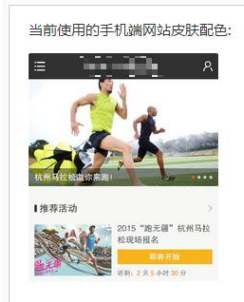

皮肤031 色系: 黑燈 特点: 高贵简约 当前217个网站正在使用

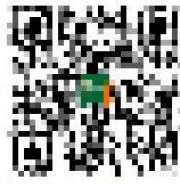

扫一扫,分享手机站

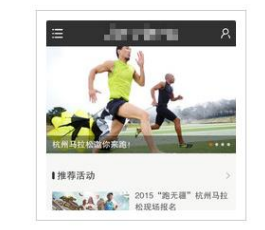

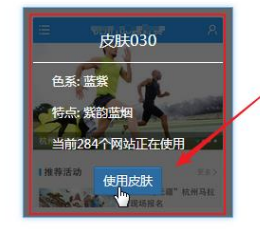

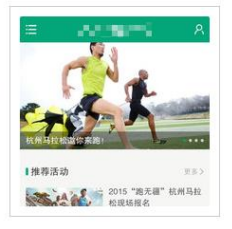

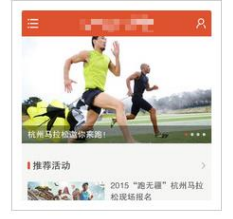

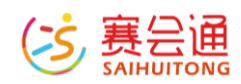

#### 3.5 文本管理 (网站介绍/联系我们)

#### 3.5.1 自定义模块排版

可以选择以下赛会通支持的模块,并添加相应的内容,完成该网页的内容设置,该功能适合于对网页编辑器不太熟悉的管理员。可在下方添加例如视频模块,图片模块等。然后填写相对应的信息,点击【保存内容】进行保存。模块 直接可以通过【上移】【下移】调整位置,【删除】来去掉不必要的模块。

| 方式模块   |                                         |        |                                                                                                    | ◆上修 ◆下修 |
|--------|-----------------------------------------|--------|----------------------------------------------------------------------------------------------------|---------|
| 權块标题:  | 000000000000000000000000000000000000000 | 二维码名称: | 如:"别宅暇"休闲活动平台,各种好玩的                                                                                                    |         |
| 联系人:   | 188                                     | 上传二堆码: | and the second second se                                                                                                    |         |
| 手机号:   |                                         |        |                                                                                                    |         |
| AF16:  | CONTRACTOR CONTRACTORS CONTRACTORS      |        | 10 m m m                                                                                                    |         |
| QQ:    |                                         |        | 10 10                                                                                                    |         |
| 2842a: |                                         |        |                                                                                                    |         |
| 传真:    |                                         |        | and the second second sec |         |
| 地址:    |                                         |        |                                                                                                    |         |

#### 3.5.2 编辑器模式排版

您可以设置您想要的内容和格式,或者直接复制其他网页的内容到编辑框,该 功能适合于对熟悉网页编辑器的管理员。可以在文本框内添加图片以及视频, 能添加最多 10 个附件,全部编写完成后点击下面【保存内容】来保存。

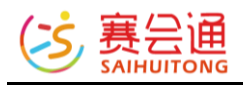

| 内容: | <ul> <li>□</li> <li>□</li></ul> | ▼ <del>\$3</del> ▼ E E # # <b>E</b> ■ ■ <b>0</b><br>♥ ∞ % <b>/ √</b> ■ ■ ■ ■ ■ | Ċ |
|-----|----------------------------------------------------------------------------------------------------|--------------------------------------------------------------------------------|---|
|     | 1                                                                                                    |                                                                                |   |
|     |                                                                                                    |                                                                                |   |
|     |                                                                                                    |                                                                                |   |
|     |                                                                                                    |                                                                                |   |
|     |                                                                                                    |                                                                                |   |
|     |                                                                                                    |                                                                                |   |
|     |                                                                                                    |                                                                                |   |
|     |                                                                                                    |                                                                                |   |

#### 3.6 文章管理

#### 3.6.1 文章管理

功能入口:【文章】-【文章管理】

统一管理所有文章以及对文章的编辑设置。

功能详解:

- 1. 先通过下方的【添加文章】来新建一篇文章
- 2. 通过右侧的【上移】【下移】调整以创建文章的位置
- 3. 【分类】可重新修改以创建文章的分类
- 4. 【推荐/取消推荐】可修改文章的推荐状态
- 5.【编辑】可重新修改文章
- 6. 【删除】可以删除本篇文章

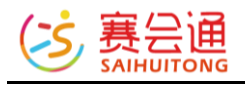

| 文章管理 | 分类管理 评论管理 设置    |      |             |         |                  |                                                                                                    |
|------|-----------------|------|-------------|---------|------------------|----------------------------------------------------------------------------------------------------|
| 标题关键 | 24位字 <b>按</b> 案 |      |             |         |                  |                                                                                                    |
| 8    | 标题              | 分类   | 作者          | 回复数/浏览数 | 发表时间             | 操作                                                                                                    |
| 1    |                 | 新品推荐 | 187****3599 | 0/6     | 2016-11-17 15:09 | ◆上修         ◆下修         □ 分类         ☆ 取消勝符           ✔ 通報         倉 劉玲                                                                                                    |
| 2    |                 | 新品推荐 | 187****3599 | 0/3     | 2016-11-17 15:08 | ◆上移 ◆下移 □分类 全取消差移<br>● 编辑 會郵除                                                                                                    |
| 3    |                 | 新品推荐 | 187****3599 | 0/1     | 2016-11-17 15:07 | ◆上移 ◆下移 □分类 全取消除移<br>✓ 消損 含数次                                                                                                    |
| 4    |                 | 新品推荐 | 187****3599 | 0/1     | 2016-11-17 15:05 | ◆上移 ◆下移 □分类 ☆取消無券 ▲ 清報 含素除                                                                                                    |
| 5    |                 | 新品推荐 | 187****3599 | 0/47    | 2016-10-28 15:32 | <ul> <li>◆上修</li> <li>◆下修</li> <li>□分类</li> <li>△取消除存</li> <li>▲ / 编辑</li> <li>● 影吟</li> </ul>                                                                                                    |
| 6    |                 | 新品推荐 | 187****3599 | 0/32    | 2016-10-31 14:26 | <ul> <li>◆上移</li> <li>◆下移</li> <li>□分类</li> <li>○ の対応</li> <li>○ の対応</li> <li>○ の</li></ul> |
| 7    |                 | 新品推荐 | 187****3599 | 0/11    | 2016-10-31 14:27 | ◆上移 ◆下移 □分黄 <b>全取消法移</b><br>▲ 編輯 <b>會到</b> 於                                                                                                    |
| 8    |                 | 新品推荐 | 187****3599 | 0/11    | 2016-10-31 14:25 | ◆上移 ◆下移 □分类 <mark>全取花無芬</mark><br>▲ 清晴 <b>含彩</b> 玲                                                                                                    |
| 9    |                 | 新品推荐 | 187****3599 | 0/15    | 2016-10-28 15:33 | ◆上移 ◆下移 □3美 <mark>全取務総存</mark><br>/編編 <b>含期</b> 除                                                                                                    |
| 10   |                 | 新品推荐 | 187****3599 | 0/13    | 2016-10-31 14:24 | ◆上移 ◆下移 □ 分类 ☆ 取消無許<br>/ 编辑 育野玲                                                                                                    |
| +添加文 | E               |      |             |         | 共38条 , 1/4页      | 〔1234 » 去第1页 <del>@</del> 症                                                                                                    |

#### 3.6.2 草稿箱

功能入口:【文章】-【草稿箱】

预先编辑文章内容在网站内, 且做对外显示。

功能详解:

1.点击【添加草稿】来添加草稿

2.对草稿可通过【编辑】、【删除】、【发布】三个按钮进行草稿的相关操作3.点击【全部删除】对草稿箱内内容进行全部清理。

#### 3.6.3 分类管理

功能入口:【文章】-【分类管理】

设置和管理网站文章的分类,每个菜单最多20个。

功能详解:

1. 先通过下方的【添加分类】来新增分类信息

2. 通过【上移】【下移】来调整已新建分类信息的位置顺序

3. 通过【编辑】来修改分类信息。

4.【删除】来删除不需要的分类信息

| 又單當埋 | 分类管理 | 评论言理 | 设置 |  |
|------|------|------|----|--|
|      |      |      |    |  |

|             | 名字    | 文章总数 | 创建时间             | 操作                      |
|-------------|-------|------|------------------|-------------------------|
| 1           | 新品推荐  | 17   | 2016-08-24 08:51 | ◆上排 ◆下移 / 清積 合品時        |
| 2           | 行业动态  | 2    | 2016-08-17 14:25 | ◆上移 ◆下移 》编辑 <b>含制</b> 等 |
| 3           |       | 7    | 2016-07-25 10:53 | ◆上移 ◆下移 》编辑 言题等         |
| 4           | 经销商活动 | 4    | 2016-08-05 15:11 | ◆上線 ◆下線 》编辑 <b>自動</b>   |
| 5           |       | 3    | 2016-07-25 10:55 | ◆上線 ◆下線 ◎編編 ● ●         |
| 6           | 工具小知识 | 5    | 2016-07-25 10:53 | ◆上称 ◆下称 》编辑 <b>自动</b>   |
| <b>+</b> 添加 | 分类    |      |                  | 共6条                     |

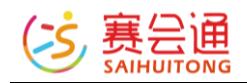

#### 3.6.4 评论管理

功能入口:【文章】-【评论管理】

管理本菜单下面的评论,可以编辑和删除评论,点击用户昵称,可以对发布违法信息和广告的用户进行禁言。

功能详解:

1.【编辑】可以编辑已发表的评论

2.【删除】可以删除不需要的评论

| 文章管理   | 分类管理 评论管理 设置                                   |            |        |                  |          |
|--------|------------------------------------------------|------------|--------|------------------|----------|
|        |                                                |            |        |                  |          |
| ▲ 注意:为 | ·了書造倫快健康和积极向上的互动氛围,同时为了符合国家相关法律法规,请及时删除政治、反动、色 | 情和广告等有害信息! |        |                  |          |
|        | 1021 A sharife                                 |            | 14-24- | Water 10         | 17.4-    |
|        | 评论内容                                           | 又華師題       | 114    | 友表的同             | 39(1)    |
| 1      | <u> </u>                                       |            |        | 2016-10-06 11:06 | ▶ 编辑 音動除 |
| 2      | <u>ááá</u>                                     |            |        | 2016-10-06 11:05 | ▶ 编辑 音翻除 |
| 3      | <b>ఉ</b> ఉఉ                                    |            |        | 2016-10-06 11:05 | ▶ 编辑 育動除 |
| 4      | <b>ఉ</b> ఉఉ                                    |            |        | 2016-10-06 11:00 | ▶ 消損 音動除 |
| 5      | ۵۵۵                                            |            |        | 2016-10-06 10:59 | ▶ 编辑     |

#### 3.6.5 设置

## 功能入口:【文章】-【设置】

## 设置整个菜单级别的评论权限和文章列表的显示模式。

## 功能详解:可通过【保存设置】来保存当前设置的权限。

设置整个菜单级别的评论权限和文章列表的显示模式。

| 文章管理 | 草稿箱   | 分类管理  | 评论管理     | 设置    |     |
|------|-------|-------|----------|-------|-----|
|      |       |       |          |       |     |
|      | 评论权限: | ④ 允许用 | 户评论文章    | 禁止用户评 | 轮文章 |
|      | 显示模式: | ◉ 纯文字 | 模式 🔘 图文博 | 迂     |     |
|      |       | 日保存设  | E        |       |     |

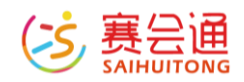

#### 3.7 相册管理

#### 3.7.1 相册管理

功能入口: 【相册】-【相册管理】

管理本菜单下面的相册,包括新增和删除相册,编辑相册信息。 功能详解:可点击下方【上传相片】来选择相册上传照片,还可以点击【添加 相册】来新建相册,点击左上角【最新创建的在前】,可设置相册的排序。

## 3.7.2 相片管理

功能入口: 【相册】-【相片管理】

管理本菜单下面的相片,包括新增和删除相片,移动相片到其他相册,编辑全 部或某个相册的相片信息,推荐以及取消推荐。

功能详解:鼠标移动到相片,出现菜单栏,点击【查看】可以查看当前相片, 【左旋】【右旋】可以改变图片方向,【编辑】可以修改图片描述以及图片相 册位置,【封面】可以设置当前图片为封面图,【删除】可以删除当前图片, 【最新上传的在前】下拉,可调整排序规则。

| 部相册 | •   | 最新上传的在前 ▼ | 相片描述关键字 | 搜索 |
|-----|-----|-----------|---------|----|
|     | -   |           | Q, 查看   |    |
|     |     |           | っ左旋     |    |
|     |     |           | C右旋     |    |
|     |     |           | ● 编辑    |    |
|     |     |           | ■ 封面    |    |
|     |     |           | ★取消     |    |
|     |     |           | ◎ 删除    |    |
|     |     |           |         |    |
|     |     |           | (评论: 1) |    |
|     | 100 |           |         |    |

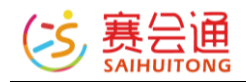

#### 3.7.3 评论管理

功能入口: 【相册】 - 【评论管理】

管理本菜单下面的相片评论,包括编辑和删除相片评论。 功能详解:可通过【编辑】进行对留言的修改,【删除】可以删除留言。

| 相册                                                           | 管埋 相片管埋 评论智                                                                                                    | 理设置  |    |                  |             |  |  |  |  |
|--------------------------------------------------------------|----------------------------------------------------------------------------------------------------|------|----|------------------|-------------|--|--|--|--|
| ▲ 注意:为了堂德谧快藏原印刷泉上的互动振荡,同时为了符合国家相关法律法规,竟及时勤励政治、反动、色情和广告等有害信息! |                                                                                                    |      |    |                  |             |  |  |  |  |
| #                                                            | 相片                                                                                                    | 内容   | 作者 | 发表时间             | 操作          |  |  |  |  |
| 1                                                            | Constant of the second second s | فخخخ |    | 2016-10-06 11:07 | ▶ 清積   倉 割除 |  |  |  |  |
|                                                              | S) [ / 4                                                                                                    |      |    |                  |             |  |  |  |  |

#### 3.7.4 设置

功能入口: 【相册】 - 【设置】

设置本菜单下的相片上传权限,相片评论权限以及相册列表显示模式。 功能详解:可以通过【保存设置】来保存当前设置的权限。

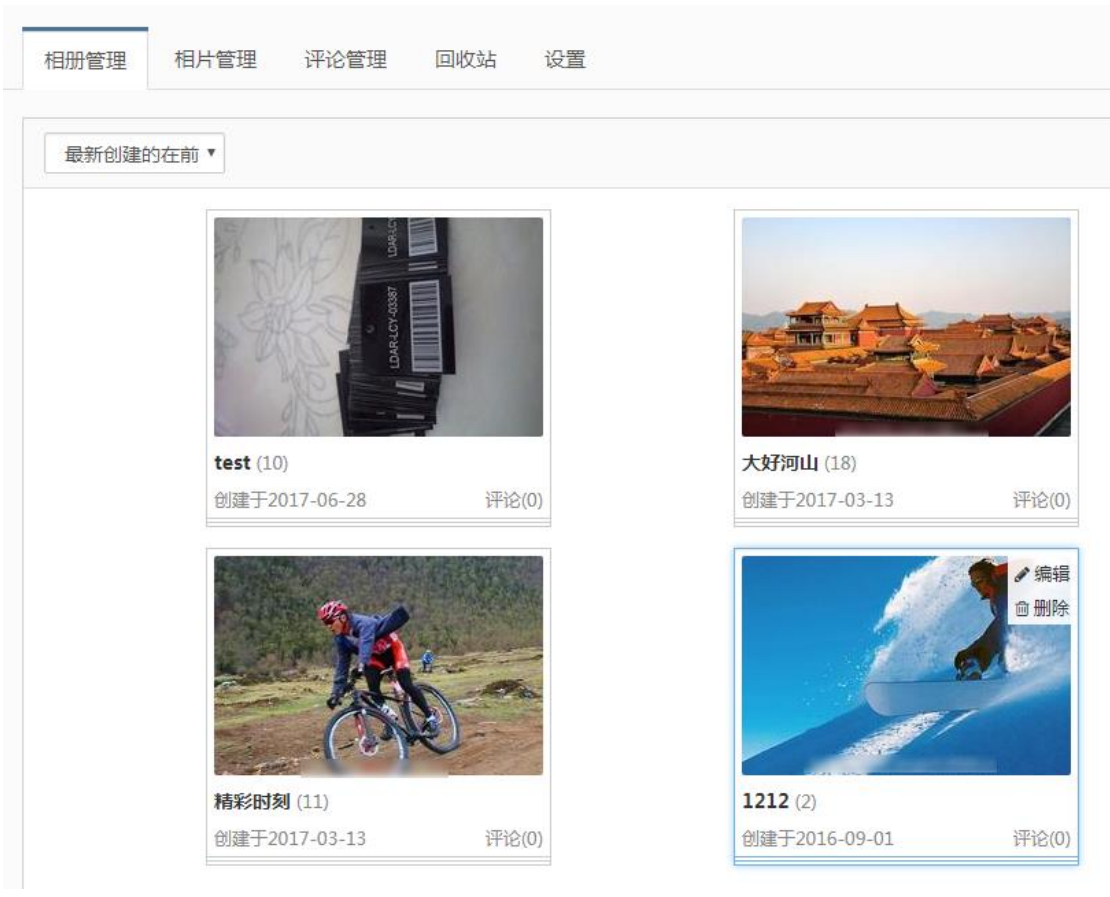

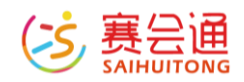

#### 3.8 商品管理

#### 3.8.1 商品管理

功能入口:【商城】-【商品管理】

管理本菜单下面的所有商品,包括编辑商品,下架商品,推荐商品等等。 功能详解:

1.首先点击下方【添加商品】按钮来新增商品

2.右方【编辑】可以修改商品信息

3.鼠标移动到【更多】内可点击【微分销】来对商品进行分销,对应高级功能 的微分销功能,【复制商品】来进行商品的复制,【导出订单】可以把订单信 息进行导出,【推荐/取消推荐】可以设置商品的推荐,【下架】可以把商品撤 销上架,【分享到微信】可以把商品分享到微信平台,【删除商品】可以把本 商品删除,商品图片大小为 480\*320。

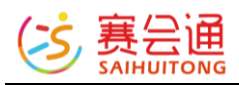

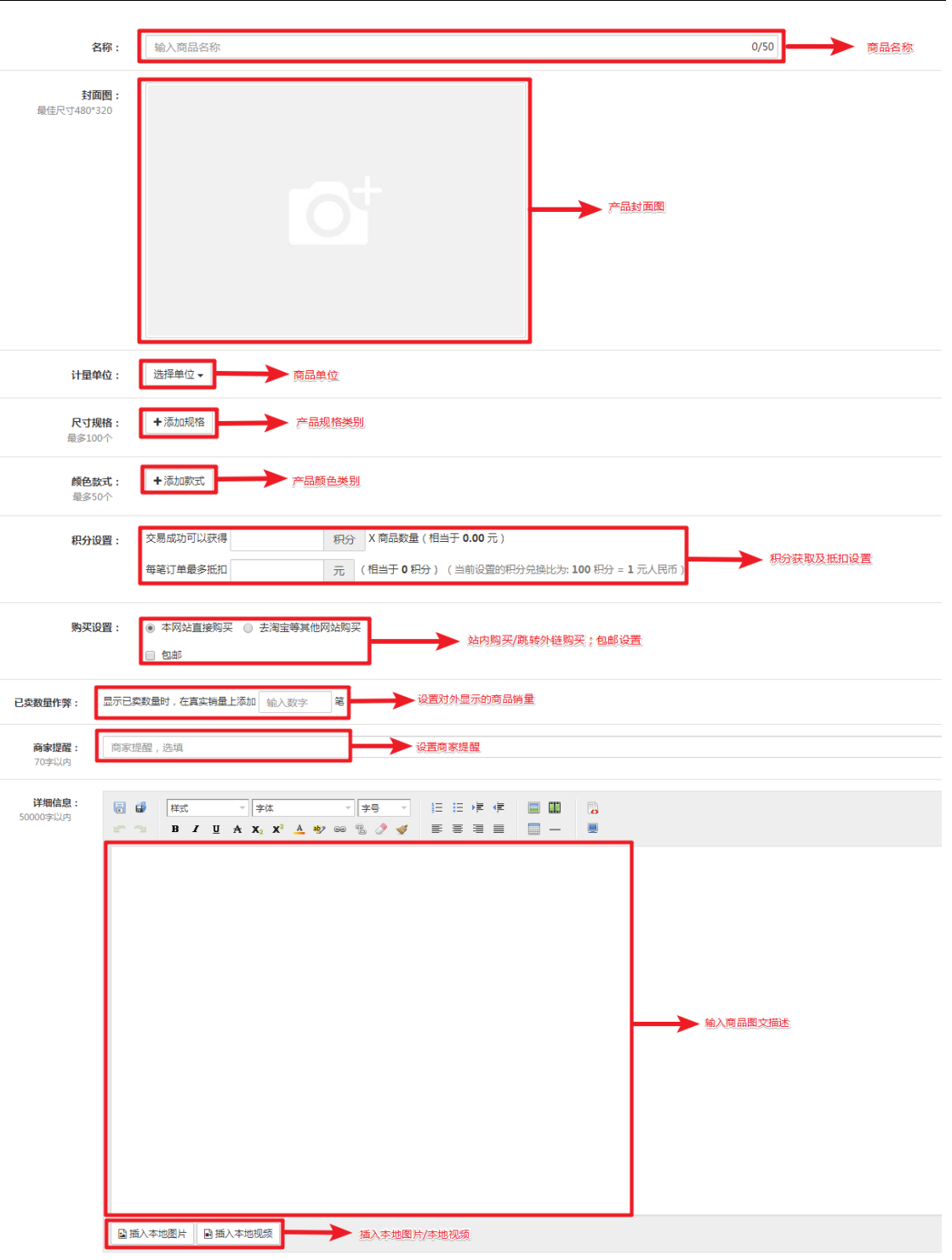

商品编辑发布后,下单提醒默认通知发布商品的管理员,点击商品栏的【更多】-【修改负责人】填写在网站内注册过的手机号或者邮箱即可调整。

#### 3.8.2 订单管理

功能入口:【商城】-【订单管理】 管理本商品下的所有订单,包括设置发货信息,备注订单,取消和删除订单。

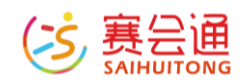

功能详解:可根据上方的付款状态选择想查看的订单。点击下方的【导出订 单】可以把订单进行导出,【批量取消】可以取消订单。右侧【退款/删除】可 以把已发货的订单进行退款或者交易取消的订单进行删除。鼠标移动到更多 里,可以点击【修改发货】改变发货地址,【商家备注】进行备注以及【发送 短信】来提醒买家。【退款管理】退款管理的相关详解可参考 5.2 章节中的退 款管理描述。

| 商品管理 订单管理 评论管理 分类管理 设置                          |     |    |      |     |                  |     |           |  |
|-------------------------------------------------|-----|----|------|-----|------------------|-----|-----------|--|
| 全部 待付款 0 日付款 10 日发告 1 交易成功 0 交易取得 5             |     |    |      |     | 订单号/联系人姓名/手机号 搜索 |     |           |  |
| 商品名称                                            | 单价  | 数量 | 总金额  | 收货人 | 商家酱注             | 状态  | 操作        |  |
| 2016:111521091385082 💽   创建时间: 2016-11-15 21:09 |     |    |      |     |                  |     |           |  |
|                                                 | ¥35 | 1  | ¥162 |     |                  | 已发货 | 一波数 画名 -  |  |
|                                                 | ¥39 | 3  |      |     |                  |     | ALP -     |  |
| 20160809201620451785 🖸   创建的词:2016-08-09 2016   |     |    |      |     |                  |     |           |  |
|                                                 | ¥l  | 1  | ¥1   | 100 |                  | 已付款 | ■ 混款 更多 ▼ |  |
| 2 份出订单 ¥起意为 共15条、1/2页 1 2 。 去第 1 页 画章           |     |    |      |     |                  |     |           |  |

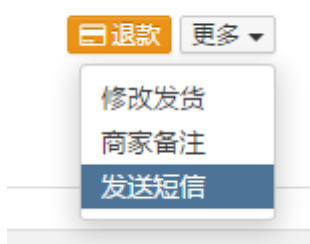

#### 3.8.3 评论管理

功能入口:【商城】-【评论管理】

管理商品的评论,可以编辑和删除评论,点击用户昵称,可以对发布违法信息 和广告的用户进行禁言。

功能详解: 鼠标滑动到评论内容可链接到当前评论所在位置, 右侧【编辑】可以编辑评论内容, 【删除】可以删除当前评论。

| 商品管理                                                          | 订单管理                                                                                 | 评论管理   | 分类管理 设置 |      |             |                  |              |  |
|---------------------------------------------------------------|--------------------------------------------------------------------------------------|--------|---------|------|-------------|------------------|--------------|--|
| ▲ 注意:为了管语信快趣原印刷现点上的互动氛围,同时为了符合国家组织法律法规,确况时撤除政治、反动、包缚和广告等有害信息! |                                                                                      |        |         |      |             |                  |              |  |
|                                                               |                                                                                      |        |         |      |             |                  |              |  |
| #                                                             | 评论内容                                                                                 |        |         | 商品名称 | 作者          | 发表时间             | 操作           |  |
| 1                                                             | 您好,首先非常惩制您关注我们的网上简诚。由于货品处于上架期间,个别产品价格未更新,所以<br>不是一元魄,不好意思! 有其他需要咨询的可以联系我们的客服,或相后查看我… |        |         |      | 187****3599 | 2016-09-27 17:14 | ▲ 清晴 8 散除    |  |
| 2                                                             | 包好,首先非常感谢您关注我们的网上简域。由于线品处于上架响间,个别产品价格未更新,所以<br>不是一元號,不好意思! 有其他需要咨询的可以联系我们的客服,成相后查看我… |        |         |      | 187****3599 | 2016-09-27 17:14 | ▲ 编辑 自動除     |  |
| 3                                                             | 1元键真的可以买                                                                             | 到这一套吗? |         |      | 186****8386 | 2016-09-27 15:21 | ▶ 编辑 合制除     |  |
|                                                               |                                                                                      |        |         |      |             |                  | 共3条 , 1/1页 1 |  |
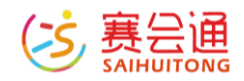

## 3.8.4 分类管理

功能入口:【商城】-【分类管理】 设置和管理网站所有商品的分类,最多 20 个分类! 功能详解:右侧【上移】【下移】可以调整当前分类顺序。【编辑】可以修改 分类名称,【删除】可以删除当前分类。下方【添加分类】可以创建新的分 类。

| 商品管理    | 里 订单管理 评论管理                       | 品管理 订申管理 评论管理 分类管理 投置 |      |          |                  |                          |  |  |  |  |  |  |  |
|---------|-----------------------------------|-----------------------|------|----------|------------------|--------------------------|--|--|--|--|--|--|--|
| #       | 名字                                |                       | 商品总数 | 销售中的商品总数 | 自我重要时间           | 操作                       |  |  |  |  |  |  |  |
| 1       | 量具类                               |                       | 28   | 28       | 2016-06-21 08:23 | ◆上塚 ◆下塚 ✔ 清報 含 ##注       |  |  |  |  |  |  |  |
| 2       | 螺丝批类                              |                       | 48   | 43       | 2016-06-22 08:56 | ◆上版 ◆下版 /编辑 含糊味          |  |  |  |  |  |  |  |
| 3       | 扳手直筒关                             |                       | 138  | 138      | 2016-06-22 08:56 | ◆上路 ◆下路 / 编辑 會部時         |  |  |  |  |  |  |  |
| 4       | 钳类枪类                              |                       | 79   | 79       | 2016-06-22 08:56 | ▲上移 ◆下移 /编辑 自動時          |  |  |  |  |  |  |  |
| 5       | 切割类                               |                       | 64   | 64       | 2016-06-22 08:56 | ★上版 ◆下版 /编辑 自動時          |  |  |  |  |  |  |  |
| 6       | 酸击类                               |                       | 7    | 7        | 2016-06-22 08:57 | ▲上移 ◆下移 《编辑 食器除          |  |  |  |  |  |  |  |
| 7       | 电子类                               |                       | 56   | 56       | 2016-06-22 08:57 | ▲上榕 坐下榕 ≥ 编辑 含 離除        |  |  |  |  |  |  |  |
| 8       | 焊割类                               |                       | 18   | 18       | 2016-06-22 08:57 | ▲上移 ●下移 ● 编辑 含意味         |  |  |  |  |  |  |  |
| 9       | 修整英                               |                       | 57   | 57       | 2016-06-22 08:57 | ▲上修 ◆下修 《编辑 含意味          |  |  |  |  |  |  |  |
| 10      | 液压类                               |                       | 6    | 6        | 2016-06-22 08:57 | ▲上修 ◆下修 /编辑 含意味          |  |  |  |  |  |  |  |
| 11      | 汽修英                               |                       | 14   | 11       | 2016-06-22 08:57 | ▲上版 ◆下版 《编辑 自動論          |  |  |  |  |  |  |  |
| 12      | 园林类                               |                       | 8    | 8        | 2016-06-22 08:58 | ▲上修 ◆下修 《编辑 食器除          |  |  |  |  |  |  |  |
| 13      | 组套类                               |                       | 11   | 10       | 2016-06-22 08:58 | ▲上移 ◆下移 /编辑 食器時          |  |  |  |  |  |  |  |
| 14      | 工具箱.车.包类                          |                       | 15   | 14       | 2016-06-22 08:58 | ▲上榕 坐下榕 ✔ 编辑 <b>自動</b> 動 |  |  |  |  |  |  |  |
| ◆添加的类   |                                   |                       |      |          |                  |                          |  |  |  |  |  |  |  |
| 提示: 可以な | 示 可以対応が原因用行使力、例如面積 類材式版業 劇を20个分類! |                       |      |          |                  |                          |  |  |  |  |  |  |  |

# 3.8.5 设置

功能入口:【商城】-【设置】

设置商品菜单的留言权限,常用快递设置,快递价格以及最近购买人的马甲设置。

功能详解:可设置留言权限,设置快递商类型以及到各省的快递价格,满XX 元包邮设置以及马甲设置,全部设置完成后点击【保存设置】完成保存。

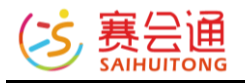

| 留言权限:                        | ④ 允许用/ | 户给商品 | 留言 🔘 | 禁止用户 | 哈爾品留 | 信    |     |     |       |   |    |      |   |      |     |   |        |   |        |   |      |
|------------------------------|--------|------|------|------|------|------|-----|-----|-------|---|----|------|---|------|-----|---|--------|---|--------|---|------|
| 发货支持的快递:                     | ☑ 优速快i | 递    |      | 龙邦速递 |      | ☑ 联  | 邦快递 | (   | ☑ 佳吉快 | 递 |    | 百世汇通 |   | ■天   | 天快递 |   | ✔ 宅急送  | 6 | / 德邦快递 | • | 全峰快递 |
|                              |        | 政    | ۲    | 顺丰速运 |      | 🕑 申) | 通快递 | (   | ✓ EMS |   |    | 韵达快递 |   | 🗹 中ì | 通快递 |   | 🕢 国通快递 | 6 | 2 圆通速递 | + | 新增   |
| <b>全站快递价格设置:</b><br>到各省快递费:元 | 华东:    | 上海   | 0    | 元    | 江苏   | 0    | 元   | 浙江  | 0     | 元 | 安徽 | 0    | 元 | 江西   | 0   | 元 |        |   |        |   |      |
|                              | 华北:    | 北京   | 0    | 元    | 天津   | 0    | 元   | 山西  | 0     | 元 | 山东 | 0    | 元 | 河北   | 0   | 元 | 内蒙古 0  | 元 |        |   |      |
|                              | 华中:    | 湖南   | 0    | 元    | 湖北   | 0    | 元   | 河南  | 0     | 元 |    |      |   |      |     |   |        |   |        |   |      |
|                              | 华南:    | 广东   | 0    | 元    | 广西   | 0    | 元   | 福建  | 0     | 元 | 海南 | 0    | 元 |      |     |   |        |   |        |   |      |
|                              | 东北:    | 辽宁   | 0    | 元    | 吉林   | 0    | 元   | 黑龙江 | 0     | 元 |    |      |   |      |     |   |        |   |        |   |      |
|                              | 西北:    | 陕西   | 0    | 元    | 新疆   | 0    | 元   | 甘肃  | 0     | 元 | 宁夏 | 0    | 元 | 青海   | 0   | 元 |        |   |        |   |      |
|                              | 西南:    | 重庆   | 0    | 元    | 云南   | 0    | 元   | 贵州  | 0     | 元 | 西藏 | 0    | 元 | 四川   | 0   | 元 |        |   |        |   |      |
|                              | 港澳台    | 香港   | 0    | 元    | 澳门   | 0    | 元   | 台湾  | 0     | 元 | 海外 | 0    | 元 |      |     |   |        |   |        |   |      |
| 全站免邮设置:                      | □ 满 0  | j    | 元 包邮 |      |      |      |     |     |       |   |    |      |   |      |     |   |        |   |        |   |      |

#### 3.9 视频管理

#### 3.9.1 视频管理

功能入口: 【视频】 - 【视频管理】

管理视频,包括新增和删除视频,编辑视频信息。

功能详解:鼠标滑动到视频页,会浮现出三个功能栏,【推荐/取消】可以修改视频是否推荐,【编辑】可以修改视频内容,【删除】可以删除当前视频。下方可以标面、工具700004 2011 1127, 示面2010年112817107, 马按文字提示进行填写内容,下方可点击【保存视频】完成上传或者【保存并推荐到首页】来置顶该视频。

31

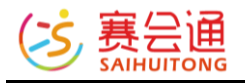

| 视频管理  | 评论管理 回收站 设置                                                                                                    |                                                                    |
|-------|----------------------------------------------------------------------------------------------------|--------------------------------------------------------------------|
| + 上传视 | my 10 day trip to China, 1 filmed<br>68 gigs of footage.<br>All of that footage was lost when my<br>hard drive failed the final night.<br>The hard drive has been sent off to try<br>and be recovered.<br>The Great Wa<br>2016-08-27 10:06 评论(0) | New York in           2016-08-27 10:14                             |
| 视频:   | 点击上传视频<br>                                                                                                    | 4 .m4v .dvix .dv .dat .mkv .flv .vob .ram .qt .divx .cpk .fli .flc |
| 标题:   | 请输入视频标题                                                                                                    |                                                                    |
| 简介:   | HTTML 149 (24 B I U ABC A · 》 《 字体 · 字号 ·                                                                                                    |                                                                    |
|       | ▶ 添加图片                                                                                                    |                                                                    |
|       | <b>四保存视频</b> 图保存并推荐到首页                                                                                                    |                                                                    |

# 3.9.2 评论管理

功能入口: 【视频】 -【评论管理】 管理视频评论, 包括回复, 编辑和删除评论。

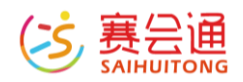

功能详解:点击右侧【编辑】可以编辑本条评论,点击【删除】可以删除当前 评论。

| 视频         | 管理 评论管理      | 设置      |                    |                                    |    |                  |            |
|------------|--------------|---------|--------------------|------------------------------------|----|------------------|------------|
| <b>A</b> : | 主意:为了营造愉快健康和 | 口积极向上的互 | [动氛围 , 同时为<br>降康空白 | 了符合国家相关法律法规,请及时删除政治、反动、色情和广告等有害信息! |    |                  |            |
| #          | 视频           | i       | 评论内容               |                                    | 作者 | 发表时间             | 操作         |
| 1          |              | 1       | 用心铸造好工具            | 666                                |    | 2016-10-06 11:10 | / 编辑 含 888 |

#### 3.9.3 设置

功能入口: 【视频】-【设置】

设置本菜单下面的所有视频的评论权限。

功能详解:可以设置视频评论的权限,点击下方【保存设置】进行保存。

| 视频管理 | 评论管理 | 设置      |                       |
|------|------|---------|-----------------------|
|      |      | 评论权限:   | ◎ 允许用户评论视频 ◎ 禁止用户评论视频 |
|      |      | T DIARS |                       |
|      |      |         | ■ 保存设置                |

#### 3.9.4 回收站

功能入口: 【视频】-【回收站】

可恢复/删除网站内所有被删除过的视频。(删除的视频保存1年)

3.10 交流社区

3.10.1 版块管理

功能入口: 【交流社区】 - 【版块管理】

管理和设置论坛的各个版块,话题和话题回复,同时可以设置版块的发话题权限。

功能详解:右侧可以通过【上移】【下移】进行版块的排序。点击【管理话题】会跳转到话题管理模块。点击【发帖子】则在当前版块内发布帖子。点击

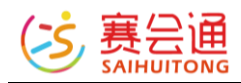

【发投票】则会在当前版块发布投票贴。点击【编辑】可以对当前版块进行重 新编辑处理。【删除】可以删除当前版块。

| 封題与名称 | 描述                                                                                                    | 创建时间             | 排序                                   | 操作                                                                                                    |
|-------|----------------------------------------------------------------------------------------------------|------------------|--------------------------------------|----------------------------------------------------------------------------------------------------|
| -     | 10.00.00 million and a second second se | 2016-08-07 10:44 | + 上部<br>◆ 下部                         | <ul> <li>□ 管理活</li> <li>□ 发始:</li> <li>□ 发始:</li> <li>□ 发始:</li> <li>□ 发始:</li> <li>□ (分析)</li> <li>□ (分析)</li></ul> |
|       | 10.0114/06.0010.000000***                                                                                                    | 2016-08-07 11:02 | <ul> <li>★上标</li> <li>◆下标</li> </ul> | - 普理:<br>() 发始<br> 4) 发始<br>/ 病<br>/ 病<br>()                                                                                                    |
| AI2x  | 用工工作心得及乘行 <b>事</b> 地的分享干台                                                                                                    | 2016-08-07 11:22 | ◆上移<br>◆ 下称                          | <ul> <li>合管理:</li> <li>分析</li> <li>金 次折</li> <li>単 次折</li> <li>(単 次折</li> </ul>                                                                                                    |

#### 3.10.2 话题管理

功能入口: 【交流社区】-【话题管理】

管理论坛下面的话题,可以添加,置顶,编辑和删除话题等等。 功能详解:鼠标点击上方下拉框可以选择版块,输入关键词可以在搜索框内搜 索想要查找的话题。点击右侧【编辑】可以修改当前话题内容。鼠标滑倒更多 会出现菜单栏,点击【总版置顶】可以在所有版块的话题中置顶,【本版置 顶】则是在当前版块内置顶。【推荐/取消】可以设置是否推荐,【移动到】可 以修改当前话题的版块位置,【删除】可以删除当前话题。

|              |                  |         |             |                                                                                                    | 回复管理 设置                   | 话题管理     | 版块管理 |
|--------------|------------------|---------|-------------|----------------------------------------------------------------------------------------------------|---------------------------|----------|------|
|              |                  |         |             |                                                                                                    |                           |          |      |
|              |                  |         |             |                                                                                                    | ▼ 标题/作者关键字 搜索             | £        | 全部版均 |
| 操作           | 发表时间             | 回复数/浏览数 | 作者          | 所属版块                                                                                                    |                           | 标题       | #    |
| ✔ 编辑 更多~     | 2016-08-15 15:17 | 2/62    | 女孩向前走       |                                                                                                    |                           | 立足之本-质量  | 1    |
| ✔ 编辑 更多▼     | 2016-08-07 11:36 | 6/51    | 187****3599 | and the second second sec |                           | 支持! 话题   | 2    |
| 共2条 , 1/1页 📘 |                  |         |             |                                                                                                    | 1                         | 子 🔟 发起投票 | +发新帖 |
|              |                  |         |             |                                                                                                    |                           |          |      |
|              |                  |         |             |                                                                                                    |                           |          |      |
|              |                  |         |             |                                                                                                    |                           | V=       | ts   |
|              |                  |         |             |                                                                                                    |                           | IF       | 新    |
|              |                  |         |             |                                                                                                    |                           |          | -    |
|              |                  |         |             |                                                                                                    | ▲ 疟堤   再タ_                |          |      |
|              |                  |         |             |                                                                                                    | Ø 316484 \$₹32▼           |          |      |
|              |                  |         |             |                                                                                                    |                           | -        |      |
|              |                  |         |             |                                                                                                    | 总版置顶                      |          |      |
|              |                  |         |             |                                                                                                    |                           |          |      |
|              |                  |         |             |                                                                                                    | 本版宣     回                 | _        |      |
|              |                  |         |             |                                                                                                    | 沉尘堆井 📰                    |          |      |
|              |                  |         |             |                                                                                                    | 收入推行 1                    |          |      |
|              |                  |         |             |                                                                                                    | 移动到                       |          |      |
|              |                  |         |             |                                                                                                    | 104 440 440               |          |      |
|              |                  |         |             |                                                                                                    | 删除                        |          |      |
|              |                  |         |             |                                                                                                    | Second State              |          |      |
|              |                  |         |             | 3                                                                                                    | 本版置顶<br>设为推荐<br>移动到<br>删除 |          |      |

#### 3.10.3 回复管理

功能入口: 【交流社区】-【回复管理】

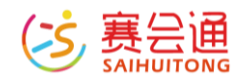

管理论坛下面的话题回复,可以编辑和删除回复,点击用户昵称,可以对发布 违法信息和广告的用户进行禁言。

功能详解:右侧【编辑】可以对当前回复进行编辑处理,【删除】可以删除当前评论。

| 版块         | 管理 话题管理 [                                                     | 回复管理 | 设置 |    |             |                  |          |  |  |  |  |
|------------|---------------------------------------------------------------|------|----|----|-------------|------------------|----------|--|--|--|--|
| <b>A</b> : | ▲ 注意:为了营造输快播奏印印段向上的互动氛围,同时为了符合国家租民法律注视,确及时预购效用、反动、色情和广告等有客信意! |      |    |    |             |                  |          |  |  |  |  |
| #          | a 内容 近期 近期 建筑 田田 和 和 和 和 和 和 和 和 和 和 和 和 和 和 和 和 和 和          |      |    |    |             |                  |          |  |  |  |  |
| 1          | 正在设置中 講習                                                      |      |    | 支持 | 187****3599 | 2016-08-19 11:10 | ▶ 編版 自動除 |  |  |  |  |

#### 3.10.4 投票设置

功能入口: 【社区】-【发起投票】

完善投票标题、时间、投票类型等内容,在【账号限制】处可设置账号的投票 次数。内容添加完毕后,点击【保存投票】完成内容的设置。之后找到该投票 话题,点击【管理投票选项】,可新增/删除投票选项,以及设置投票票数。

| 32     | 5择版块:              | 户外交流社区 ▼                                                                              |                                                   |                                                  |                     |                      |                                  |
|--------|--------------------|---------------------------------------------------------------------------------------|---------------------------------------------------|--------------------------------------------------|---------------------|----------------------|----------------------------------|
| ž      | <b>没票标题:</b>       | 最美风暴投票                                                                                |                                                   |                                                  |                     |                      | 6/50                             |
| ž      | 没票时间:              | 曲 选择投票时间                                                                              |                                                   |                                                  |                     |                      |                                  |
| ţ      | 会票类型:              | <ul> <li>文字型(道用于包含文字型问题)</li> <li>图片型(道用于包含人物姓名利)</li> <li>高级型(道用于包含图片和文字)</li> </ul> | 题的调查问卷)<br>印照片的评选比赛)<br>字等作品信息的评选比3               | 轰,可以设 <del>置允</del> 许用户:                         | 参加)                 |                      |                                  |
| 单      | 投/多投:              | 每次投票能投给 1 个选项                                                                         | (范围1-100)                                         |                                                  |                     |                      |                                  |
| 煛      | 长号限制:              | ◉ 每个帐号只能投一次 ◎ 每个                                                                      | 帐号每天最多能投                                          | 次                                                |                     |                      |                                  |
| ž      | 設票结果:              | ◉ 任何人可见 💿 投票后查看                                                                       |                                                   |                                                  |                     |                      |                                  |
| ł      | 设票介绍:              | ₩ #式 ₩ A #                                                                            | 字体<br>X <sub>2</sub> X <sup>2</sup> <u>A</u> 砂2 G | ▼ <del>字弓</del> ▼ 50<br>9 % <i>2</i> <b>∛</b> 10 | ══╪<br>══           |                      |                                  |
|        |                    |                                                                                       |                                                   |                                                  |                     |                      |                                  |
| 1下的投票工 | 页管理 <<道<br>投票选项,可以 | 回话题管理<br>对每个投票选项增加投票数,以影响                                                             | 投票的排名。                                            |                                                  |                     | 投票选项 投票<br>1         | <ul><li> 数 投票用户 0 0 0 </li></ul> |
| # 标题   |                    |                                                                                       | 作者                                                | 票数排名/投票数                                         | 时间                  | 操作                   |                                  |
| 1 1    |                    |                                                                                       | 赛小编                                               | 1/0                                              | 2018-03-17<br>17:50 | 个上移 ↓ 下移 ↑ 増<br>面 删除 | 加票数 🖌 编辑                         |
| +新增投票项 | 5                  |                                                                                       |                                                   |                                                  |                     | Ę                    | 共1条,1/1页 1                       |

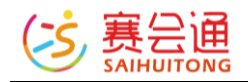

# 3.10.5 设置

功能入口: 【社区】-【设置】

设置整个菜单级别的发话题权限和回复权限。

功能详解:上方可以设置话题的权限和回复的权限,点击【保存设置】来保存,同时在【板块管理】里点击【设置】,可进行进一步设置。

| 版块管理 词                      | 舌题管理    | 回复管理      | 设置                    |
|-----------------------------|---------|-----------|-----------------------|
|                             |         |           |                       |
|                             |         | 话题权限:     | ◉ 允许用户发表话题 ۞ 禁止用户发表话题 |
|                             |         | 回复权限:     | ◉ 允许用户回复话题 🔘 禁止用户回复话题 |
|                             |         |           | 日保存设置                 |
| 版块名称:                       | 2222    |           |                       |
| <b>版块封面:</b><br>最佳尺寸240*180 | Ľ       |           |                       |
| 版块简介:                       | 1       |           |                       |
| 版块查看权限:                     | ◉ 允许所有用 | 户查看 🔘 仅会员 | 和管理员可查看 🔘 仅管理员可查看     |
| 话题发布权限:                     | ◉ 允许用户发 | 表话题 🔘 禁止用 | 户发表话题                 |
| 视频上传权限:                     | ◎ 允许用户发 | 布包含视频的话题  | ◉ 禁止用户发布包含视频的话题       |
| 话题回复权限:                     | ◉ 允许用户回 | 复话题 🔘 禁止用 | 户回复话题                 |
| 话题显示模式:                     | ◉ 单图模式  | ◎ 多图模式    |                       |

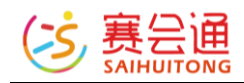

## 3.11 招聘菜单

# 3.11.1 简历管理

功能入口: 【招聘】-【简历管理】

管理所在招聘页面下面投递的简历。

功能详解:可通过右侧状态查看当前简历状态,点击【下载简历】可下载当前简历,【面试通知】可以发送短信通知,【忽略简历】可以忽略当前简历。

| 简历 | 演弾 単位管理                               |   |                  |    |       |        |             |          |                  |            |                                                           |  |  |  |
|----|---------------------------------------|---|------------------|----|-------|--------|-------------|----------|------------------|------------|-----------------------------------------------------------|--|--|--|
|    | 2 2 2 2 2 2 2 2 2 2 2 2 2 2 2 2 2 2 2 |   |                  |    |       |        |             |          |                  |            |                                                           |  |  |  |
| 1  | 111                                   | 男 | Java软件开发工程师      | 大专 | 应属毕业生 |        | 15088908528 | 111      | 2016-11-21 14:42 | 日下鉄<br>已通知 | ◆下鉄筒历<br>(4) 面域通知<br>育窓職満历                                |  |  |  |
| 2  | ermao2                                | 夙 | Android软件开发初级工程师 | 本科 | 应属毕业生 | 789654 | 18758247275 | hangzhou | 2016-11-21 10:19 | 日下載<br>已忽略 | ◆下鉄湾历<br>△ 面式通知                                           |  |  |  |
| 3  | =≋                                    | 男 | 软件测试工程师          | 大专 | 1年以下  |        | 18758247275 |          | 2016-11-19 18:36 | 已下载<br>已通知 | <ul> <li>◆下载首历</li> <li>△ 面減通知</li> <li>■ 窓崎滝历</li> </ul> |  |  |  |

#### 3.11.2 职位管理

功能入口: 【招聘】-【职位管理】

管理所有职位信息。

功能详解:下方点击【添加职位】来新增职位信息,点击右侧【编辑】可以修改当前职位信息,【删除】可以删除当前职位信息,鼠标移动到【更多】,

【下移】可以修改职位的顺序, 【职位下架】可以让职位不在前台页面中显示, 【分享到微信】可以把职位信息分享到微信。

| 简历管理  | 职位管理             |      |                |      |     |                  |                |  |  |  |  |  |
|-------|------------------|------|----------------|------|-----|------------------|----------------|--|--|--|--|--|
| #     | 职位各称             | 招聘人数 | 薪金范围           | 投递人数 | 状态  | 创建时间             | 操作             |  |  |  |  |  |
| 1     | Java软件开发工程师      | 2    | ¥5000 - ¥8000  | 2    | BL# | 2016-11-19 18:10 | ▲編輯 目報除 更多 -   |  |  |  |  |  |
| 2     | 会计               | 2    | ¥0 - ¥10000    | 2    | 已上樂 | 2016-11-19 17:40 | ✔编辑 目预除 更多 -   |  |  |  |  |  |
| 3     | Android软件开发初级工程师 | 1    | ¥3000 - ¥5000  | 1    | 已上鄉 | 2016-11-19 18:11 | ✔编辑 自预除 更多▼    |  |  |  |  |  |
| 4     | 会计2              | 3    | ¥4000 - ¥5000  | 3    | 已上架 | 2016-11-19 17:40 | ✔编辑 日務除 更多 -   |  |  |  |  |  |
| 5     | 嵌入式软件开发工程师       | 2    | ¥6000 - ¥8000  | 2    | 已上架 | 2016-11-19 17:46 | ●编辑 (書新除) 更多 - |  |  |  |  |  |
| 6     | 软件测试工程师          | 3    | ¥6000 - ¥12000 | 3    | 已上架 | 2016-11-19 17:44 | ✔編編 (言親除) 更多 - |  |  |  |  |  |
| 7     | 1                | 1    | ¥11 - ¥111     | 0    | 日下樂 | 2016-11-21 15:22 | ✔編録 ■瓢涂 更多 -   |  |  |  |  |  |
| + 添加职 | +添加职论            |      |                |      |     |                  |                |  |  |  |  |  |

| ✔编辑  | 前删除 更多▼ |
|------|---------|
| ਡ编辑  | 下移      |
| ਡੰ编辑 | 分享到微信   |

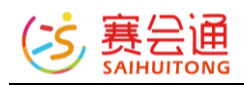

# 4 高级功能

## 4.1 同业分销

功能入口: 【高级功能】-【同业分销】

赛会通同业资源分销平台由原赛会通同行转售功能升级,旨在更好地为户外俱 乐部之间搭建活动资源分销的桥梁。

如果您是当地的线路地接,可以获得更广阔的客源,如果您是户外俱乐部,可 以扩充您的线路资源。

| 🤨 赛会通同业资源分销平台                                    | ŝ                                     |                                       | (5) 商小编                                         |
|--------------------------------------------------|---------------------------------------|---------------------------------------|-------------------------------------------------|
| * * **                                           | * 新年                                  | * 快乐<br>分销平台全新上线!                     | *.* * *                                         |
|                                                  | <b>9</b> 1                            | 目的地                                   |                                                 |
| 全部 拉萨 甘孜                                         | 阿拉善卡拉 阿坝                              | 南宁 成都 乌鲁木齐                            | 加德满都 📔 哈尔滨 展开全部 🖛                               |
| 全部   1月   2月                                     | 3月 4月 5月 6                            | 月   7月   8月   9月                      | 10月   11月   12月                                 |
| 按活动标题搜索 •                                        | Q 按时间筛选                               | 至                                     | 显示 ═ 价格 ✿                                       |
|                                                  | 2019 [Jan2H 7] 07-03034-044           | Koh Chang—#ER222#7_927                | Hads AUC) AREA, Long.                           |
| ¥1200 <sub>最大返利</sub> 已转售:0<br>(价格范围:¥4880-7380) | ¥1000 最大返利 已转售:0<br>(价格范围:¥2080-3280) | ¥1000 @大返利 已转售:0<br>(价格范围:¥2980-3580) | ¥700 <sub>最大返利</sub> 已转售:1<br>(价格范围:¥3280-4280) |
|                                                  | 3 北纬三十度户外旅行 转售                        | 北纬三十度户外旅行 转售                          | ● 领撃国旅(南方部落) 時間                                 |

功能入口: ①网站后台【控制台】页面第一栏左侧

②活动菜单下【同分分销】

③网站后台【高级功能】-【同业分销】

功能详解:网站后台为分销活动和转售活动的管理和设置界面。

【我分销的活动】: 查看自己分销的活动的设置信息, 也可设置取消分销。建议售价与结算价如需修改, 需点击【取消分销】按钮, 再重新分销。

【我转售的活动】: 查看转售活动的结算价, 编辑转售活动的描述信息, 查看 转售活动的订单。

【他人转售我的活动】: 查看对方的活动内容及导出转售方的活动订单。

【设置】: 设置负责人信息, 方便分销商与转售者的沟通联系

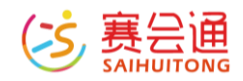

如何转售他人的活动?

进入同业分销平台,点击【转售】后,选择对应的批次再点击【转售到我的网站】即可。活动自动复制到系统的活动编辑内,不可编辑活动批次信息,发布 后就可以对外开放报名啦。

|   | 口手机: 0                                                                                 | 2 负责人:<br>QQ:                                                                  | ×      | 尼泊尔西红节】全民狂欢,上帝也…<br>700 <sub>号大返利</sub> 已转售:1 |
|---|----------------------------------------------------------------------------------------|--------------------------------------------------------------------------------|--------|-----------------------------------------------|
|   | 时间: 2019-04-27 14:00 - 2019-05<br>名称: 4.27-5.4<br>结算价(成人): ¥2580 建<br>结算价(儿童): ¥1680 建 | -04 19:00<br>义售价(成人): <del>¥3280</del><br>义售价(儿 <u>童</u> ): <mark>¥2180</mark> | 库存: 30 | 价格范围:¥3280-4280)<br>(破攀国旅(南方部落) 转售            |
| ٠ | 时间:2019-05-11 14:00 - 2019-05<br>名称:5.11-5.18<br>结算价(成人):¥2580 建<br>结算价(儿童):¥1680 建    | -18 19:00<br>义售价(成人): ¥3280<br>义售价(儿童): ¥2180                                  | 库存: 30 |                                               |
|   | 时间:2019-06-01 14:00 - 2019-06<br>名称:6.1-6.8<br>结算价(成人):¥2580 建<br>结算价(儿童):¥1680 建      | -08 19:00<br>义售价(成人): ¥3280<br>义售价(儿童): ¥2180                                  | 库存: 30 | 日夕佛迹) 蔵地佛像 行走目南川西.<br>700 最大返利 日转售:(          |
|   | 时间: 2019-06-15 14:00 - 2019-06<br>全选 已选: 0                                             | -22 19:00                                                                      | 库存: 30 | 价格泡图: ¥ 2080-3880)<br>兰州狼哈户外-户外深度…            |

## 如何分销我的活动?

在活动菜单内,点击活动的【更多】-【找俱乐部分销】,勾选对应的批次,再 点击【申请让其他俱乐部分销】按钮即可。(日历批次活动不支持同业分销)

×

设置活动的分销批次和价格

| 请公 | 习选允许 | 午其他俱乐部转售的批次分组:                      |           |
|----|------|-------------------------------------|-----------|
|    | 时间   | 2019-02-06 08:00 - 2019-02-06 15:00 | 2.6-2.6   |
|    | 库存   | 100 结算价¥ 11                         | 建议售价¥ 11  |
|    | 时间   | 2019-02-13 08:00 - 2019-02-13 15:00 | 2.13-2.13 |
|    | 库存   | 100 结算价¥ 11                         | 建议售价¥ 11  |
|    | 时间   | 2019-02-20 08:00 - 2019-02-20 15:00 | 2.20-2.20 |
|    | 库存   | 100 结算价¥ 11                         | 建议售价¥ 11  |
|    |      | 申请让其他俱乐部协                           | 助分销       |

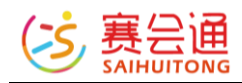

活动分销与转售的流程和数据管理全部可以在赛会通系统中进行,分销与转售 双方只需联系结算费用即可。

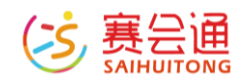

#### 4.2 购买保险

# 4.2.1 购买保险

功能入口:【高级功能】-【购买保险】

其他入口:活动菜单中【购买保险】或点击活动操作栏下的【更多】-【购买保 险】

俱乐部可直接在网站后台为网站内报名的用户,或者线下报名的用户购买保 险。同时在【所有险种】界面下,显示有系统所有网站投保的热门险种,方便 管理员快速选择投保。

| 康旋游-任性游(计划C)                                                                                 | 户外安心 户外运动保障(计划二)                                                                                                    | 齐乐游(计划D)             | "游乐美" 高额休闲游(计划B)     |
|----------------------------------------------------------------------------------------------|----------------------------------------------------------------------------------------------------|----------------------|----------------------|
| 性价比而,经济实施                                                                                    | 承包年龄范围广,安心                                                                                                    | 性的比例,調紙利 已售:1417份    | · 前期度,而证利 已售:2337份   |
| ·佩年龄: 1-80周岁*                                                                                | <b>承保年龄:</b> 1-85周岁*                                                                                                    | · 承保年龄: 1-80周岁 *     | 承保年龄: 1-80周岁 ▼       |
| 開幕期限: 1天 ・                                                                                   | 保障期限: 1-3天 *                                                                                                    | 保障期限: 1天 *           | 保障期限: 1天 *           |
| (需提前0天投保,每单投保1-500人)                                                                         | (需提前1天投保,每单投保1-200人)                                                                                                    | (需提前1天投保,每单投保1-500人) | (需提前1天投保,每单投保1-500人) |
| 豊外春時/後期<br>豊外及後期間が<br>無外及後期間が<br>第15日期時(50元/天、30元)<br>度)<br>90元/天<br>後日期日報<br>20元/天<br>20元/天 | <ul> <li>参外骨筋(地域)</li> <li>20万元</li> <li>参外骨筋(地域)</li> <li>2万元</li> <li>支方元</li> <li>支方元</li> </ul> | 参与後3款以後数             |                      |
| 售价: ¥ 2.5 起<br>反利: ¥ 0.3 起                                                                   | 售价:¥6 起<br>返利:¥0.72 起                                                                                                    | 售价:¥6起<br>返利:¥0.9 起  | 售价:¥8起<br>返利:¥1.28起  |
| ★ 已收職                                                                                        | ★ 已收職                                                                                                    | ★ 已收職                | ★ 已收職                |

功能详解:选择需要投保的险种,点击【立即投保】,需要选择网站上的活动,来读取该活动下的订单信息,来投保。按照提示填写或者从外部导入被保险人即可,并且选择支付即可。点击【其他投保】需要填写投保原因,便于在 【保单管理】处进行搜索。

小提示: 投保前, 点击保险的名称, 可打开页面了解该保险的详细介绍及规则 条款

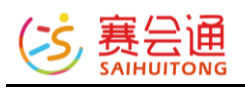

| 投保信息 🛛   |                      |              |               |                  |         |         |        |            |          |           |
|----------|----------------------|--------------|---------------|------------------|---------|---------|--------|------------|----------|-----------|
|          | * 保障期限:              | ● 1天   ○ 2天  | ◎ 3天 ◎ 4-75   | 天 更多选择 ▼         |         |         |        |            |          |           |
|          | * 投保开始:              | 2018-0       | 3-01          |                  |         | * 投保截止: | 2018-0 | 3-01       |          |           |
|          |                      | 共1天,自201     | 8-03-01 零时起至: | 2018-03-01 二十四时止 | (北京时间)  |         |        |            |          |           |
|          | * 出行目的:              | 旅游 ▼         |               |                  |         |         |        |            |          |           |
| 投保人信息 🛛  |                      |              |               |                  |         |         |        |            | [        | +从常用投保人选择 |
|          | * 投保人姓名:             |              |               |                  |         |         |        |            |          |           |
|          | * 证件类型:              | 身份证          | •             |                  |         | * 证件号码: |        |            |          |           |
|          | * 出生日期:              | -请选择-▼       | -请选择-▼ -      | 清选择- ▼           |         | * 性别:   | ●男 ◎女  |            |          |           |
|          | * 手机号码:              |              |               |                  |         | * 电子邮箱: |        |            |          |           |
|          |                      | □ 将以上信息保     | 存为常用投保人       |                  |         |         |        |            |          |           |
| 被保险人信息 🛛 | □ 接收通知短              | 信            |               |                  |         |         | +新增被保险 | 2人 +从报名人导。 | 、 +从文件导入 | +从投保历史选择  |
| ▲ 被保险人年  | 龄要求[ <b>1-85周岁</b> ] | ],一次投保最多500, | 、 超过请分批下单     | 或联系客服            |         |         |        |            |          |           |
| 姓名       | 1生別 前                | 正件类型         | 证件号码          |                  | 出生日期    | 手机号码    |        | 与投保人关系     | 操作       |           |
|          |                      |              |               |                  | 江ごろを受け国 |         |        |            |          |           |

# 4.2.2 保单管理

功能入口: 【高级功能】-【购买保险】-【保单管理】

在后台的保单管理会显示各个保单的保单状态

功能详解:状态显示 a.未付款的保单可以点击操作中的【付款】或【取消】操作

b.已出单并生效的保单可以点击操作中的【退保】来操作退保

c.投保失败的保险会提示失败原因

点击操作中的【查看】可以查看保单内的相关信息

如需电子保单,可与对接的管理员取得联系获取。

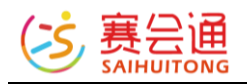

| 状态                                               | 操作           |
|--------------------------------------------------|--------------|
| 已出单并生效                                           | ■退保 Q 査看     |
| 投 <mark>保失败</mark><br>(退保成功)                     | ■刪除 Q 查看     |
| 待付款                                              | ■付款 ×取消 Q 查看 |
| 投 <mark>保失败</mark><br>(退保成功)                     | ■刪除 Q 查看     |
| 待付款                                              | ■付款 ×取消 Q 查看 |
| <mark>投保失败</mark><br>(被保人与投保人相同时 , 关系<br>需为'本人') | ■删除 Q 查看     |
| <mark>投保失败</mark><br>(自行取消)                      | ■刪除 Q 查看     |
| 待付款                                              | ■付款 ×取消 Q 查看 |
| 投 <mark>保失败</mark><br>(退保成功)                     | ■刪除 Q 查看     |
| <mark>投保失败</mark><br>(退保成功)                      | ■刪除 ♀ 查看     |

# 4.3 表单

### 4.3.1 表单管理

功能入口: 【高级功能】-【表单】-【表单管理】 可以用于团建咨询, 定制旅行, 志愿者招募等轻量化信息收集场景。 功能详解: 点击进入【高级功能】-【表单】, 点击【新建表单】。 填写【表单名称】、【表单介绍】、【提交规则】完善表单描述

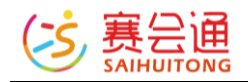

| 新建表单  |                    | × |
|-------|--------------------|---|
| 表单名称: | 必填,建议4-8个字         | ] |
| 表单简介: | 选填,介绍该表单的用途,少于100字 |   |
| 提交规则: | ■ 用户登录后才可提交        | , |

保存并添加字段 取消

点击【保存并添加字段】,让表单生成。

之后点击【添加字段】完善表单收集信息。表单字段内容类型支持文本、数 字、单选、多选 4 个类型,其中单选与多选内最多支持 40 个选择项,表单字 段最多支持 50 个字段。

| 表单字段       |        |                     |  |
|------------|--------|---------------------|--|
| +添加字段      | 添加/编辑字 | 段 ×                 |  |
| <b>8保存</b> | 标题:    | 必填,1-50个字符          |  |
|            | 提示:    | 选填,用以提示用户           |  |
|            | 限制:    | □ 必填                |  |
|            | 值类型    | ◉ 文本 ◎ 数字 ◎ 单选 ◎ 多选 |  |
|            |        |                     |  |
|            |        | 提交取消                |  |
|            |        |                     |  |

添加字段后点击【保存】,返回到表单菜单,点击编辑栏下的【发布】即可。

在表单管理界面中,可对表单的进行多种管理操作

点击表单名称进入表单填写前台页面

- 【查看】: 查看用户提交的信息
- 【编辑】:编辑修改表单信息及字段信息
- 【发布】:发布表单,表单发布过后则不再显示
- 【关闭/开启】:调整表单的收集状态
- 【删除】:删除表单(收集中的表单不显示)

表单状态解析

未发布: 表单未对外公布, 访问后跳转关闭页面, 3 秒后自动返回网站首页

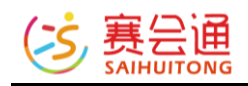

已关闭: 表单在前台无法访问, 访问后跳转关闭页面, 3 秒后自动返回网站首页 页

收集中: 表单已开启, 正常收集信息中

# 4.3.2 反馈信息

# 点击【表单】-【反馈信息】进入,默认显示全部表单的反馈信息。

反馈信息 实时查看前台用户提交的表单信息。 表单管理 反馈信息 # 所属表单 用户名 提交时间 操作 1 赛小编 2018-09-28 14:53 ∕查看 1 2018-09-28 14:53 2 虚制活动+++ 赛小编 /查看 3 定制活动+++ 赛小编 2018-09-28 11:10 /查看 共3条 , 1/1页 1

点击【所属表单】下的表单名称,可查看该表单下的全部反馈信息,点击【编辑】进行表单内容编辑,点击【导出数据】对表单信息进行导出操作,点击 【查看】查看单条反馈信息,点击【用户名】跳转到该用户的用户管理界面。

| 定制活动                       | <b>]+++</b>              |                  | 已填数量<br>2    |
|----------------------------|--------------------------|------------------|--------------|
| 定制活动+<br>欢迎大家前<br>2018-09- | ***<br>陳定朝咨询<br>28 10:56 |                  | 改集中          |
| #                          | 用户名                      | 提交时间             | 操作           |
| 1                          | 賽小編                      | 2018-09-28 14:53 | /查看          |
| 2                          | 赛小编                      | 2018-09-28 11:10 | ▶查看          |
| /编辑                        | C <sup>®</sup> 导出数据      |                  | 共2条 , 1/1页 1 |

#### 4.3.3 如何对外展示表单信息

【导航菜单】

联系管理员添加链接型菜单,然后设置对应的表单链接(尊享版及以上版本支 持增加链接型菜单)。

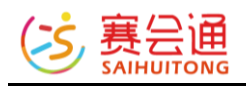

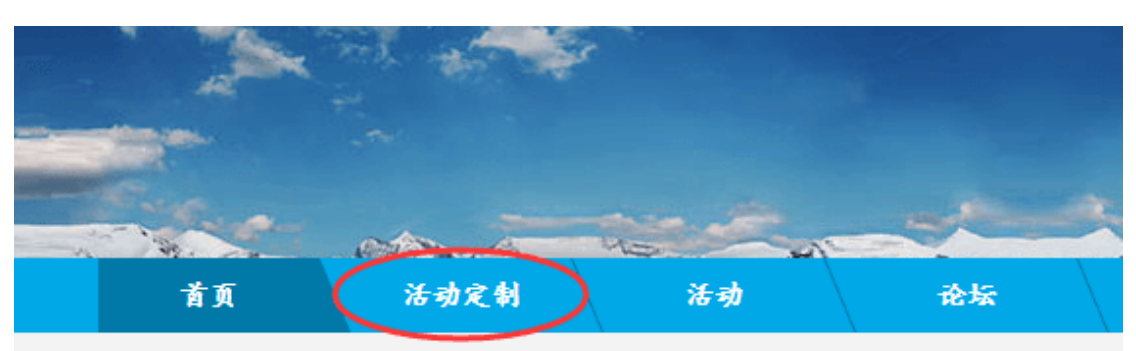

【首页内容模块】

在页面设置-电脑版设置-内容模块中,添加自定义图片或广告位模块等,设置 超链接,用户点击即可进入表单。

| 350 | 4     |       | - all |  |
|-----|-------|-------|-------|--|
|     | - add | alton |       |  |
|     | 私人定制  | 1     |       |  |

【其他的文章内跳转超链接】

在编辑器内编辑文章时, 自定义选择文字或者图片设置超链接为前台表单的链接。

表单内容示例图

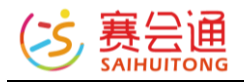

| 定制活动                      |
|---------------------------|
| 欢迎大家前来走制咨询                |
| • 姓名 *                    |
| 怎么称呼您                     |
| • 性别 *                    |
| 性別                        |
| • 联系方式 *                  |
|                           |
| <ul> <li>- 想去喇</li> </ul> |
| 告诉我们你想去哪个城市               |
| • 想怎么玩 *                  |
| 告诉我们你想怎么玩                 |
| • 预算                      |
| 请法择 ・                     |
| • 想玩几天                    |
| 请选择 •                     |
| 请输入图片中的文字 导于 换一张          |
| 提交                        |

注意事项:表单发布并收到反馈信息后,不建议再做编辑,删除表单内的字段 信息,字段一经删除,历史的反馈信息内,该字段信息也会被删除,且不可恢 复!!!

#### 4.4 微分销

## 4.4.1 已分销商品/活动

功能入口:【高级功能】-【微分销】-【已分销商品/活动】 可以对已分销的商品进行编辑,设置分销佣金等,高额的分销佣金有利于提升 分销商积极性!

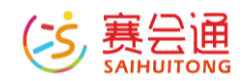

功能详解:在本界面可以显示所有已分销处理的商品,并查看商品的库存以及 单价范围,佣金比例以及状态,点击右侧【取消】可以取消对本商品的分销处 理,【调整佣金】可以更改佣金比例。

| 已分销商品 | a 分销商品订单 我的分销商 提现管理 |           |           |      |     |     |              |
|-------|---------------------|-----------|-----------|------|-----|-----|--------------|
| 商品名称  | X城字 搜索              |           |           |      |     |     |              |
| 4     | 封圓和名称               | 分销商销量/库存数 | 单价范围      | 佣金比例 | 测范数 | 状态  | 操作           |
| 1     | 何子五                 | 0/10000   | ¥6 - ¥6   | 5%   | 3   | 已上業 | ★ 報道 / 清整用金  |
| 2     | 🂑 ez                | 0/10000   | ¥16 - ¥16 | 5%   | 2   | EL# | × 取消 / 清型用土  |
|       |                     |           |           |      |     |     | 共2祭 , 1/1页 1 |

#### 4.4.2 分销商品/活动订单

功能入口:【高级功能】-【微分销】-【分销商品/活动订单】 显示和管理所有分销商分销的订单,包括增加备注,发货等功能(活动订单同 理操作),高额佣金有利于提升分销商积极性!

功能详解:可以显示分销商品的订单信息,右侧【取消】可以取消该订单,鼠标滑到【更多】,可以点击【发货】来对该订单进行发货,【商家备注】来对商家进行备注处理,【发送短信】则跳转到短信群发页面进行一个短信的发送提醒。分销活动订单也可进行与正常订单管理一样的操作,同时也可对订单的佣金进行单独调整。

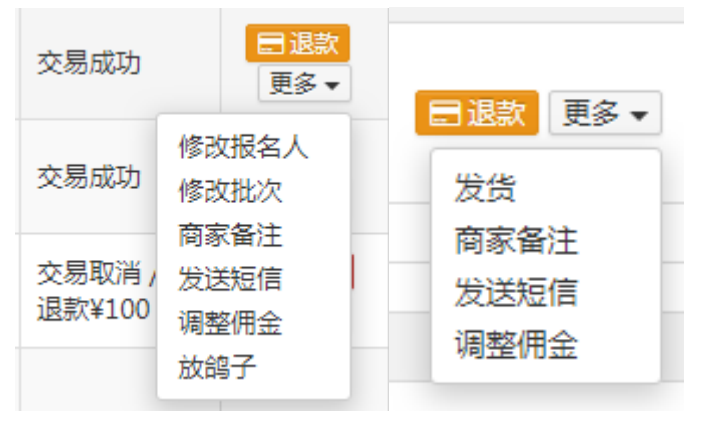

## 4.4.3 我的分销商

**功能入口**: 【高级功能】 - 【微分销】 - 【我的分销商】 显示本网站所有申请过的分销商信息,可以查看详情并进行审核 功能详解:可以对申请分销的分销商进行审核,对于已通过审核的,可点击 【取消】取消其分销商权限。

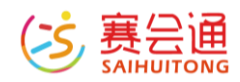

| 已分销的 | 福 分销商品订单 | 我的分销商 提现管理  |     |                  |       |       |       |        |                     |
|------|----------|-------------|-----|------------------|-------|-------|-------|--------|---------------------|
| *    | 分開音客座    | 于机马         | QQ  | 中遭时间             | 分博商品数 | 素计成交通 | 待提现全级 | 統合     | 18fT                |
| 1    | 111      | 12345678911 | 111 | 2016-12-15 10:22 | 0     | 0     | ¥0    | 157616 | <b>市総派</b> は「市総不通は」 |
|      |          |             |     |                  |       |       |       |        | 共1条 1/1页 1          |

## 4.4.4 提现管理

功能入口:【高级功能】 -【微分销】 -【提现管理】 所有分销商可以申请佣金提现功能,需要管理员再将佣金打给分销商之后,更 新这里的提现状态,如有问题,请及时联系分销商。

功能详解:可以显示所有分销商的提现申请记录,可以点击【已转账】或者 【转账失败】来显示转账状态。

| 提现管理<br><sup>所有分销商</sup> 可。<br>已分销商 | !<br>山市请用金垣取功能,需要管理员再将用金打给分<br>品 分销商品订单 我的分销商 | 俯向之后,更新这里的提现状态,如有<br>提现管理 | 问题,请及时就派分销商! |      |       | 分纳商品订单 分纳<br>3 ¥ | 佣金<br>1.2 |
|-------------------------------------|-----------------------------------------------|---------------------------|--------------|------|-------|------------------|-----------|
| Ħ                                   | 分插商                                           | 申请提现时间                    | 累计交易额/累计佣金   | 提現金額 | 提現账户  | 操作               |           |
| 1                                   |                                               | 2017-01-04 15:13          | ¥1.3/¥1.2    | ¥1   | 【支付宝】 | 日韓桜 韓桜失敗         |           |
|                                     |                                               |                           |              |      |       | 共1条 , 1/1页       | į 1       |
|                                     |                                               |                           |              |      |       |                  |           |
|                                     |                                               |                           |              |      |       |                  |           |

## 4.5 财务管理

## 4.5.1 网站财务收入

功能入口:【高级功能】-【财务管理】-【网站财务收入】 用户支付的订单及系统返还的款项,在这里进行对账,支付宝和微信等第三方 交易工具需要收取交易佣金:支付宝支付费率1.2%,微信支付费率1.2% 功能详解:上方显示累计收入,可提现收入等信息,点击下方【账户充值】可 以将金额充值进入账户(单日限制最多充值500元,需要大额充值联系对应管 理员即可),点击【账户提现】可以将金额提现至指定银行卡内,点击【设置 提现账户】可以设置提现账户信息,点击【导出财务收入】可以将指定类型以 及日期的财务数据进行导出。

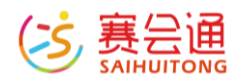

|                      | ¥ 183.78             | 展计余额文出<br>¥0                   | 累计提现金额<br>¥0                     | ¥      | 可 <sub>想职:</sub><br>¥183. | ±≋<br>78 |             |
|----------------------|----------------------|--------------------------------|----------------------------------|--------|---------------------------|----------|-------------|
| 部 今日 本周 本月 🇰         | 选择开始时间 至 选择结束时间 共11  | l 笔订单,总金额 ¥183.78 元            |                                  |        |                           | 搜索订      | [单号         |
| 日期                   | 订单号                  | 购买项目名称                         |                                  |        | 金額                        | 支付方式     | 买家昵称        |
| 2016-11-15 21:09     | 20161115210913850882 | COMPOSE AND CASE               | for the standard sector of the   |        | ¥160.05                   | 支付宝已付    | HQ          |
| 2016-09-28 14:44     | 20160928144333649410 | All the second second          | NORTH STORE                      |        | ¥10.87                    | 支付室已付    | 孟婆 , 来碗胡辣;  |
| 2016-09-22 16:45     | 20160922164459508257 | 4004.000840.0000               | CONTRACTOR DESCRIPTION           | 100000 | ¥0.99                     | 支付宝已付    | 18603727910 |
| 2016-08-10 20:40     | 20160810203918315643 | And which the same             | and hereighter a best for        |        | ¥0.99                     | 微信已付     | -+-のがヽ ±NO  |
| 2016-08-09 20:17     | 20160809201720743594 | And the Property of the second | and the second second second     | 10.000 | ¥0.99                     | 微信已付     | 今晚不回家       |
| 2016-08-09 20:16     | 20160809201620451785 | 422110040124100011100          | Contract of the second second    |        | ¥0.99                     | 微信已付     | 今晚不回家       |
| 2016-08-09 20:15     | 20160809201515398375 | CONTRACTOR                     | CONTRACTOR DATE:                 |        | ¥0.99                     | 微信已付     | 今晚不回家       |
| 2016-08-07 15:09     | 20160807150926584502 | All proposed in the second     | and the second second            | 0      | ¥0.99                     | 支付宝已付    | 钟先生         |
| 2016-08-04 14:45     | 20160804144534052221 | APPARENT COLOR                 | 0.000-0-0-000                    |        | ¥0.99                     | 微信已付     | 18633451519 |
| 2016-08-04 14:39     | 20160804143913581741 | 10000013948000000              | Contraction of the second second |        | ¥0.99                     | 微信已付     | 18633451519 |
| 开户行                  | 河南 •                 | 商丘 🔻                           |                                  |        |                           |          |             |
|                      | 南站支行                 |                                |                                  |        |                           |          |             |
|                      |                      |                                |                                  |        |                           |          |             |
| 账户姓名                 |                      |                                |                                  |        |                           |          |             |
| 账户姓名<br>银行卡号         |                      |                                |                                  |        |                           |          |             |
| 账户姓名<br>银行卡号<br>联系方式 |                      |                                |                                  |        |                           |          |             |

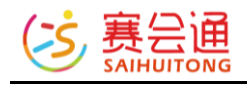

| 导出财务收入 |                                                                                                    | × |
|--------|----------------------------------------------------------------------------------------------------|---|
| 选择类型   | <ul> <li>□ 活动报名</li> <li>□ 佣金返还</li> <li>□ 网站充值</li> <li>□ 商品订单</li> <li>□ 会员升级</li> <li>□ 保险佣金</li> <li>□ 一起砍价</li> <li>□ 全民拼团</li> </ul> |   |
| 日期范围   |                                                                                                    |   |
|        | 提交取消                                                                                                    |   |

# 4.5.2 网站财务支出

功能入口:【高级功能】-【财务管理】-【网站财务支出】

网站通过账户余额支付的交易,例如购买短信,购买保险等,在此处进行对账。

功能详解:显示指定时间内的网站支出数据,例如退款等。点击【导出财务支出】可以将指定类型以及日期的财务数据进行导出。

| MIX02 | 网站划旁叉田     | SERVIN SC       | 2/0101075      |              |             |       |          |               |    |    |                 |      |       |      |              |
|-------|------------|-----------------|----------------|--------------|-------------|-------|----------|---------------|----|----|-----------------|------|-------|------|--------------|
|       |            | 第日位入<br>¥183.78 | (¥)→           | 题:           | H余翻文出<br>¥0 | ۲     |          | #i+细现金额<br>¥0 | ¥  |    | 可識現金<br>¥ 183.7 | 78   | r -   |      | 提现中的金额<br>¥0 |
| 全部    | 今日 本周 本月 曽 | 选择开始时间          | 至 选择结束时间       | 共 0 笔订单,总    | 金额 ¥0 元     |       |          |               |    |    |                 |      | 搜索订单号 |      | 搜索           |
| #     | 日期         | 订单              | 1 <del>5</del> | 1            | 购买项目名称      |       |          |               |    | 金額 |                 | 支付方式 |       | 买家昵称 |              |
|       |            |                 |                |              |             | 1670. | 我,还没有数据~ |               |    |    |                 |      |       |      |              |
| DŞ    | 出财务支出      |                 |                |              |             |       |          |               |    |    |                 |      |       | 共0   | 長, 0/0页      |
| Ę     | 出财务支       | と出              |                |              |             |       |          |               |    |    | ×               |      |       |      |              |
|       | 选择类        | 理               | □ 购<br>□ 短     | 9买保险<br>2信充值 |             | □ 商品  | 記退款      |               | 活动 | 恳款 |                 |      |       |      |              |
|       | 日期范        | 围               |                |              |             |       | 至        |               |    |    |                 |      |       |      |              |
|       |            |                 |                | 提            | ک           | 取消    | ]        |               |    |    |                 |      |       |      |              |

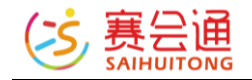

## 4.5.3 提现历史

功能入口:【高级功能】-【财务管理】-【提现历史】

用户通过微信支付/支付宝支付的订单金额及退款返还的佣金,在这里统一进行 对账和提现,工作人员一般在72小时内处理提现请求,遇节假日顺延,同时 为了提升提现效率,每次提现金额不能少于500元,不足500仍需提现可点击 【账户充值】按钮进行充值后,进行提现。提现完成后系统进行短信通知,在 线支付费率1.2% (尊享版费率为0.9%)。

功能详解:可查看提现状态,下方按钮同上。

| 收款订单  | 提现历史     |      |           |     |    |    |            |
|-------|----------|------|-----------|-----|----|----|------------|
| 提现账   | P:       |      |           |     |    |    |            |
|       | 申请日期     | 到账日期 | 收款账号      | 总金额 | 状态 | 畜注 | 操作         |
|       |          |      | 網班,还没有数课~ |     |    |    |            |
|       |          |      |           |     |    |    |            |
| ¥我要提到 | 2 设置提现账户 |      |           |     |    |    | 共0条 , 0/0页 |

# 4.5.4 公司日记账

功能入口: 【高级功能】 - 【财务管理】 - 【公司日记账】

网站通过账户余额支付的交易,例如购买短信,购买保险等,在此处进行对账。

功能详解:可以点击【添加收入】或者【添加支出】来手动记录账单。方便对账。

| 网站财务收    | 2入 网站财务支出 提现历史 公司日记    | 94                       |    |           |
|----------|------------------------|--------------------------|----|-----------|
| 收入 •     | 全部 今日 本周 本月 🏙 选择开始时间 🔅 | 至 选择结束时间 共 0 端订单,总金额 ¥0元 |    |           |
| #        | 日期                     | 项目名称                     | 金额 | 操作        |
|          |                        | 啊哦,还没有欺猥~                |    |           |
| •) 添加(5) | ● 添加支出                 |                          |    | 共0条, 0/0页 |

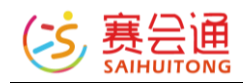

# 4.6 短信群发

## 4.6.1 短信群发

功能入口: 【高级功能】-【短信群发】【短信群发】 导入需要发送短信的手机号列表,编辑短信并进行发送。 功能详解: 左侧框内输入手机号,也可通过 excel 和 txt 导入,点击【导入手 机号】即可。中间框内编辑短信内容,点击下方【测试发送】可测试发送情 况,【确定并发送】可以完成发送短信。

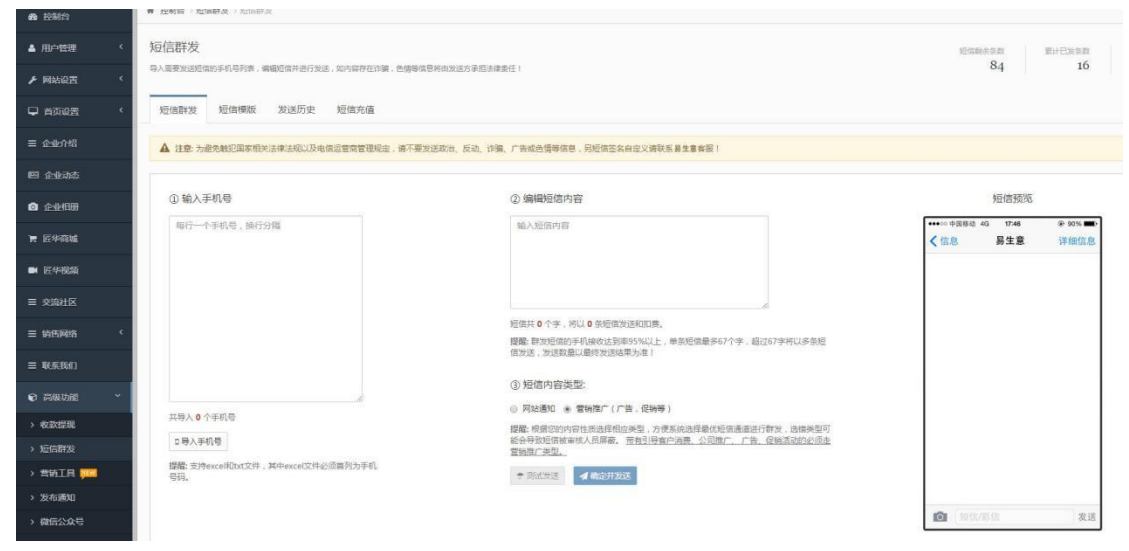

## 4.6.2 短信模版

功能入口:【高级功能】-【短信群发】-【短信模版】 群发短信支持参数形式的短信,保证每个用户可以收到不同内容的短信,为了 方便下次发送,需要先创建短信模板。 功能详解:点击下方【创建短信模版】可创建短信模版,点击右侧【群发短 信】可以将模版短信进行群发。

| 短信群    | 发 短信機販 发送历史 短信充值                                 |      |      |                  |            |
|--------|--------------------------------------------------|------|------|------------------|------------|
| A :::: | 5. 为避免触犯篇來相关法律法规以及电信运营营管理规定,请不要发送政治、反动、诈骗、广告或色情中 | 聊后信。 |      |                  |            |
|        | 機販内容                                             | 模板类型 | 模板用途 | 创建时间             | 操作         |
| 1      | A TRACTOR AND A SHORE AND A SHORE AND A          | 围空内容 | 会员营销 | 2016-08-01 00:00 | ▲開发短篇      |
| 2      | 1 Caller                                         | 参数语信 | 商品通知 | 2016-08-01 00:00 | ◀ 群发短旗     |
| + 952  | 19世代版                                            |      |      |                  | 共2条 . 1/1页 |

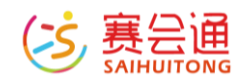

#### 4.6.3 发送历史

功能入口: 【高级功能】-【短信群发】-【发送历史】

显示所有群发短信的历史记录,核对短信扣费,以及再次发送短信或者下载手 机号码列表!

功能详解:点击右侧【再次发送】即可将短信内容再次发送出去,点击【下载 手机号】即可下载发送的手机号码。

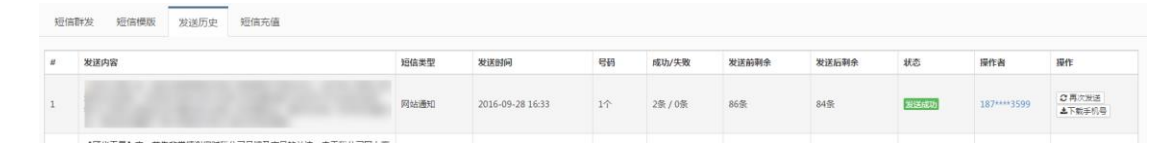

# 4.6.4 短信充值

功能入口: 【高级功能】-【短信群发】-【短信充值】

显示网站所有的短信充值历史,您可以核对短信充值情况,也可以再次进行短 信充值!

功能详解:点击下方【短信充值】填写充值数量并选定支付方式,输入数量后 点击【充值】会自动进行付款,付款完成后即可完成短信数量充值。

| ALL HARTZA | ALIAIRAK 2012/032 721870 |                   |         |                   |       |       |      |            |
|------------|--------------------------|-------------------|---------|-------------------|-------|-------|------|------------|
| 0 充值说明     | 明:① 50 条起充; ②            |                   |         | . <u>7.5分/条</u> 。 |       |       |      |            |
|            | 日期                       | 类型                | 充值金额    | 短信充值条数            | 充值前剩余 | 充值后剩余 | 操作   |            |
| 1          | 2016-06-20 17:03         | 系统赠送              | ¥8.5    | 100祭              | 0祭    | 100祭  | 充值成功 |            |
| ¥短信充储      | 直 <u>系</u> 4 4他方式充值,请联系  | 套服: 0571-86805121 |         |                   |       |       | ;    | 共1条,1/1页 1 |
| 短個         | 言充值                      |                   |         | ×                 |       |       |      |            |
|            | <b>六</b> 店粉县             | 給λ 数量             | 冬       |                   |       |       |      |            |
|            | 九道致里                     | 1897 \384.48      | 20      |                   |       |       |      |            |
|            |                          | 需支付 <b>0</b> 元    | Ē       |                   |       |       |      |            |
|            | 支付方式                     | 🆲 🛃 支付            | 宝 🛛 🙆 🕅 | 网站余额              |       |       |      |            |
|            |                          | 充值取               | 消       |                   |       |       |      |            |

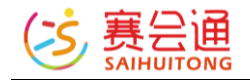

# 4.7 营销工具

#### 4.7.1 优惠券

功能入口:【高级功能】-【营销工具】-【优惠券】 优惠券是一种常见的促销方式,在规定的周期内购买对应商品类型和额度的商 品时,结算时满足一定条件会减免一定金额。通过发放优惠券,引导用户购买 相应的商品,在下单的时候抵扣一定的费用,达到促销、提高客单价的目标。 管理员可以可按照使用门槛,使用范围,发放主体等不同的分类进行优惠券的 发放。

功能详解:

## 如何添加优惠券

点击【添加优惠券】,如图所示填写完整优惠券的使用信息【标题】、【发放 数量】、【优惠金额】、【使用门槛】、【目标用户】、【有效期】、【使用 范围】、【使用说明】填写完毕后。点击【保存优惠券】即可。 注意:保存后【优惠金额】、【使用门槛】、【有效期】等不可进行修改。

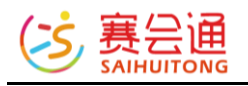

| 标题:   | 0/20                                                               |
|-------|--------------------------------------------------------------------|
| 发放数量: | 张(不填不限制)                                                           |
| 优惠金额: | 元                                                                  |
| 使用门槛: | 满 元可使用 (不填不限制)                                                     |
| 可领用户: | ● 所有用户 ◎ 尊享会员                                                      |
| 有效期:  | ● 截止日期 曲                                                           |
|       | ◎ 领取当日起 天内有效                                                       |
| 使用范围: | ● 全部活动 💿 部分活动 请选择 💿 不支持活动                                          |
|       | <ul> <li>全部商品</li> <li>部分商品</li> <li>请选择</li> <li>不支持商品</li> </ul> |
| 使用说明: | 不超过100字,可不填                                                        |
|       |                                                                    |
|       | <b>自保存优惠券</b> 注意:保存后优惠金额、使用门槛、有效期等不可进行修改                           |

# 如何发放优惠券?

# 前台开放领取

 在后台,点击【前台领取开关】下的按钮,开启即可。优惠券会显示在活动 详情页。

| 已报名 0   余位 | 费 用:¥19/家庭                 |                      | 优惠券                                                                                                    |
|------------|----------------------------|----------------------|----------------------------------------------------------------------------------------------------|
|            | 会员费用:¥10 / 家庭              |                      |                                                                                                    |
|            | 积分详情: 🕢 最多抵扣4000元 (4000积分) | 湖100元使用<br>章助之日1千点素的 | ×20                                                                                                    |
|            | 开始时间: 2019-01-20 09:00     |                      |                                                                                                    |
|            | 选择批次: 17(¥19/家庭)▼          | 无门槛限制                | 5                                                                                                    |
|            | 附加服务: XOCH N               | 載至2018-12-29 11:59   | **                                                                                                    |
|            | 优惠券: 回 获取优惠券               | 機定                   |                                                                                                    |
|            | 集 合 地:浙江杭州西湖 111111        |                      |                                                                                                    |
|            | 目 的 地:浙江杭州西湖               |                      | The Party of the Party of the P |

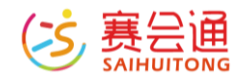

#### 主动发放

1.点击【更多】-【发送给用户】-【发送给尊享会员】, 自动发放优惠券给尊 享会员。

2.点击【更多】-【发送给用户】-【发送给普通会员】,自动发放优惠券给普通会员,如优惠券仅限尊享会员使用,则无法完成发放。

3.点击【更多】-【发送给用户】-【手动选择发放】, 输入用户的手机号或邮箱, 发送到指定账号。

4.点击【更多】-【发送给用户】-【短信批量发放】,导入手机号,短信发送 后即完成优惠券的发放,已注册的账号会自动获得,未注册的手机号将会自动 注册并获得优惠券。

上述的发放不受次数限制,当用户使用某优惠券后,可以通过此操作再次获 得。

方法1和2的步骤中,在发放完成后,也会有是否群发短信提醒用户的选项, 方法4的步骤中,系统自动注册的手机号帐号默认密码为888888。

#### 其他领取方式

1.点击【更多】-【下载二维码】,保存二维码。或点击优惠券名称,跳转优惠券领取页面,复制链接,通过第三方网站(https://cli.im)生成个性的二维码,将二维码放在网站的的图文内容或公众号的推送内容中,引导用户前往领取

2.在网站首页的自定义图片中,或图文内容中,设置超链接跳转至优惠券的领 取链接,引导用户点击领取。

#### 如何查看已被领取的优惠券?

在优惠券后台,点击【更多】-【查看领取人】可以看到领取用户的相关信息。

已领取用户

| 全部 ▼ 用户名 | ŧ                  | 叟索      |     |      |
|----------|--------------------|---------|-----|------|
| 用户名      | 领取时间               | 领取场景    | 状态  | 操作   |
| 赛小编      | 2018/12/25 10:20:2 | 21 系统发放 | 未使用 | ●冻结  |
| zange    | 2018/12/25 10:20:2 | 21 系统发放 | 未使用 | ●冻结  |
| 赛小编      | 2018/12/22 10:56:5 | 50 系统发放 | 已使用 | ●冻结  |
| 哈哈哈      | 2018/12/22 10:56:2 | 26 系统发放 | 已冻结 | ■ 解冻 |
|          |                    |         |     | 1    |

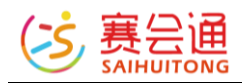

# 在【用户管理】-【用户列表】中,点击某个用户的【查看】按钮,也可以查看 该用户已领取优惠券的相关信息。

|                            |                                                           | 能称:                    | 姓名:1                               |                             | 性别: 男                                            |             |            |  |  |
|----------------------------|-----------------------------------------------------------|------------------------|------------------------------------|-----------------------------|--------------------------------------------------|-------------|------------|--|--|
|                            | 1                                                         | <b>∉</b> B:            | 手机县:1                              |                             | <b>身份证</b> 是:                                    |             |            |  |  |
| 135                        |                                                           | 216-                   | い物動や                               | 元型編行:<br>ユミルマ・ 3500 ビン・     |                                                  |             |            |  |  |
|                            |                                                           | armi //essoi           |                                    |                             |                                                  |             |            |  |  |
|                            |                                                           | 注册时间: 2016-08-17 15:27 | 最后登录:                              | 最后登录: 2018-12-18 22:05      |                                                  |             |            |  |  |
| 180                        | n#045                                                     |                        |                                    |                             |                                                  |             |            |  |  |
| CPBET                      | 4937                                                      |                        |                                    |                             |                                                  |             |            |  |  |
| 积分: 40981分 查看积分历史          |                                                           |                        |                                    |                             |                                                  |             |            |  |  |
| 状态:正常 自然高                  |                                                           | ● 禁密                   |                                    |                             |                                                  |             |            |  |  |
|                            |                                                           |                        |                                    |                             |                                                  |             |            |  |  |
| 身份;                        | 尊享会员                                                      |                        |                                    |                             |                                                  |             |            |  |  |
| 身份:                        | 尊享会员                                                      |                        |                                    |                             |                                                  |             |            |  |  |
| 身份:<br>()應3                | 職享会员<br>\$                                                |                        |                                    |                             |                                                  |             |            |  |  |
| ⊪(G:<br>;惠¥                | 華享会员<br>\$<br>伏面芳名称                                       |                        | 使用门槛/优惠金额                          | 突取场景                        | SEXIM                                            | 状态          | 操作         |  |  |
| 9-69:<br>2 <b>89.9</b>     | 尊享会员           使重劳名称           尤门款5元优重券                   |                        | 使用门槛/优惠金额<br>直成 ¥S                 | 袋取场架<br>系统发放                | <b>2018-12-25 10:20</b>                          | 状态<br>【XBIT | 操作         |  |  |
| 興伯):<br>亡順第<br>#<br>1<br>2 | <ul> <li>         ・・・・・・・・・・・・・・・・・・・・・・・・・・・・・</li></ul> |                        | 使用门槛/优惠金额<br>直成 ¥5<br>清 ¥100 波 ¥20 | <b>段取场景</b><br>系统发放<br>活动领取 | 88888466<br>2018-12-25 10:20<br>2018-12-24 16:06 | ######      | 操作<br>● 冻线 |  |  |

#### 如何限制优惠券的使用?

1.冻结用户优惠券

点击【更多】-【查看领取人】,找到某用户,点击【冻结】按钮,在用户的 【个人中心】-【我的优惠券】内不显示该优惠券。

2.修改优惠券使用范围

点击【编辑】,修改优惠券使用范围。可设置为所有活动所有商品都不可用, 让优惠券失效。

#### 如何删除优惠券?

优惠券保存后, 且未有任何人领取时, 点击【更多】-【删除】, 删除优惠券。 优惠券被领取后, 需优惠券已使用或已过期后操作删除(有效期为"领取当日 起 X 天内"的优惠券被领取后不得删除)。

#### 其他问题

1.优惠券可与积分、会员价等同时享受优惠。

2.使用优惠券下单的订单,在完成退款并取消订单的操作后,优惠券会自动返还到该账户中。

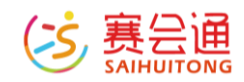

3.通过购物车合并订单使用的优惠券,通过退款并取消订单的操作后,优惠券 不会返还。

4.一种优惠券有且只能存在一张,在优惠券使用后,可以再次主动赠送到某账 户。

5.当用户存在多张优惠券时,用户只能选择一张优惠券使用。

#### 4.7.2 关联推荐

功能入口: 【高级功能】-【营销工具】-【关联推荐】

主动设置活动/商品下的系统关联推荐,可达到更好的营销目的,把需要推荐的 活动/商品关联到相关的页面下,在活动/商品的详情或该活动/商品的订单详情 页面下显示。

功能详解:点击【添加活动/商品】按钮,选择需要主动设置关联的活动,添加 关联活动/商品,添加完毕后,点击关联活动/商品的【1】【1】图标调整显示 排序,点击【X】删除当前关联设置,点击【删除】可以删除当前活动的推荐 设置。

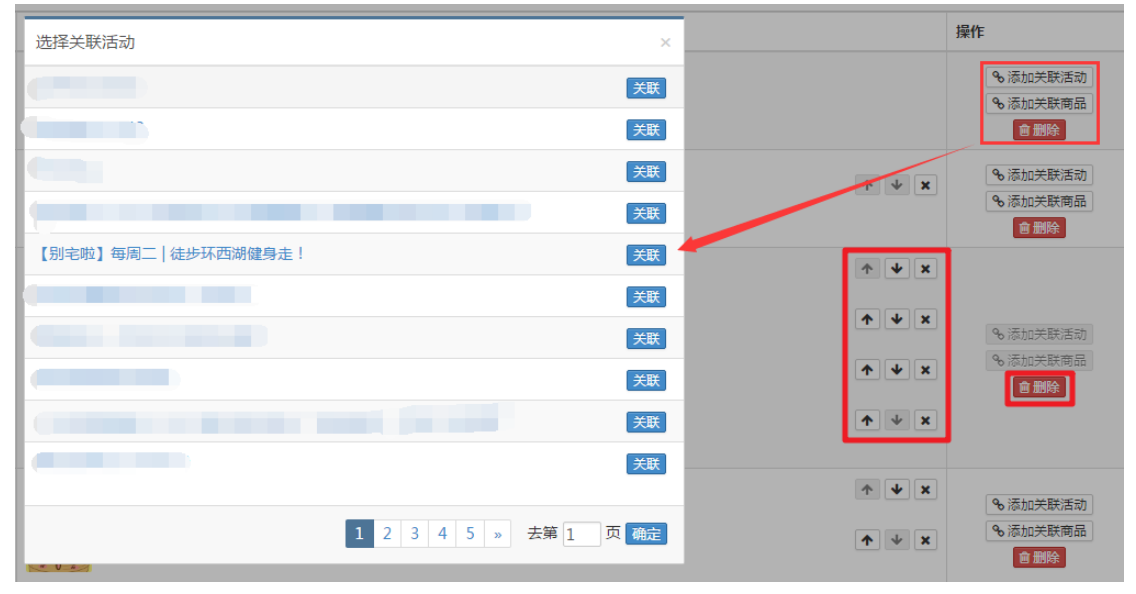

#### 4.7.3 网站通知

功能入口:【高级功能】-【营销工具】 -【网站通知】 管理针对网站所有注册用户的系统通知,可以对已经发布的通知进行编辑,删 除。或者发布一个新的通知。在【个人中心】-【消息通知】 -【系统通知】内 查看。

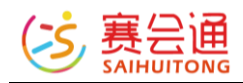

功能详解:点击下方【发布通知】来发布一个通知,点击右侧【编辑】来修改当前通知,【删除】可以删除当前通知。

|      | 通知内容                               | 操作者 | 发送时间             | 操作           |  |  |  |
|------|------------------------------------|-----|------------------|--------------|--|--|--|
| 1    | 管理员通知:您好,看看能不能发出通知,我是红红2号 查看详情>>   | 小白龙 | 2016-06-13 18:58 | ▲ 編載 盲 謝除    |  |  |  |
| 2    | 新年快乐1新的活动要报名了,大家准备好了吗?下面是链接:查查洋债>> | 无聊  | 2016-01-05 20:45 | ▲ 编辑 篇 2019年 |  |  |  |
| +发布通 | +双布朗ロ 共2条, 1/1页 1                  |     |                  |              |  |  |  |

#### 4.8 微信公众号

#### 4.8.1 公众号绑定

功能入口:【高级功能】-【微信公众号】-【公众号绑定】 如果您有公众号,您可以登录公众号并扫描下面二维码进行绑定,以后便可以 通过易生意后台便捷管理公众号

功能详解:点击下方【点击绑定功能号】,然后通过微信授权完成绑定,绑定 公众号需完成认证才可在网站后台进行相关操作。

| 公众号绑定  | ₫ 菜   | 单管理     | 自动回复    | 包设置    | 消息群发                 | 群发历史            |
|--------|-------|---------|---------|--------|----------------------|-----------------|
| ▲ 您还没有 | 有绑定微信 | 讼众号,请   | 点击后面的   | 按钮进行绑架 | <mark>定。</mark> 点击绑定 | 公众号             |
| 公众号绑定  | 菜单管理  | 里 自动回   | 复设置     | 消息群发   | 群发历史                 |                 |
| 已绑定公众号 |       |         |         |        |                      |                 |
|        |       | 公众号名称:  | :       |        |                      |                 |
|        |       | 公众号类型:  | : 服务号   |        |                      |                 |
|        |       | 认证模式:彳  | 激信认证    |        |                      |                 |
|        |       | 微信帐号:   |         |        |                      |                 |
|        |       | 已授权限: 瀧 | 肖息管理权限、 | 自定义菜单权 | 限、群发与通知权限            | <b>艮、素材管理权限</b> |
| 重新绑定   |       |         |         |        |                      |                 |

#### 4.8.2 菜单管理

功能入口:【高级功能】-【微信公众号】-【菜单管理】

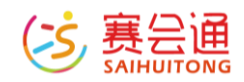

管理和设置微信公众号底部的菜单,网站后台一旦更改了菜单设置,微信公众 号将自动同步生效。

功能详解: 在左侧新建菜单栏, 右侧设置菜单名称及菜单行为, 点击【保存】 完成更改。

菜单行为:发送消息与跳转网页。

发送消息,点选【文字】,在点击菜单后收到公众号发出的文字消息;点选 【图文】点击 + 可添加网站商品,网站活动及公众号图文显示,点击↑↓可调 整排序。

跳转网页,跳转需要跳转的网页链接即可。

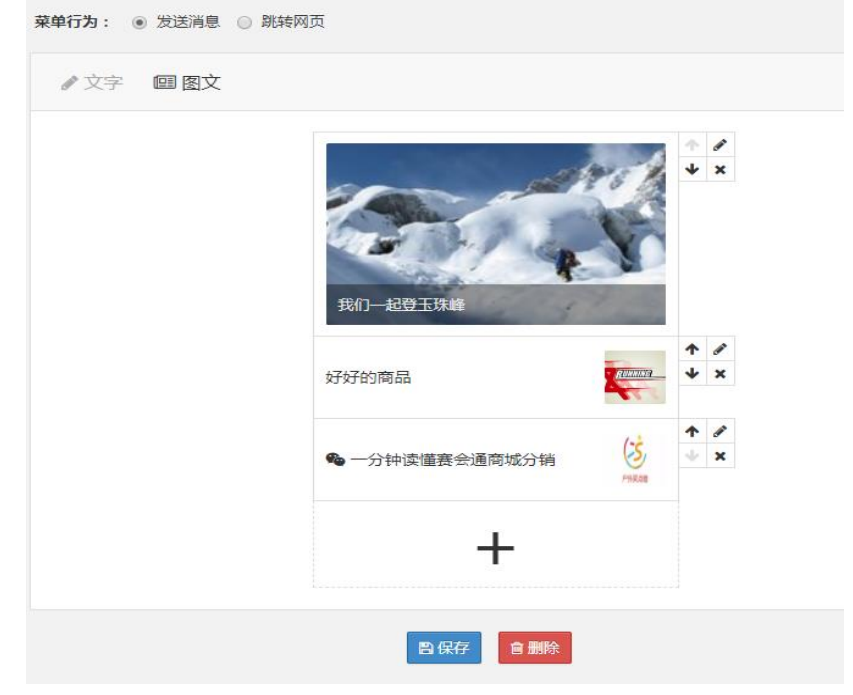

效果:

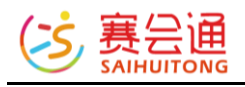

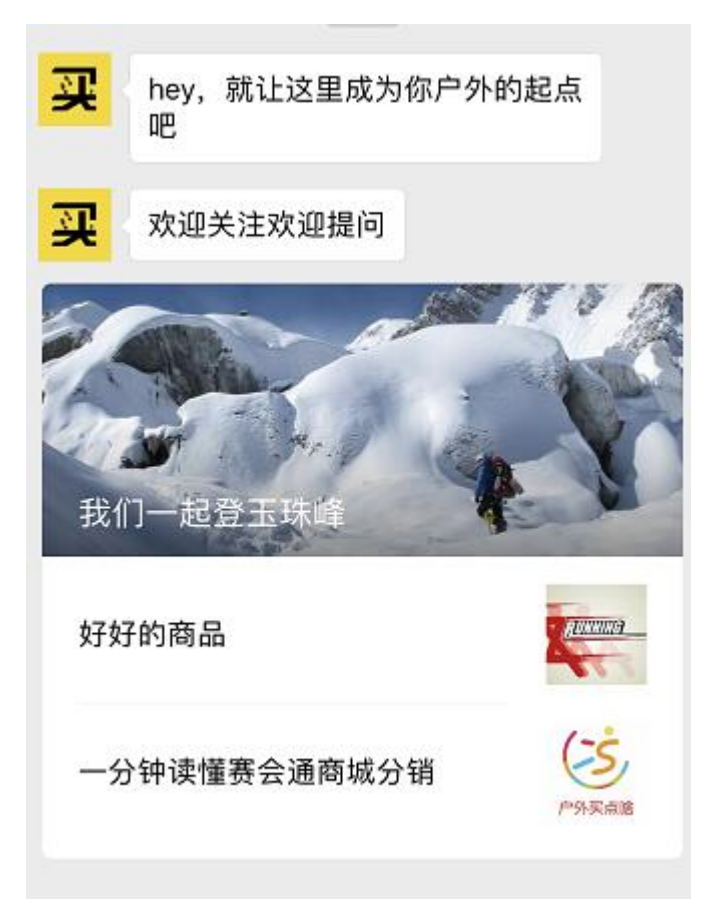

# 4.8.3 自动回复设置

功能入口:【高级功能】-【微信公众号】-【自动回复设置】 用户关注公众号之后,可以自动回复一条微信消息给用户。 功能详解:【被关注自动回复】与【消息自动回复】直接设置对应的回复消息 方式为文字或者图文,编辑保存即可。【关键词自动回复】设置先点击左下角-【添加关键词】,填写关键词,设置消息回复内容类型即可。勾选关键词右侧 【完全匹配】,则需要完整输入关键词才回复,不完整则回复消息自动回复的 设置内容。不勾选【完全匹配】,当内容包含关键词时,回复该消息。

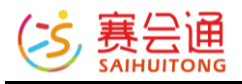

| 桐洲岛        | 3/30 完全匹配                                                                                                    |
|------------|----------------------------------------------------------------------------------------------------|
| ▶文字 III 图文 |                                                                                                    |
|            | ▲ ▲ ● ▲ ● ▲ ● ● |
|            | 四保存                                                                                                    |

## 4.8.4 消息群发

功能入口:【高级功能】-【微信公众号】-【消息群发】

微信公众号群发消息。

功能详解:在上方选择群发对象,然后选择发送内容为文字或图文,图文可混 合选择网站商品、活动与公众号图文。因微信不允许非官方微信公众号后台进 行图文消息的群发。因此,图文消息群发将统一采用文本+链接的方式发送。

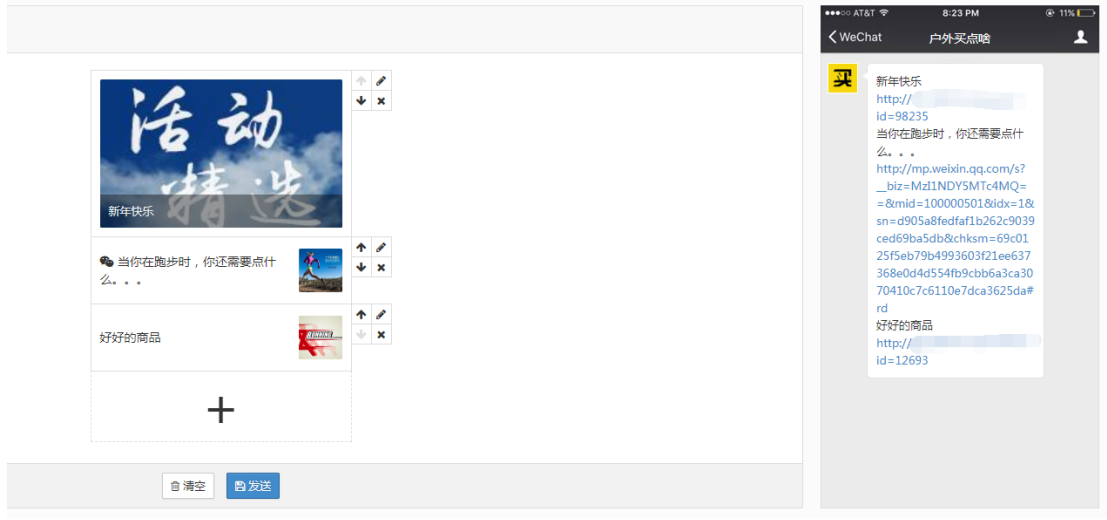

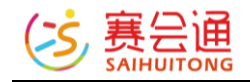

#### 4.8.5 群发历史

功能入口:【高级功能】-【微信公众号】-【群发历史】 查看微信公众号群发消息历史。 功能详解:点击右侧【删除】可删除当前群发消息 公众号绑定 菜单管理 自动回复设置 消息群发 群发历史 清息内容 发送状态 创建时间 大家辛苦了! 2016-08-09 14:40

#### 4.8.6 微信公众号推广

功能入口:【高级功能】-【微信公众号】-【微信公众号推广】 在微信里打开网站时,顶部悬浮窗显示推广微信公众号 功能详解:输入公众号名称,上传二维码,并点击勾选框,开启公众号推广。 手机端效果预览

发送成功,过速前条数:14:过渡后条数:14:发送成功数:14:发送失败数:0。

8 259 共1条、1/1页 1

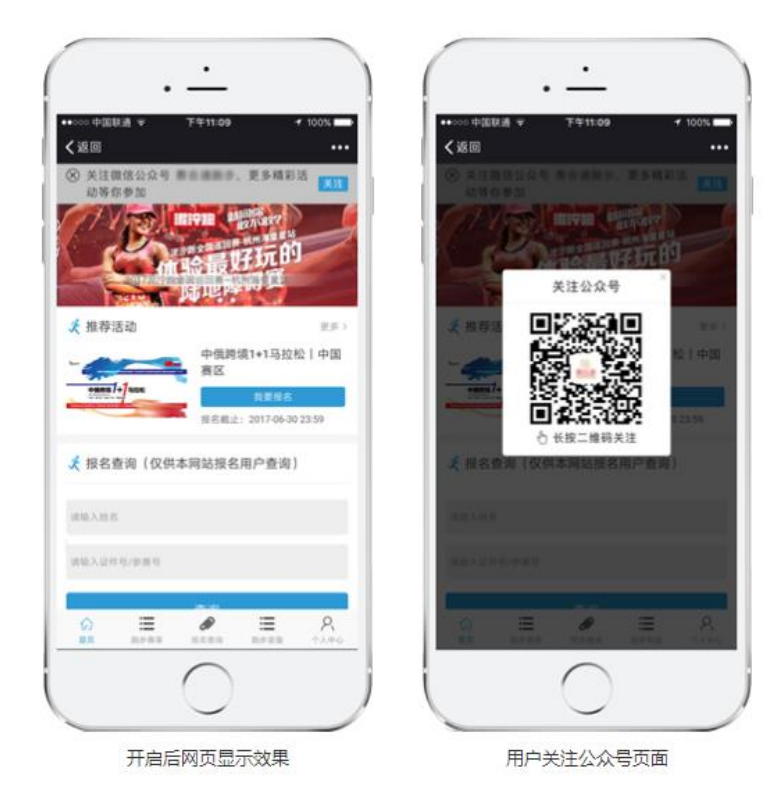

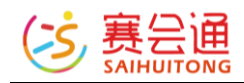

#### 4.9 系统设置

# 4.9.1 域名绑定

功能入口: 【高级功能】-【系统设置】 -【域名绑定】

设置本网站的域名,请先购买域名完成域名实名认证,并在阿里云做接入备案 功能详解:点击下方【添加域名】完成域名的添加,右侧【编辑】可以修改当 前添加域名的信息,【删除】可以删除当前域名。

| 城名病走 功能设置 短倍设置                                       |                                                                                                    |                  |                  |          |  |  |  |
|------------------------------------------------------|----------------------------------------------------------------------------------------------------|------------------|------------------|----------|--|--|--|
| #                                                    | # Mathematical Mathematical Mat |                  |                  |          |  |  |  |
| 1                                                    | esz                                                                                                    | 赋送城名,已自动解析       | 2016-06-20 17:03 |          |  |  |  |
| 2                                                    | 已备发                                                                                                    |                  | 2016-08-19 11:12 | ● 湯損 自動除 |  |  |  |
| + 添加城谷                                               | 8                                                                                                    |                  |                  | 共2条      |  |  |  |
| 域名绑定流程                                               | · · · · · · · · · · · · · · · · · · ·                                                                                                    |                  |                  |          |  |  |  |
| 1. 向域名服务                                             | 商购买和注册自己的城名,例如 <b>万网, 美橙互联;</b>                                                                                                    |                  |                  |          |  |  |  |
| 2. 城名建议及日                                            | 时到工信部备案并获取网站备案号,或者寻求我们的帮助:                                                                                                    |                  |                  |          |  |  |  |
| (1). 已备案的                                            | 3端名将得到政府认可和法律保护,同时支持所有网页使用该域名,并得到                                                                                                    | 网站加速和网络攻击保护;     |                  |          |  |  |  |
| (2). 未备室的                                            | ;端名只支持首页和部分页面使用,大部分页面依旧以原有域名进行显示,                                                                                                    | 同时不支持抵御网络DDOS攻击: |                  |          |  |  |  |
| (3). 我们会对                                            | 扫各案的域名进行相关加速配置,提升系统的访问速度和稳定性,详情者                                                                                                    | 间赛会通技术客服:        |                  |          |  |  |  |
| 3. 点击"添加                                             | 3.点击"添加城谷"统讯,将网站拥立到此城谷;                                                                                                    |                  |                  |          |  |  |  |
| 4.登录或名服务前的后台,将它的域名编列CNAME到图由的域名,详见到"域名编码",或者导求我们的得助。 |                                                                                                    |                  |                  |          |  |  |  |
| 5. 系统暂不支持                                            | 持添加中文端名,如需添加中文域名,请联系赛会通管理员。                                                                                                    |                  |                  |          |  |  |  |
| 如何问题、語時系承認QQ示約、                                      |                                                                                                    |                  |                  |          |  |  |  |
|                                                      |                                                                                                    |                  |                  |          |  |  |  |

# 4.9.2 功能设置

# 功能入口: 【高级功能】-【系统设置】 -【功能设置】

显示网站可以开启和关闭的功能,您可以开启或取消网站的某个功能,后续会 不断扩展新功能!

功能详解:点击右侧按钮可以选择功能是否开启。

| #  | 开关名称                                          | 是否开启 |
|----|-----------------------------------------------|------|
| 1  | 通动定金功能(支持用户在报名)用动时仅仅支持定金)                     |      |
| 2  | 做蛋分享进积分功能(仅均约分享活动和商品页面,并在积分设置页面设置积分数额)        |      |
| 3  | 积分党協功能(支持用户條為活动或购买商品时使用形分版加,管理员在积分设置交属交通包输比例) |      |
| 4  | 会员管钢功能(支持用户付费升级为会员,享受活动的会员价等优重所和)             |      |
| 5  | 会民最為力助規制(銀名華今涌动批次, 会民只經業獎一次会民价)               |      |
| 6  | 氢病自动下提已結束的活动(带種环起次的活动時外))                     |      |
| 7  | 透动最高部件運和(用户描名适动并付款时,系统发送部件输负责人的通知邮稿)          |      |
| 8  | 第户线编子次数监控(统计用户依编子次数,在活动订编列表进行提辑)              |      |
| 9  | 活动通影场制(活动开始后,隐藏订单约退影入口)                       |      |
| 10 | 黄品温的须利( 商品订单交易成为后, 隐藏订单的温取入口 )                |      |
| 11 | <b>陵品集影库存预制(当葵品库存为负额时,依旧允许有户购买和下单)</b>        |      |
| 12 | 网站来那些示范量纸计(仅支持电脑器网页)                          |      |
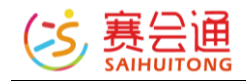

### 4.9.3 短信设置

功能入口:【高级功能】-【系统设置】-【短信设置】 显示网站发送的系统短信,允许开启或取消发送某条手机短信,自动发送的短 信费用目前由赛会通承担。

| # | 发送条件            | 短途内容                                                         | 接收人   | 是否开启 |
|---|-----------------|--------------------------------------------------------------|-------|------|
| 1 | 成功振名活动并付款       | 【[0]】活动([1])有新增报金([2])人,批次([3]),订单号([4]),联系人([5], [6])。      | 活动负责人 |      |
| 2 | 成功报名活动并付款       | [(0)] (2已成功报名((1)),订单号((2)),批次((3)),报名人数((4))人,联系人((5),(6)), | 用户    |      |
| 3 | 活动出发前一天系统曝藏短信   | [(0)] 奈,您报名約((1)明天(2)微要开始相,联系人((3),(4)),记得提称准备确,             | 用户    |      |
| 4 | 完成活动订单人工审核      | 【(0)] 您在(1)的(7单已事终通过,遴进入个人中心完成支付领,如有问题编取系网站各租。               | 用户    |      |
| 5 | 系统批量审核活动订单      | 【(0)】系统已完成(11)一罐审核,共处理(12)个订单,满整录管理后台最管详情。                   | 操作者   |      |
| 6 | 赛会通处理完成您的提现申请   | 【(0)】黄金通已绝处理俗的细观,都项会在24小时内到达馆的银行称户(1),如有问题碑联系0571-86805121。  | 管理员   |      |
| 7 | 普通用户完成会员升级或会员续费 | 【(0)】您已成功升级成为网站(1)的尊事会员,会员有效期(2),您可以享受网站活动的会员价了晚。            | 甩户    |      |
| 8 | 成功购买商品并付款       | 【(0)】南岳(11)两新的订单啦, 数量(2)), 款式((3)), 订单号((4)), 买家((5)-(6)),   | 添加商品者 |      |
| 9 | 成功购买商品并付款       | [(0)] 悉谢忽购买((1)),订单号((2)),款((3)),款量((4)),我(3)会尽快过哪订单并安担没货。   | 用户    |      |

#### 4.9.4 微信提醒

功能入口:【高级功能】-【系统设置】-【微信提醒】 绑定微信号,可接收网站内的订单创建、付款、取消等的提醒,可自行选择是 否接收对应的提醒,最多可设置10个微信号,推送提醒通过公众号(赛会 通)推送,如果取消关注了,则通知功能会失效。

| 080808       | biubiubiu      |      |  |  |  |  |  |
|--------------|----------------|------|--|--|--|--|--|
| #            | 开关名称           | 是否开启 |  |  |  |  |  |
| 1            | (活动) 创建订单信息损福  |      |  |  |  |  |  |
| 2            | (活动) 付款成功保急機權  |      |  |  |  |  |  |
| 3            | (活动) 取用订单组织器器  |      |  |  |  |  |  |
| 4            | 【商品】创建订单供意用程   |      |  |  |  |  |  |
| 5            | 【商品】付款成功保急課題   |      |  |  |  |  |  |
| 6            | 【周品】取用订单组修理辑   |      |  |  |  |  |  |
| <b>4</b> 绑定部 | ▶ 類注動務号 ▶ 初音期注 |      |  |  |  |  |  |

### 4.10 系统工具

### 4.10.1 操作日志

功能入口: 【高级功能】-【系统工具】 -【功能设置】 显示所有管理员在网站管理后台的最近 90 天操作历史,方便您知道每个管理 员针对网站的更新情况。

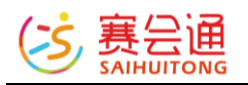

| #                                    | 操作内容                 |  | 提作者         | 操作时间             |  |
|--------------------------------------|----------------------|--|-------------|------------------|--|
| 1                                    | NOTI J PODOUCHE      |  | 187****3599 | 2016-11-19 16:36 |  |
| 2                                    | 更新了商品设置              |  | 187****3599 | 2016-11-19 16:36 |  |
| 3                                    | 更新了商品设置              |  | 187****3599 | 2016-11-19 16:35 |  |
| 4                                    | 更新了商品设置              |  | 187****3599 | 2016-11-19 16:35 |  |
| 5                                    | 更新了商品设置              |  | 187****3599 | 2016-11-19 16:32 |  |
| 6                                    | 删除了文章                |  | 187****3599 | 2016-11-17 16:40 |  |
| 7                                    | 删除了文章                |  | 187****3599 | 2016-11-17 16:40 |  |
| 8                                    | 删除了文章                |  | 187****3599 | 2016-11-17 16:40 |  |
| 9                                    | 删除了文章                |  | 187****3599 | 2016-11-17 16:40 |  |
| 10                                   | 新埔了文章(【陶瓷锯片(绿)】新品上市) |  | 187****3599 | 2016-11-17 15:09 |  |
| #1333.後、1/134页 🚹 2 3 4 5 。 夫親 1 页 電音 |                      |  |             |                  |  |

### 4.10.2 资源管理

功能入口: 【高级功能】-【系统工具】-【资源管理】 记录公司需要用到的联系人或者客户等,方便公司成员间共享,自己的资源只 有本人和超管才能编辑/删除,资源分类最多 40 个。

| 全部分         | 送 •   |     |              |         |                                                                                                    |       |               |
|-------------|-------|-----|--------------|---------|----------------------------------------------------------------------------------------------------|-------|---------------|
| #           | 名称    | 联系人 | 手机           | ୧୧      | 微信                                                                                                    | 备注    | 操作            |
| 1           | 0.0   | 800 | 110000-000   | 8750388 | That have been as a second second sec | 兼职,周末 | <b>土</b> 下载附件 |
| 2           | 0.000 | 611 | 110001001-00 | 11100   |                                                                                                    |       | <b>土</b> 下载附件 |
| ◆添加资数 =管理分类 |       |     |              |         |                                                                                                    |       |               |

## 5 活动管理

### 5.1 活动发布

功能入口:【活动菜单】-【活动管理】 发布和管理活动菜单下的各种活动

功能详解:点击【活动管理】页面下方的【添加活动】按钮,来发布活动,按照提示填写信息即可,会员价及积分抵扣金额的设置需要先在【高级功能】-

【系统设置】-【功能设置】内开启相关功能。

点击【更多】在下拉的菜单内可以进行更多操作。

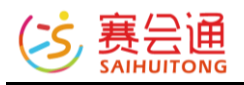

| ✔ 编辑 更多 | Ŧ |
|---------|---|
| 取消推荐    |   |
| 下架      |   |
| 购买保险 👌  |   |
| 上移      |   |
| 下移      |   |
| 操作此活动   | ۲ |
| 推广      | ۲ |
| 分销      | ۲ |
| 代报名     |   |
| 管理订单    |   |
| 导出报名人   |   |
| 设置签到二维码 |   |
|         |   |

【推荐】/【取消推荐】: 对活动的推荐状态进行调整, 推荐的活动排位靠前 【上架】/【下架】: 对活动状态进行调整, 下架的活动无法在网站内显示 【购买保险】: 选择保险险种, 进入投保界面, 可自动读取该活动下的订单信 息进行投保

【上移】:活动显示顺序上移

【下移】: 活动显示顺序下移

【操作此活动】:

>>【设置分类】:为活动设置分类,设置分类在5.4分类管理里有介绍

>>【修改摘要】:修改活动在首页模块中显示的摘要内容,以及在微信分享中的内容

>>【复制】: 点击后进入编辑页面, 自动复制此活动的全部信息, 点击保存会 生成新的活动

>>【删除】: 点击操作删除活动, 当活动中存在订单时, 活动不允许删除, 需 删除订单后才可点击

【推广】:

>>【群发短信】:选择给不同批次不同订单状态的用户发送短信

>>【分享到微信】: 生成二维码, 可用微信扫码打开网页, 直接分享

>>【链接到站外】: 设置跳转其他网站的报名, 用户在活动页面点击"我要报 名"按钮后跳转

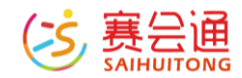

>>【上传群二维码】:可上传微信群二维码,用户在报名成功后的页面内,会显示此二维码提示用户扫码加群

>>【生成海报】: 自动生成带活动标题、活动封面、活动时间、活动地点、二 维码的图片便于分享, 仅在活动处于正在报名状态下有效

【分销】:

>>【微分销】:在开通微分销功能后,可设置此活动允许分销,并设置佣金 >>【俱乐部分销】:可设置活动的某些批次允许被其他俱乐部分销,分销后的 内容在【高级功能】-【同行转售】查看

【代报名】: 管理员新建订单可为用户进行报名操作

【管理订单】:跳转该活动的订单管理页面进行操作,在 5.2 订单管理内有介绍

【导出报名人】:快捷导入报名人操作,也可在【订单管理】点击操作,导出 订单时需注意选择的订单状态。活动结束后,"已付款"的订单状态会调整为 "交易成功"。

【设置签到二维码】: 扫码二维码, 用户输入订单联系人的手机号, 即可完成 签到, 在活动的【订单管理】下会显示签到人数, 在订单列表也会显示该订单 是否已签到

编辑活动内容小提示:

①如需设置多个集合地,可在报名字段选择内添加自定义报名字段,提供给用 户在报名时选择。

②关于批次类型, 普通批次为正常的批次编辑方式, 适用于单次活动发布及跨 时间段的不固定时间段的活动。

日历批次为日历形式显示各个批次,适用于一段时间内每天都可报名的固定活动。

在批次类型内还可设置选择区分儿童价与成人价。

普通批次中可设置固定价格批次用于活动家庭价/亲子价、活动团体优惠价等的 团体报名活动中,设置固定价格批次的活动不支持定金支付。 ③活动菜单下的编辑页面会每 20 秒自动保存一次草稿。

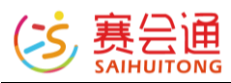

| 名称:                                         | 输入活动名称                                                                                                    | 0/60 編輯活动标题                                                                                                    |                               |
|---------------------------------------------|----------------------------------------------------------------------------------------------------|----------------------------------------------------------------------------------------------------|-------------------------------|
| <b>转廊图:</b><br>最佳尺寸480*320                  | 2 更派<br>自由99                                                                                                    | ·<br>役置活动封西國                                                                                                    |                               |
|                                             |                                                                                                    |                                                                                                    |                               |
| 贝寅人:                                        |                                                                                                    |                                                                                                    |                               |
| 集合地:                                        | 福建 ▼ 二明 ▼ -清选择-▼ 输入详细地址,最多100个字                                                                                                    | 3 以百集自地,以有多个集白地,可要考下面的小技不进行更好的说:                                                                                                    |                               |
| 目的地:                                        | 重庆 ▼   江津 ▼   输入详细地址,最多50个字<br>用集合地质能模有目的地 ?                                                                                                    | 设置目的地。如希望集合地目的地不显示,可在省份位置选择为"其他"                                                                                                    |                               |
| 批次类型:                                       | 普通批次 • 每个批次区分成人价和儿童价 • 设置批次类型。普通批                                                                                                    | 欠与日历批次可阅读下面的小提示                                                                                                    |                               |
| <b>活动批次:</b><br>最多40个                       | 曾 2018-08-08 00:00 - 2018-08-08 17:00 不重复 ▼ 名称 G<br>■ 支持指下付款 21 此即标点由可直接复制批次 设置批次时间。                                                                                                    | 总价         110         元         全员总价         110         元         人数范围         2         -         2         余位           批次重复选项。批次合称(不编写自动模描时间设置,且不可重复)、批次价格、余位、t         1         1         元         1         1         1         1         1         1         1         1         1         1         1         1         1         1         1         1         1         1         1         1         1         1         1         1         1         1         1         1         1         1         1         1         1         1         1         1         1         1         1         1         1         1         1         1         1         1         1         1         1         1         1         1         1         1         1         1         1         1         1         1         1         1         1         1         1         1         1         1         1         1         1         1         1         1         1         1         1         1         1         1         1         1         1         1         1         1         1         1 | 0 个 虚假人数 0 个<br>虚假人数、是百支持线下印款 |
| 积分设置                                        | +添加膨次         +添加固定价格能次         点击按钮增加批次           :         交易成功可以获得         0         积分 X                                                                                                    | 报名人数量(相当于 <b>0.00</b> 元)                                                                                                    |                               |
| 003101                                      | 毎     6     1     1     1     1       毎     第     1     1     1     1     1                                                                                                    | 当于 0 积分)(当前设置的积分兑换比为: 1 积分 = 1 元人民币)                                                                                                    | 设置报名赠送积分与积分抵扣金额上限             |
| 附加服务<br>最多10个,可为3<br>允许用户多》<br><b>单人定</b> : | 5: + 附加服务 添加附加服务<br>2: 元 定金需为>=0,而且<=批次最大<br>添加定金功能                                                                                                    | 七金额的整数,不填表示不支持定金,最终定金 = 报名人数 x 单人定金                                                                                                    | £                             |
| 活动销售单位                                      | û: ● 人 ◎ 辆(车) ◎ 间(房间) ◎ 家庭 ◎<br>€                                                                                                    | 》天 设置活动销售单位                                                                                                    |                               |
| 报名时间印                                       | ₿: 🗎 2018-02-28 09:50 - 2018-02-28 23:59                                                                                                    | 设置活动报名时间                                                                                                    |                               |
| 报名字段选择                                      | 全部字段           昵称           国籍           性別           血型           身高(厘米)           体置(千克)           生日           年齡           固定电话           电子邮箱           证件信息           紧急联系人           学历           居住地           通信地址           职业           月收入(元) | 必填字段         真实姓名         手机号码         、         》         送填字段         《         、         》                                                                                                    | 管理报名字段,<br>添加和删除自定义报名字段       |

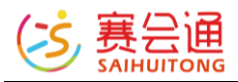

| 报名唯一性限制:                     | □ 同一个身份证号只能报名一次(仅支持"证件信息"报名字段) ? 设置导份证号报名限制                                                                                                    |
|------------------------------|----------------------------------------------------------------------------------------------------|
| 报名与付款限制:                     | 🗷 用户需要同意条款才能很名 ? 📄 用户需要管理员审核通过才能付款 ? 没置报名与付款限制                                                                                                    |
| <b>报名方式设置:</b><br>至少选择一个     | □ 个人报名 (每个订单最多报名 不限制 人) □ 团队报名 (每个团队人数范围 2 · 不限制 人) 报名方式设置,个人/团体报名及人数限制                                                                                                    |
| <b>报名上传附件:</b><br>附件最大30M    | 附件要求: ● 不允许用户上传物件 ● 用户可上传物件(可选) ● 用户必须上传物件(必须)<br>防件说明: 舌如用户附件内容,如身份证正面照,体检报告等,64个字以内                                                                                                    |
| 留言权限:                        | ⑧ 允许用户留言和咨询 ◎ 禁止用户留言(用户不能在活动下面留言和咨询) 设置活动下的留言权限                                                                                                    |
| <b>活动亮点:</b><br>200字以内       | 活动提醒 , 选填 设置活动亮点                                                                                                    |
| 活动介绍<br>行程安排<br>费用说明<br>注意事项 | Image: Image: Image |
| 附件:                          | □ 插入本地图片 □ 通入本地图片/视频,上传本地视频需要尊字版及以上版本才可<br>● 活动时供出 活动上传谢体                                                                                                    |
| 最多10个                        |                                                                                                    |
|                              | 曾保存 曾保存并上架 曾保存并推荐 远原修改? <mark>保存/还原修改内容</mark>                                                                                                    |

#### 5.2 订单管理

功能入口:【活动菜单】-【订单管理】

管理此活动菜单下的各种订单,点击某个活动的【更多】-【管理订单】进入可进行订单的导出,报名人员,报名金额信息,订单退款,修改订单等更详细的操作。

【退款管理】在开启【高级功能】-【系统设置】中开启了用户申请退款权限之后,用户在订单详情界面可以点击申请退款,发起的退款申请会统一出现在 【申请退款】这个页面下,如需同意退款,点击退款按钮即可,不同意可以点 击拒绝。如拒绝退款,用户订单详情界面会展示已拒绝申请的字样。

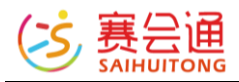

| <b>次则1式、</b><br>管理本活<br>等。订单<br>活动 | 古动门 早官理 <<说<br>动下面的订单,号出订单,<br>地超过90天,则不支持在线道<br>编辑 订单管理 | 2回活动<br>一健审所有待审核订单<br>款<br>赛事管理 详 | a,取消订单,退款,雪<br>平 <b>论管理 签到</b> | 削除订单,标志为放鸽子<br><b>管理</b>        | 订单数<br>7等 <b>4</b> | 已付款 报名<br>¥0 | (人数 签到人数<br>0 0          | 选手录                 | 入 迭<br>1   | 手筮到<br>O       | 评论数<br>0   |
|------------------------------------|----------------------------------------------------------|-----------------------------------|--------------------------------|---------------------------------|--------------------|--------------|--------------------------|---------------------|------------|----------------|------------|
| 全部                                 | 耶 待审核 0 待付款                                              | 0 已付款 0 交換                        | 易成功 💿 交易取消                     | □ 显示全部订                         | 单 ~ 申请退款           |              |                          | 订单号                 | /姓名/手机     | ✔ 显示字<br>号/证件号 | -段设置<br>搜索 |
| #                                  | 订单号                                                      | 全部项目批 ~                           | 数量(有0人付款)                      | 总金额                             | 联系人                | 商家备注         | 昵称                       | 状态                  | 申请退款<br>状态 | 操作             |            |
| 1                                  | 2022070620401527<br>7702 积分 定金<br>会员价                    | 17.7–7.7                          | 1人                             | ¥59<br>(积分抵扣¥1,定<br>金¥11/余款¥48) | 1 15088908528      |              | 赛小编 ( <mark>美</mark> 2次) | 交易取消                |            | 會删除            | 更多▼        |
| 2                                  | 2022062714463497<br>3593 祝分 定金<br>会员价                    | 16.27-6.27                        | 1人                             | ¥59<br>(积分抵扣¥1,定<br>金¥11/余款¥48) | 1 15088908528      |              | 赛小编 ( <mark>美</mark> 2次) | 交易取消                |            | 會删除            | 更多▼        |
| 3                                  | 2022062409454464<br>1939 积分 定金<br>会员价 🕙                  | 16.24-6.24                        | 1人                             | ¥48<br>(积分抵扣¥1, 定<br>金¥0/余款¥48) | 1 15088908528      |              | 赛小编 ( 룾 2次)              | 交易取消<br>/已退款<br>¥11 |            | 會删除            | 更多▼        |
| 4                                  | 2022061616092988<br>3285 积分 会员价                          | 16.16-6.16                        | 1人                             | ¥0<br>(积分抵扣¥10)                 | 1 15088908528      |              | 赛小编 ( <mark>美</mark> 2次) | 交易取消<br>/已退款<br>¥50 | 管理员已<br>取消 | 會删除            | 更多▼        |
| <b>å</b> 1                         | 管理员代报名 12 导出排                                            | 8名人 ♥批量审核                         | × 批量取消                         |                                 |                    |              |                          |                     |            | 共4条, 1/        | '1页 1      |

#### 5.3 评论管理

功能入口: 【活动菜单】-【评论管理】

编辑/删除用户评论。如需回复评论,需在活动页面点击【回复】按钮。

#### 5.4 分类管理

功能入口: 【活动菜单】-【分类管理】

编辑活动的分类,分为活动分类/时间分类,每种分类最多创建20个。创建好 分类后,在【活动管理】菜单下,点击【更多】-【设置分类】进行操作,一个 活动可归属多个分类。

#### 5.5 负责人管理

功能入口: 【活动菜单】-【负责人管理】

编辑活动负责人,如有多个活动菜单,多个活动菜单共有这些活动负责人信息,最多设置 80 个负责人。

#### 5.6 同业分销

功能入口: 【活动菜单】-【同业分销】

进入同业分销平台,可转售他们发布分销的活动

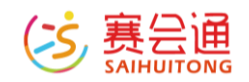

### 5.7 购买保险

功能入口: 【活动菜单】-【购买保险】

进入保险投保页面,可进行查看保险类型,保险投保,保单管理等操作

### 5.8 活动设置

功能入口: 【活动菜单】-【设置】

对该活动菜单的相关显示进行设置调整。

功能详解:【留言权限】对整个活动菜单开启或者关闭,设置关闭后,单独某 个活动设置为允许,也无法开启。

【电脑端显示模式】调整电脑端活动菜单显示活动数量,一行一个或一行多个

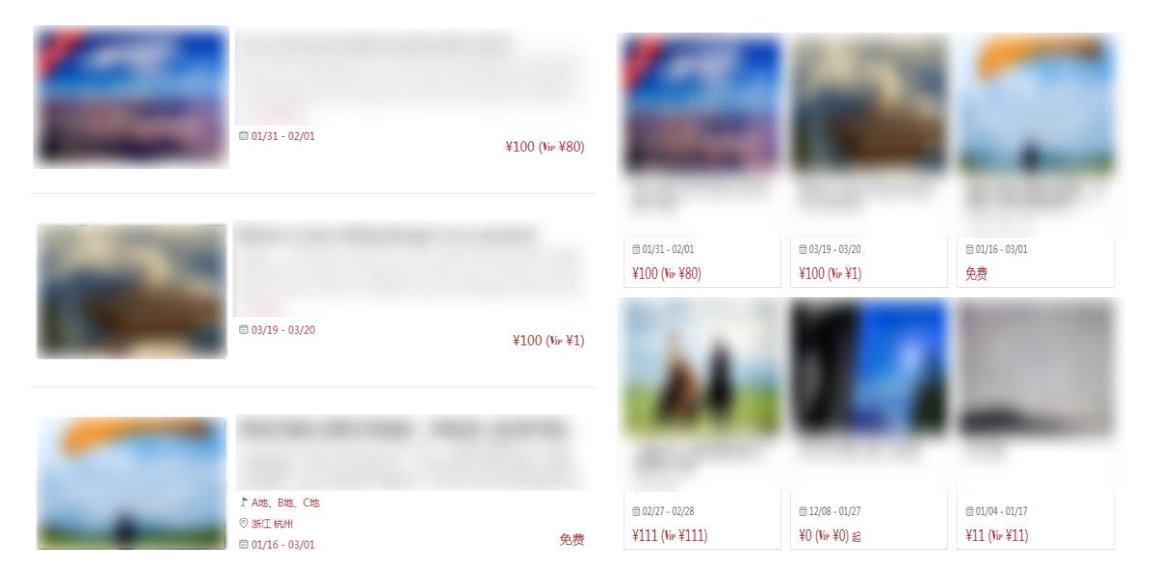

【手机端显示模式】调整手机端活动菜单显示活动数量,一行一个或一行两个

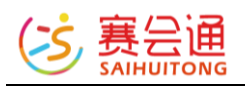

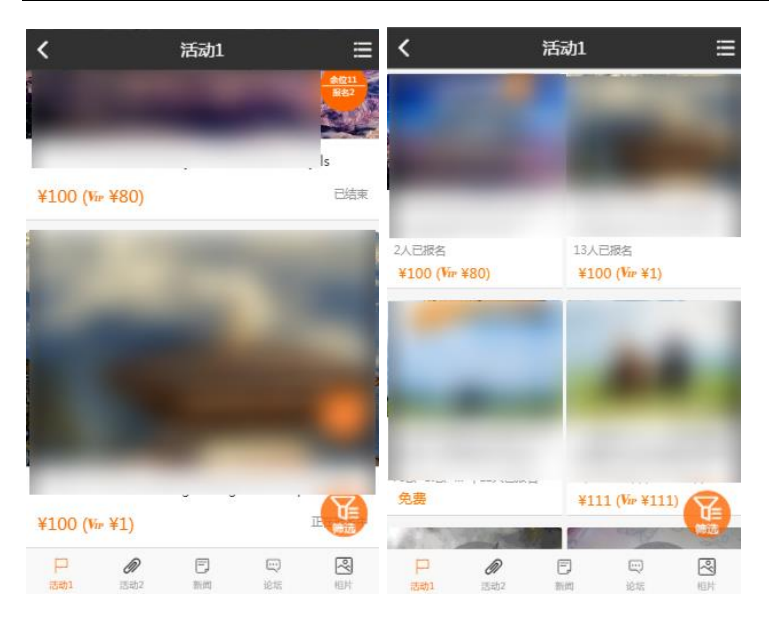

【报名信息显示】最近报名人与报名人数和余位的显示或关闭,单个人报名多 个订单时,报名人头像上也会显示人数

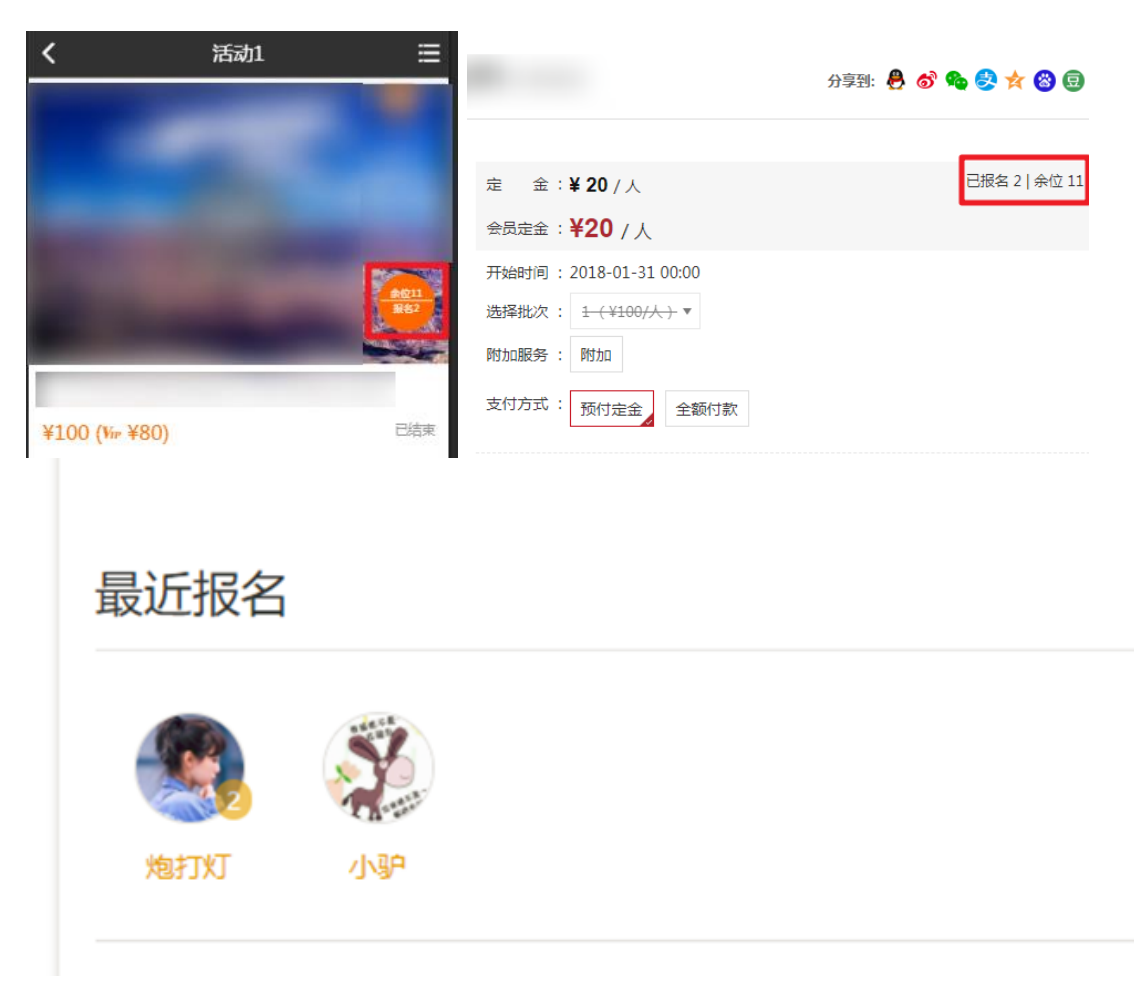

【启用马甲】当设置过虚假人数, 会在最近报名人处用系统马甲用户显示

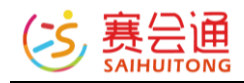

## 6 其他教程

## 6.1 账号注册/登陆

#### 6.1.1 注册

【PC 端】

打开网站,右上角【登录】及【注册】,如图:

| 欢迎访问凯乐石环四站 | 娘山謳级越野跑           |             | <u> </u> |                  |            |        |                           | ENGLISH | 登录 注册 |
|------------|-------------------|-------------|----------|------------------|------------|--------|---------------------------|---------|-------|
|            | 凯乐石环              | 四姑娘山超       | 及越里      |                  | 10         | Nora,  | 搜索活动                      | -       | Q     |
| 前页         | 赛事资讯 •            | UTWT +      |          |                  |            | 赛事影像 • | 赛事赛记<br>《小山十 <del>十</del> |         | 关于我们• |
| 注册分为:      | 1. <del>」</del> 利 | し号汪册;       | 2. 田     | \$稻注册;           | 3. 第三7     | う注册    | (微博、                      | 微信、     |       |
| QQ) ;      |                   |             |          |                  |            |        |                           |         |       |
| 该账号可以登     | 录赛会通科技            | 旗下任何网站如题    | 眼你已拥有    | 有网站账号,可 登        | 🛃 , 或者直接使) | 用第三方账  | 3                         |         |       |
| 登录 ổ 🟫     | 8                 | <hr/>       |          |                  |            |        |                           |         |       |
|            |                   |             | _        |                  |            |        |                           |         |       |
|            |                   | (手机注册       | >        |                  | 邮箱         | 首注册    |                           |         |       |
|            |                   |             |          |                  |            |        |                           |         |       |
|            | 手机:               | 例如: 1376688 | 35188    |                  |            |        |                           |         |       |
|            | 验证码:              | 手机收到的验试     | 正码       | 获取短信验证码          | 3          |        |                           |         |       |
|            | 密码:               | 6-20个字符     |          |                  |            |        |                           |         |       |
|            |                   | 注册          |          |                  |            |        |                           |         |       |
|            |                   | ☑ 我已经阅读并    | f同意 网    | 站注册协议            |            |        |                           |         |       |
|            |                   |             |          |                  |            |        |                           |         |       |
|            |                   |             |          |                  |            |        |                           |         |       |
|            |                   |             |          |                  |            |        |                           |         |       |
|            | 如                 | 果你已拥有网站账    | 号,可登     | <u>录</u> ,或者直接使用 | 用第三方账号登入   | 6      | 8                         |         |       |

1. 手机注册:手机号为账号,设置好密码,并通过短信验证码完成注册;

2. 邮箱注册:邮箱为账号,设置好密码,完成注册;

3. 微博、微信、QQ 注册:授权第三方账号,直接以第三方账号进行注册;

【移动端】

打开网站,页面左上角"点击人物头像" - 进入登录页面 - 右上角"注册新用

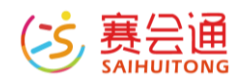

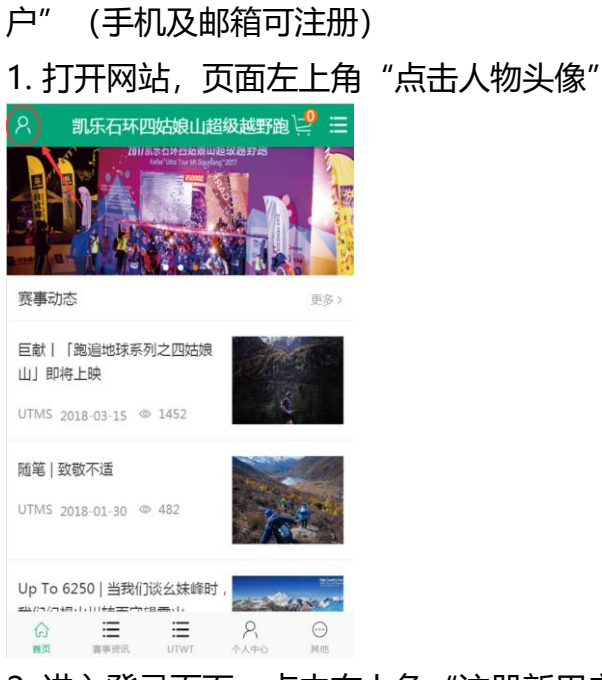

## 2. 进入登录页面: 点击右上角"注册新用户"

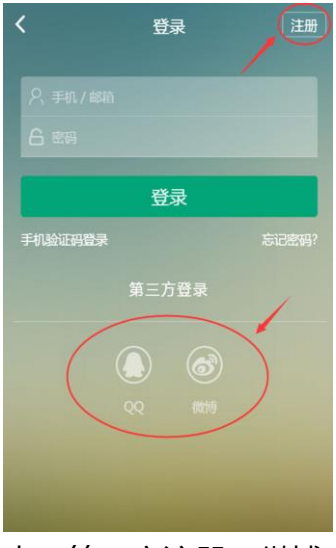

也可第三方注册(微博、QQ),微信内访问自动授权微信第三方登录;

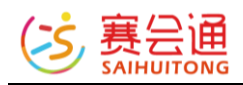

## 注册完之后,则,在网站右上角点击"登录"

| <                                        | 注册  | 随便逛逛 |
|------------------------------------------|-----|------|
| <ul><li>只 手机号/邮箱</li><li>○ 验证码</li></ul> |     | 思选   |
|                                          | 下一步 |      |

## 6.1.2 登陆

【PC 端】

- 1. 网站右上角点击"登录"
- 2. 将用户账号 (手机号或邮箱号) 输入;
- 3. 也可用第三方授权进行登录或者使用手机短信验证码登录;

### 如图:

|        | and the second second second |       |
|--------|------------------------------|-------|
| 密码:    | △ 请输入密码                      | 忘记密码? |
| 手机验证码登 | 쿴                            | 注册新用户 |

## 【移动端】

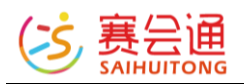

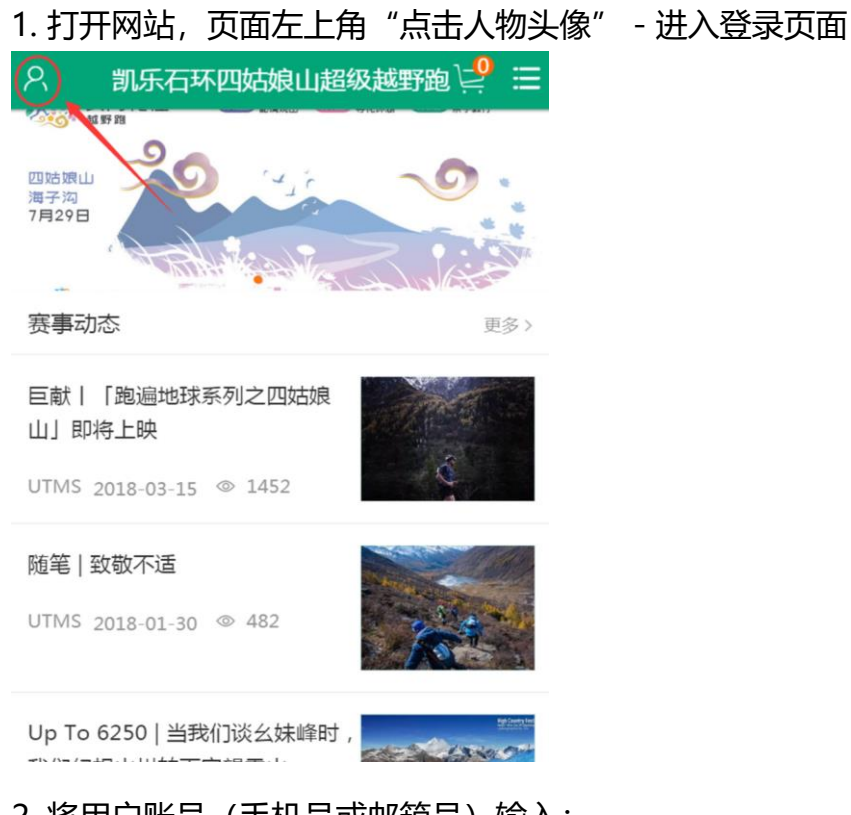

2. 将用户账号(手机号或邮箱号)输入;

3. 也可用第三方授权进行登录或者使用手机短信验证码登录;

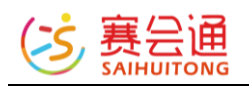

## 如图:

| <                    | 登录        |       |
|----------------------|-----------|-------|
| <b>账号</b><br>手机 / 邮箱 |           |       |
| <b>密码</b><br>密码      |           |       |
|                      |           | 忘记密码? |
|                      | 登录        |       |
|                      | 手机验证码登录   |       |
|                      | 8         |       |
|                      | 注册账号      |       |
|                      | 技术支持: 赛会通 |       |

第三方登录下如果没有绑定手机号,会强制弹窗,绑定用户后才可使用 账号。

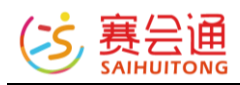

| ••• 中国 | 移动 🗢   | 10:54         | 1  | • • | 76%              | <b>.</b> |
|--------|--------|---------------|----|-----|------------------|----------|
| ×      | 官网_赛   | <b>赛会通俱</b> 約 | 乐部 | 版测  |                  | •••      |
| 8      | 赛会通    | 俱乐部版测         | 试网 | 站   | 2 <mark>9</mark> | E        |
| -      | R      | ×             | 1  |     |                  |          |
| 同t;    |        |               |    |     |                  | (3)      |
| 100    | 请输入手机号 | 2             |    |     |                  |          |
|        | 验证码    |               | F  | 告   |                  |          |
| - B75  | 验证     |               |    |     |                  | (3)      |

## 6.2 手机版后台

管理员也可以通过手机访问网站后台进行管理操作

微信关注公众号"赛会通",进入公众号,点击底部菜单中的"系统后台"即可。

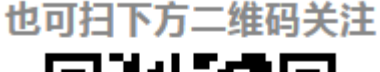

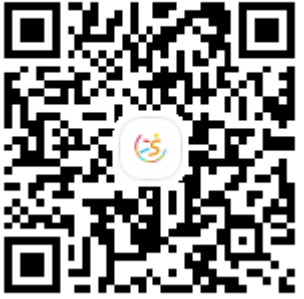

点击进入后,输入管理员账号和密码即可进入,同时微信内访问手机版后台, 也支持**微信一键登录**功能,需要对应的管理员账号绑定对应的微信账号,也可 在手机版后台登录界面内完成微信与账号的相关绑定操作。

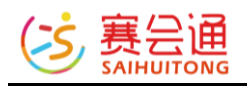

| ×      | 登录              | • | ×                                  | 登录         | ••• |
|--------|-----------------|---|------------------------------------|------------|-----|
|        |                 |   |                                    |            |     |
|        | 管理员登录           |   |                                    | 管理员登录      |     |
|        |                 |   |                                    |            |     |
| 用户名    | 管理员邮箱或者手机号      |   | 用户名                                | 管理员邮箱或者手机号 |     |
| 密码     | 请输入密码           |   | 密码                                 | 请输入密码      |     |
| 验证码    | 请输入右侧验证码 后 最 刷新 |   | 验证码                                | 候深 候 深     | 刷新  |
|        | 登录              |   |                                    | 绑定管理员账号    |     |
| 微信一键登录 |                 |   | (绑定管理员账号后,以后可用微信一键登录)<br>技术支持: 赛会通 |            |     |

# 7 关于此教程

本教程最后更新于 2022 年 7 月 12 日,所有功能的介绍基于 2022 年 7 月份的系统版本。如果对于网站的介绍内容有错误的,可联系客服反馈。

联系客服可从网站后台右上角的【联系客服】-【QQ 交谈】,微信扫描二维码 发起会话,点击拨打电话 0571-86802865 或扫描下方的企业微信二维码发起 交谈。

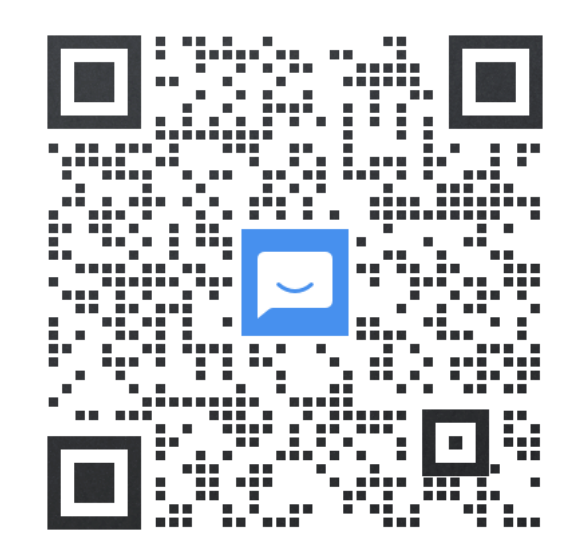